# NETSCOUT.

# OneTouch<sup>™</sup> AT 10G Network Assistant

ユーザー・マニュアル

ソフトウェアリリース v6.5.1 の 01/2018 リリース ©2018 NETSCOUT SYSTEMS, Inc. All Rights Reserved. すべての製品名は、それぞれの企業の商標です。 本製品の使用にあたっては、http://www.netscout.com/legal/terms-and-conditions/ で参照可能な、もしくは製品出荷時に付属するエンド・ユーザー使用許諾、または(該当 する場合は)NETSCOUT SYSTEMS, INC. と本製品の購入者との間で締結された法的契約書 (「契約」)に従うものとします。

政府による使用と制限される権利の通知:米国政府(「政府」)の請負契約または下請契約 において、顧客が、本契約に従って政府機関での使用のために販売または配送した製品ま たは文書(技術的データを含む。総称して「資料」)は、連邦調達規則(「FAR」)2.101 お よびその補遺に定められた商用品目にあたり、権利が制限された状態で提供されます。す べての資料は、すべて民間費用によって開発されています。資料の使用、複製、リリー ス、変更、譲渡、または開示(「使用」)は、本契約条件により制限され、さらに FAR 52.227-14(非軍事政府機関での用途)、国防総省調達規則補遺(「DEFARS」) 252.227-7015(軍事政府機関での用途)、あるいはその他の該当政府機関の同様の調達規 則(その改正を含む)により制限されます。資料の使用は、本契約条件により制限され、 また、DFARS 227.7202 項、FAR 12.212 項に従って、NETSCOUTの商用エンド・ユー ザー使用許諾に基づき制限されます。ここに記載されている以外の用途で使用することは 禁じられています。

本製品には、サードパーティの技術が含まれている場合があります。NETSCOUT は、そ のようなサードパーティの技術および文書(「サードパーティの資料」)について、本製品 での使用に限定した使用許諾を与えるものとします。製品にサードパーティの資料が含ま れている場合、またはサードパーティの資料とともに製品を使用するオプションを所有し ている場合(該当する文書で NETSCOUT が指定)、そのようなサードパーティ資料は、本 製品のアプリケーション CD 上の「Read Me」または「About」のファイルに含まれる該 当のサードパーティ契約条件に従って提供され、アクセス可能となります。サードパー ティから NETSCOUT にライセンス許諾されたサードパーティ資料が製品に含まれる範囲 において、それらのサードパーティは受益者となり、サードパーティの契約条件の該当す る条項を執行することができます。

オープン・ソース・ソフトウェアの承諾:本製品は、GNU 一般公的使用許諾(「GPL」)または GPL と互換性のあるライセンス(「GPL 互換ライセンス」)によって規定されているオープン・ソース・コンポーネントを取り込むことができます。GNU GPL の条件に従い、 NETSCOUT では、書面のリクエストがあった場合、GPL または該当の GPL 互換ライセンスでカバーされる、本製品のソース・コード・コンポーネントの完全な機械可読のコピーを利用できるようにします。製品を指定して、リクエストを以下まで送付してください。

NetScout Systems, Inc. GNU GPL Source Code Request 310 Littleton Road Westford, MA 01886 Attn: Legal Department

NETSCOUT SYSTEMS, INC. はその単独の裁量で、技術情報、仕様、サービス、サポートプログラムをいつでも変更する権利を有します。

# 目次

### 第1章: 使用方法

| 機能概要                | .13 |
|---------------------|-----|
| 安全性に関する情報           | .15 |
| NETSCOUT の問い合わせ先    | .18 |
| その他のリソース            | .18 |
| AC アダプターとバッテリー      | .18 |
| バッテリーの充電            | .18 |
| 電源の投入               | .19 |
| 言語の設定               | .19 |
| バッテリー状態の確認          | .19 |
| バッテリー駆動時間を延ばすためのヒント | .19 |
| バッテリーの寿命を延ばすためのヒント  | .20 |
| ストラップの取り付け方と使用方法    | .20 |
| OneTouch プラットフォーム   | .21 |
| コネクター、キー、LED        | .22 |
| ホーム画面               | .29 |
| ショートカット・バー          | .30 |
| テスト層                | .31 |
| ネットワーク・サービス層        | .32 |
| ネットワーク・アクセス層        | .32 |
| 機器層                 | .33 |
| タッチスクリーン            | .34 |
| テキストの入力             | .34 |
| パスワードなどの非表示文字の入力    | .35 |
| URL キーボード           | .36 |
| IPv4 アドレス入力用のキーボード  | .37 |
| IPv6 アドレス入力用のキーボード  | .38 |
| 環境設定の設定             | .39 |
| 表示言語                | .39 |
| 日付 / 時間             | .39 |
| 数字の表示形式             | .40 |
| 長さの単位               | .40 |

#### 第2章: セットアップ・ウィザード

| セットアップ・ウィザード          | 41 |
|-----------------------|----|
| セットアップ・ウィザードによる作業     | 41 |
| 後でセットアップ・ウィザードを起動するには | 42 |
| 管理ポートへの接続             | 42 |
| 接続問題の処理               | 42 |
| プロキシ・サーバー             | 42 |
| 管理ポートが IP アドレスを受信したこ  |    |
| とを確認                  | 42 |
| スタティック IP アドレスが必要な場合  | 44 |
| クラウド・サービスのセットアップ      | 44 |
| アナライザーの設定およびテストの構成    | 44 |
| ネットワーク接続 - 有線         | 47 |
| インフラ解析/ネットワーク・サービス    | 47 |
| ネットワーク・パフォーマンス        | 48 |
| アプリケーションおよびプロトコルのパフォ  |    |
| ーマンス                  | 48 |
| セットアップ・ウィザードの完了       | 49 |

#### 第3章: 基本動作

| ユーザー・テストの追加        | 51 |
|--------------------|----|
| TCP テストをホーム画面に追加する |    |
| ネットワークに接続する        | 55 |
| 有線(銅線)接続の確立        | 55 |
| ファイバー接続を確立する       | 55 |
| SFP+ ファイバー・アダプター   |    |
| の取り付けと取り外し         | 55 |
| オートテストを実行する        |    |
| テスト状態を示すアイコン       |    |
| テスト結果を表示する         | 58 |
| 詳細なテスト結果の表示        | 59 |
| ユーザー テストを追加する      | 59 |
| テスト層でユーザー テストを構成する | 60 |
|                    |    |

| ちこうじのクジナ亦玉ナス                  | ~~  |
|-------------------------------|-----|
| クフリトの名則を変更する                  | 60  |
| 画面に表示されていないテストを表示する           | 61  |
| ユーザー テストを 1 回再実行する            | 61  |
| ユーザー テストを編集する                 | 62  |
| ユーザー・テストを移動、コピー、              |     |
| または削除する                       | 62  |
| オートテストの詳細                     | 63  |
| 次の手順                          | 64  |
| その他のテスト結果を表示する                | 64  |
| テストのターゲット・サーバーに対するパス解析        |     |
| の実行、ブラウザーの表示、Telnet/SSH の実行 … | 64  |
| SNMP を使用するように OneTouch AT 10G |     |
| アナライザーを設定する                   | 65  |
| テストのセットアップをプロファイルに保存する        | 65  |
| IPv6 結果を表示する                  | 65  |
| レポートを生成する                     | 65  |
| アナライザーのリモート・コントロールを設定する       | .65 |
|                               |     |

# 第4章: ネットワーク・インフラ・

| 内容            | 75 |
|---------------|----|
| 設定            | 75 |
| 仕組み           | 75 |
| 結果            | 75 |
| ゲートウェイ・テスト    | 78 |
| 内容            | 78 |
| 設定            | 78 |
| 仕組み           | 78 |
| 結果            | 78 |
| DHCP サーバー・テスト | 80 |
| 内容            | 80 |
| 設定            | 80 |
| 仕組み           | 80 |
| 結果            | 81 |
| DNS サーバー・テスト  | 83 |
| 内容            | 83 |
| 設定            | 83 |
| 仕組み           | 83 |
| 結果            | 84 |
| 有線解析          | 85 |

### 第5章: ユーザー・テスト

| Ping (ICMP) テスト | 88 |
|-----------------|----|
| 目的              | 88 |
| 設定              | 88 |
| 仕組み             | 89 |
| 結果              |    |
| 接続 (TCP) テスト    |    |
| 目的              |    |
| 設定              |    |
| <br>仕組み         |    |
|                 |    |
| Web (HTTP) テスト  |    |
| 目的              |    |
| 2               |    |
|                 |    |
| 結果              |    |
|                 |    |

| ファイル (FTP) テスト                                                                                                    | 102                                    |
|----------------------------------------------------------------------------------------------------|----------------------------------------|
| 目的                                                                                                    | 102                                    |
| 設定                                                                                                    | 102                                    |
| 仕組み                                                                                                    | 104                                    |
| 結果                                                                                                    | 105                                    |
| 1G 有線パフォーマンス・テスト (RFC 2544)                                                                                                    |                                        |
| 目的                                                                                                    |                                        |
|                                                                                                    |                                        |
| ヤットアップ・パラメーター                                                                                                    |                                        |
| OneTouch AT アナライザーをピアとし                                                                                                    | .7                                     |
| 設定するには                                                                                                    | 111                                    |
| OpeTouch AT 10G アナライザーをソー                                                                                                    | - 7                                    |
| として設定するには                                                                                                    | 113                                    |
| こして 000 を U フレクターとし                                                                                                    |                                        |
| Ellikkulinel 2000 をリクレクターとし<br>設定するには                                                                                                    | 11/                                    |
| 成化 y るには<br>Link Punnar C2 たしフレクターとして                                                                                                    |                                        |
| Linkkunner dz をサブレブス として<br>設定するには                                                                                                    | 116                                    |
|                                                                                                    | ······································ |
|                                                                                                    | ノス・<br>- マ                             |
| ナスト (NPT) リノレクター・ソフトリュ<br>た住田士スには                                                                                                    | L / <sup>1</sup>                       |
| を ( ) で ( ) で ( ) " ( ) " ( ) |                                        |
| ナストの美行                                                                                                    |                                        |
| 111日の                                                                                                    |                                        |
|                                                                                                    |                                        |
| レイテンシ測定                                                                                                    |                                        |
| シッターの測定                                                                                                    | 122                                    |
| 10G 有線パフォーマンス・テスト (Y 1564)                                                                                                    | 124                                    |
| 目的                                                                                                    | 124                                    |
| 設定                                                                                                    | 125                                    |
| OptiView XG エンドポイントのセット                                                                                                    | アップ                                    |
| ・パラメーター                                                                                                    | 126                                    |
| ピアおよびリフレクター・エンドポイン                                                                                                    | ノトの                                    |
| セットアップ・パラメーター                                                                                                    | 129                                    |
| ピアまたはリフレクター・エンドポイン                                                                                                    | ノトの                                    |
| サービス設定                                                                                                    | 131                                    |
| 10G 有線パフォーマンス・テストを実行す                                                                                                    | るには                                    |
| OptiView XG エンドポイントの使用                                                                                                    | 135                                    |
| 10G 有線パフォーマンス・テストを実行す                                                                                                    | るには                                    |
| ピアまたはリフレクター・エンドポイントの                                                                                                    | の使用 136                                |
| テストの実行                                                                                                    |                                        |
|                                                                                                    |                                        |

|    | 仕組み1                       | 138 |
|----|----------------------------|-----|
|    | 結果1                        | 40  |
| マル | /チキャスト (IGMP) テスト 1        | 43  |
|    | 目的 1                       | 43  |
|    | 設定1                        | 43  |
|    | 仕組み1                       | 44  |
|    | 結果1                        | 44  |
| ビテ | <sup>デ</sup> オ (RTSP) テスト1 | 46  |
|    | 目的1                        | 46  |
|    | 設定1                        | 46  |
|    | 仕組み1                       | 47  |
|    | 結果1                        | 47  |
| Eメ | ール (SMTP) テスト 1            | 49  |
|    | 目的 1                       | 49  |
|    | 設定1                        | 49  |
|    | 仕組み1                       | 150 |
|    | 結果1                        | 151 |
|    |                            |     |

#### 第6章: プロファイル

| プロファイル名の末尾のアスタリスク (*)    | 156 |
|--------------------------|-----|
| [ プロファイル ] 画面の開き方        | 156 |
| プロファイルの保存                | 156 |
| プロファイルの読み込み              | 157 |
| プロファイルの名前の変更またはプロファイルの削除 | 157 |
| プロファイルのエクスポートとインポート      | 157 |
| プロファイル・ファイルの表示           | 159 |
| プロファイルの編集                | 159 |
|                          |     |

#### 第7章: 有線解析

| 有線解析 . |           |     |
|--------|-----------|-----|
| 内容 .   |           |     |
| 設定     |           |     |
| SNMP   |           | 163 |
| ディス    | カバリーをゆっくり |     |
| 有線解構   | 析の仕組み     |     |
| 結果     |           |     |

| 有線デバイスの詳細を表示する手順      | 167 |
|-----------------------|-----|
| 有線デバイスのソート            | 169 |
| ユーザー・テスト対象サーバーの検索     | 170 |
| 有線解析ツール               | 171 |
| テストの追加                |     |
| ポート・スキャン              | 172 |
| オートテストによる有線解析結果のクリア   | 173 |
|                       | 173 |
| 有線デバイス・ディスカバリー画面からのパ  |     |
| ス解析の実行                | 173 |
| マルチポート統計              | 178 |
| マルチポート統計の表示方法         | 178 |
| 有線解析を使用したマルチポート統計     | 178 |
| ホーム画面を使用したマルチポート統計    | 179 |
| パス解析を使用したマルチポート統計     | 180 |
| マルチポート統計のサマリー画面       | 181 |
| マルチポート統計のポートの詳細画面     | 183 |
| ポートの詳細画面に表示されたマルチポー   |     |
| ト統計デバイス               | 184 |
| Web ブラウザー             | 185 |
| Telnet/SSH[TelnetSSH] | 185 |
|                       |     |

# 第8章: ツール

| テストの設定                    | 188   |
|---------------------------|-------|
| 有線                        | 188   |
| 速度、デュプレックス                | 188   |
| 802.1X                    | 188   |
| アドレス                      | 189   |
| 有線インターフェースでの IPv6 の有効化 …  | 190   |
| アナライザーの MAC アドレスの表示または    | t     |
| 変更                        | 190   |
| イーサネット MAC アドレス           | 190   |
| 管理ポートの MAC アドレス           | 191   |
| Wi-Fi アダプター管理ポート MAC アドレン | ス 191 |
| VLAN                      | 191   |
| Rx フレームを待機                | 192   |
| 解析                        | 192   |
|                           |       |

ユーザー・マニュアル

| Link-Live クラウド・ツール    | 192 |
|-----------------------|-----|
| 装置の要求:                | 192 |
| クラウド・プロキシ :           | 192 |
| ポート:                  | 193 |
| オートテスト結果のアップロード       | 193 |
| 定期オートテスト              | 193 |
| クラウド・リモート:            | 194 |
| 装置名:                  | 194 |
| テスト・ツール               | 195 |
| キャプチャ                 | 195 |
| iPerf テスト             | 195 |
| IPerf テストを設定するには      | 195 |
| iPerf テストを実行するには      | 199 |
| IPerf テストの結果を表示するには   | 199 |
| パフォーマンス・ピア            | 202 |
| ブラウザー                 | 202 |
| ホーム画面からのテスト対象の参照      | 203 |
| Telnet/SSH[TelnetSSH] | 204 |
| フラッシュ・ポート             | 204 |
| FiberInspector        | 205 |
| スケールの使用               | 207 |
| タッチスクリーンのジェスチャー       | 208 |
| WebCam とリモート・ビュー      | 208 |
| リンクの検証                | 209 |
| ファイル・ツール              | 211 |
| プロファイル                | 211 |
| レポート[れぽーと]            | 211 |
| レポート・オプションの取得         | 212 |
| レポートの保存               | 212 |
| 画面                    | 216 |
| スクリーン・ショットの保存         | 216 |
| スクリーン・ショットのインポート、     |     |
| エクスポート、名前の変更、削除       | 216 |
| メンテナンス・ツール            | 217 |
| バージョン情報               | 217 |
| 管理ポート                 | 217 |
| 管理ポートの選択項目            | 219 |
| リモート・アクセスのためのログイン     |     |
| 証明書の設定                | 220 |

| アドレス制御 (DHCP またはスタティック)  | 221 |
|--------------------------|-----|
| バッテリーの状態                 |     |
| 表示言語                     |     |
| 日付/時間                    |     |
| 番号                       |     |
| 長さ                       |     |
| タイムアウトの時間                |     |
| ビープ音                     | 223 |
| ディスプレイ                   | 223 |
| ソフトウェアのアップデート            | 223 |
| USB ドライブまたは SD カードを使用    |     |
| してソフトウェアをアップデートする方法      | 223 |
| Link-Live クラウド・サービスを利用した |     |
| ソフトウェアの更新                | 224 |
| オプション                    | 225 |
| ログのエクスポート                | 225 |
| 工場出荷時のデフォルト              | 226 |
|                          |     |

# 第9章: パケットのキャプチャ

| 一般情報                      | 230 |
|---------------------------|-----|
| パケット・キャプチャ・フィルターの使用       | 230 |
| フィルタで実行される論理 AND 演算       | 230 |
| パケット・キャプチャの速度と損失フレーム      | 231 |
| SD カード                    | 231 |
| パケット・キャプチャの接続             | 232 |
| パケット・キャプチャの構成と実行          | 233 |
| パケット・キャプチャの開始             | 235 |
| パケット・キャプチャの停止             | 236 |
| AutoTest キャプチャ            | 237 |
| AutoTest キャプチャを有効化または無効化す |     |
| る手順                       | 237 |
| オートテスト・キャプチャを保存する手順       | 237 |
| キャプチャ・ファイルの管理             | 238 |
| キャプチャ・ファイルの解析             | 238 |
|                           |     |

### 第 10 章 : ファイルの管理

| 知み込みのファイル・フラージャの使用                                                                                                    | 220  |
|----------------------------------------------------------------------------------------------------|------|
|                                                                                                    | 239  |
| ほん いいしょう ほうしょう ほうしょう ほうしょう ほうしょう ほうしん ほうしん ほうしん しんしょう しんしょう しんしょ しんしょ                                                                                                    | 240  |
| 表示                                                                                                    | 241  |
| 読み込み                                                                                                    | 241  |
| 管理                                                                                                    | 242  |
| 削除                                                                                                    | 242  |
| 名前の変更                                                                                                    | 242  |
| エクスポート                                                                                                    | 243  |
| インポート                                                                                                    | 243  |
| リモート・ユーザー・インターフェースとファイル・                                                                                                    |      |
| アクセス                                                                                                    | 244  |
| ユーザー・インターフェースのリモート・                                                                                                    |      |
| コントロール                                                                                                    | 245  |
| VNC クライアントを使用した接続                                                                                                    | 245  |
| Link-Live クラウド・サービスを使用したリモ                                                                                                    |      |
|                                                                                                    | 246  |
| リモート・ファイル・アクセス                                                                                                    | 246  |
| Web ブラウザーを使用したリモート・                                                                                                    | 210  |
| ファイル・アクセス                                                                                                    | 2/17 |
| FTD クライアントを使用したリモート・                                                                                                    | 24/  |
| ファイル・アクセス                                                                                                    | 2/10 |
| シノイル ノノヒス                                                                                                    | 240  |
|                                                                                                    |      |
| (WEDDAV) $(UEDDAV)$ $(UEDDAV)$ $(UEDAV)$ $(UEDAV)$ $(UEDAV)$ $(UEDDAV)$ $(UEDDAV)$ $(UEDAV)$ $(UEDAV)$ $(U$ | 240  |
|                                                                                                    | 249  |
| リモート・アクセスに関するての他の情報                                                                                                    | 250  |
| リモート・ユーサーの接続解除                                                                                                    | 250  |
| OneTouch AT 10G のリモート・                                                                                                    |      |
| コントロールに関する注記                                                                                                    | 250  |
| SD カード                                                                                                    | 252  |
| USB フラッシュ・ドライブ                                                                                                    | 252  |

#### 第 11 章: 保守

| 保守                 |     |
|--------------------|-----|
| アナライザーのクリーニング      |     |
| バッテリーの寿命を延ばすためのヒント | 254 |

#### 目次

| アナライザーの保管       |     |
|-----------------|-----|
| バッテリーの取り外しと取り付け | 254 |

#### 第 12 章 : Link-Live クラウド・サービス

| 概要                        | 257 |
|---------------------------|-----|
| Link-Live クラウド・サービスのサポート・ |     |
| ページ                       | 257 |
| クラウドのインフラとユーザー・テスト        | 258 |
| クラウド・サービスのセットアップとアクセス     | 258 |
| Link-Live.com アカウントの作成    | 259 |
| 装置の要求                     | 259 |
| 定期オートテストのセットアップ           | 259 |
| 定期オートテスト・ステータス画面          | 261 |
| OneTouch AT 10G の名前指定     | 262 |
| クラウドからのリモート・アクセス          | 263 |
| 装置にリモート・アクセスするための準備       | 263 |

#### 第 13 章: 仕様

| 環境および規制仕様          |  |
|--------------------|--|
| ケーブル               |  |
| ネットワーク・ポート         |  |
| サポートしているネットワーク標準規格 |  |
| SFP+ アダプター         |  |
| 電源                 |  |
| 認定および適合            |  |
| メモリー               |  |
| ヘッドセット・ジャック        |  |
| 寸法                 |  |
| 重量                 |  |
| ディスプレイ             |  |
| 規制情報               |  |
| 韓国向けステートメント        |  |
|                    |  |

図の一覧

| X  |                             | ページ |
|----|-----------------------------|-----|
| 1  | ハング・ストラップの取り付け方と使用方法        |     |
| 2  | モジュールの取り外しと取り付け             |     |
| 3  | メイン・ユニットの機能                 |     |
| 4  | 左側面                         |     |
| 5  | 右側面                         |     |
| 6  | SD カードの挿入                   |     |
| 7  | 上側 - コネクター                  |     |
| 8  | 上側 - LED                    |     |
| 9  | バッテリー収納部                    |     |
| 10 | ケンジントン・セキュリティー・スロット         |     |
| 11 | OneTouch AT 10G のホーム画面      |     |
| 12 | テキスト入力用のキーボード               |     |
| 13 | URL 入力用のキーボード               |     |
| 14 | IPv4 アドレス入力用のキーボード          |     |
| 15 | IPv6 アドレス入力用のキーボード          |     |
| 16 | [ ツール ] メニューの [ 管理ポート ] ボタン | 43  |
| 17 | 管理ポートの IP アドレス              | 43  |
| 18 | ホーム画面                       | 52  |
| 19 | [ テストの追加 ] 画面               | 52  |
| 20 | 接続 (TCP) テストのセットアップ画面       | 53  |
| 21 | URL キーボード                   | 53  |
| 22 | オートテスト実行後のホーム画面             | 58  |
| 23 | 接続 (TCP) テストの [ 結果 ] タブ     | 59  |
| 24 | 画面に表示されていないテストの表示           | 61  |
| 25 | 有線 OneTouch AT 10G 結果       | 69  |
| 26 | 終端されていないケーブル                |     |
| 27 | 短絡および開放のある未終端ケーブル           |     |
| 28 | ケーブルが未接続                    | 73  |
| 29 | ホーム画面に表示されているファイバー・ケーブル     | 73  |
| 30 | 最も近いスイッチ - [ ポート ] タブ       |     |
| 31 | 最も近いスイッチ - [ 統計 ] タブ        |     |
| 32 | [ ゲートウェイ ] の [ 有線 ] タブ      |     |
| 33 | DHCP テストの結果                 | 81  |
| 34 | DNS テストの結果                  |     |
| 35 | Ping テストの結果                 | 90  |

| 36 | TCP テスト結果                                       | 94    |
|----|-------------------------------------------------|-------|
| 37 | Web (HTTP) テストの結果                               | 99    |
| 38 | FTP テストの結果                                      | . 105 |
| 39 | [1G Wired Performance Test Setup (1G 有線パフォーマンス・ |       |
|    | テスト・セットアップ)] タブ                                 | . 109 |
| 40 | パフォーマンス・ピア画面                                    | . 113 |
| 41 | 1G 有線パフォーマンス・テスト (RFC 2544)                     |       |
|    | の結果単一フレーム・サイズの使用                                | . 119 |
| 42 | 1G 有線パフォーマンス・テスト (RFC 2544)                     |       |
|    | の結果 RFC 2544 スイープ、表形式表示                         | . 120 |
| 43 | 有線パフォーマンス・テスト RFC 2544 スイープ、グラフ表示               | . 121 |
| 44 | OptiView XG を使用した 10G 有線パフォーマンス・                |       |
|    | テストの [Setup ( セットアップ )] タブ                      | . 126 |
| 45 | ピア・エンドポイントを使用した 10G 有線パフォーマンス・                  |       |
|    | テストの [Setup ( セットアップ )] タブ                      | . 129 |
| 46 | 10G パフォーマンス・ピア/リフレクター・サービスの設定画面                 | 131   |
| 47 | 10G パフォーマンス (Y.1564) テスト - 初期構成テスト フェーズ         | . 140 |
| 48 | 10G パフォーマンス (Y.1564) テスト - フル・                  |       |
|    | パフォーマンス・テスト段階                                   | . 141 |
| 49 | マルチキャスト (IGMP) テストの結果                           | . 144 |
| 50 | ビデオ (RTSP) テストの結果                               | . 147 |
| 51 | E メール (SMTP) テストの結果                             | . 151 |
| 52 | IPv4 有線接続から送信される E メール                          | . 153 |
| 53 | [有線解析]セットアップ画面                                  | . 162 |
| 54 | [有線解析]画面                                        | . 164 |
| 55 | 有線デバイスの詳細の表示                                    | . 167 |
| 56 | 有線デバイスの詳細                                       | . 168 |
| 57 | ポート・スキャンの結果                                     | . 172 |
| 58 | 有線解析の[ツール]メニュー                                  | . 174 |
| 59 | パス解析の結果                                         | . 175 |
| 60 | パス解析 - 詳細な結果                                    | . 177 |
| 61 | 有線解析の[ツール]メニューの[マルチポート統計]ボタン                    | . 179 |
| 62 | パス解析の[ツール]メニューの[マルチポート統計]ボタン                    | . 180 |
| 63 | マルチポート統計のサマリー画面                                 | . 181 |
| 64 | マルチポート統計の詳細画面                                   | . 183 |
| 65 | マルチポート - ポート上のデバイスの詳細画面                         | . 184 |
| 66 | [Tools ( ツール )] 画面                              | . 187 |
| 67 | IPerf テストのセットアップ画面                              | . 196 |
| 68 | IPerf サーバー画面                                    | . 197 |
| 69 | UDP プロトコルのパラメーター                                | . 199 |
| 70 | IPerf TCP テストの結果                                | . 200 |
| 71 | IPerf UDP テストの結果                                | . 201 |

义

| 72 | 端面の FiberInspector 画像                  | 206 |
|----|----------------------------------------|-----|
| 73 | FiberInspectorの画像と測定値スケール              | 207 |
| 74 | [Link Validation (リンクの検証)] 画面          | 209 |
| 75 | 使用可能なレポート・オプション                        | 212 |
| 76 | [レポートの保存]画面 — 利用可能なレポート・オプション          | 213 |
| 77 | オートテスト用レポート・コンテンツ・オプション                | 214 |
| 78 | 有線解析用レポート・コンテンツ・オプション                  | 215 |
| 79 | 有線でリンクされた [Management Port (管理ポート)] 画面 | 218 |
| 80 | [バッテリーの状態]画面                           | 222 |
| 81 | キャプチャのフィルタ - 論理 AND 演算                 | 231 |
| 82 | シングルエンド・パケット・キャプチャ                     | 232 |
| 83 | 有線 [キャプチャ] 画面                          | 233 |
| 84 | 有線キャプチャの結果                             | 235 |
| 85 | ファイル・マネージャの3つの画面                       | 240 |
| 86 | [名前を付けて保存]画面                           | 241 |
| 87 | [プロファイルの管理]画面                          | 242 |
| 88 | ファイル・マネージャ - エクスポート・ファイル・ツリー           | 243 |
| 89 | ブラウザー・リモート・アクセスのログイン証明                 | 245 |
| 90 | OneTouch ホーム画面へのリモート・アクセス              | 246 |
| 91 | OneTouch Web サーバー・ホーム                  | 247 |
| 92 | OneTouch のリモート・ファイル・アクセス               | 248 |
| 93 | ショートカット・バーに表示されているリモート・アクセス・           |     |
|    | アイコン                                   | 250 |
| 94 | [管理ポート・ステータス]ダイアログ - リモート・             |     |
|    | コントロールの接続解除                            | 250 |
| 95 | バッテリーの取り外しと取り付け                        | 255 |
| 96 | 定期オートテスト・ステータス画面                       | 261 |
|    |                                        |     |

# 第1章:使用方法

#### 機能概要

OneTouch™ AT 10G Network Assistant は、頑丈で使いやすいハンド ヘルド式のネットワーク・アナライザーです。OneTouch アナライ ザーを使用して次のことを行えます。

- ネットワークの接続性とパフォーマンスのテスト
- ネットワーク・アクセスとパフォーマンスに影響を与える問題の診断
- ネットワークの移動/変更/タスクの追加を実行しているときの問題のトラブルシューティング
- ネットワーク・データ・センターで最大 10G までテスト
- NETSCOUT クラウド・エンドポイントを使用して、ネットワーク・パフォーマンスをテスト

OneTouch AT 10G アナライザーを使用して、次のことを確認できます。

- ネットワークに接続できるかどうか
- 10G スイッチのポートが動作しているかどうか
- DHCP や DNS などの基本的なサービスが機能しているかどうか
- ネットワークからインターネットにアクセスできるかどうか
- E メール・サーバーおよび FTP サーバーが機能しているかどうか
- Web サーバー / サービス、電子メール、および他のアプリケーション層の機能のパフォーマンス?
- ネットワーク・インフラのパフォーマンス?

#### OneTouch AT 10G

ユーザー・マニュアル

アナライザーには次の機能が搭載されています。

- ユーザー設定可能なテスト
- ユーザー設定可能なプロファイル
- 銅 /RJ45 Ethernet メディア全体の完全な L1/L2 測定
- ネットワーク・サービスの測定
- USB タイプ A ポート
- ピアまたはリフレクターを使用した有線パフォーマンス・テスト
- 内蔵 10/100M 管理ポートとオプションの Wi-Fi 管理ポート (Wi-Fi USB アダプターを使用)
- Ethernet パケットのキャプチャ

アナライザーは、アナライザーのテスト設定手順を指示するセット アップ・ウィザードを備えています。45 ページの「セットアップ・ ウィザード」を参照してください。

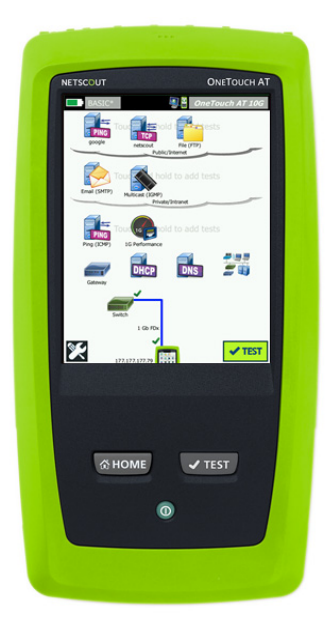

#### 安全性に関する情報

表1に、アナライザーまたはこのマニュアルで使用されている国際電 気記号を示します。

表 1. 記号

|   | 警告または注意 : 機器またはソフトウェアへの損傷または破損の危険<br>があります。マニュアルの説明を参照してください。          |
|---|------------------------------------------------------------------------|
|   | 警告 : 火災、感電、怪我の危険があります。                                                 |
|   | 警告 : クラス 1 レーザー (SFP モジュールが取り付けられている場合)。<br>危険な放射により、目に障害を与えるおそれがあります。 |
| X | 回路基板を含む製品は、一般ごみとして捨てないでください。回路基<br>板の破棄については、地域の法律に従ってください。            |

\Lambda 警告 ٨

火災、感電、その他の事故を避けるため、次の注意 事項を厳守してください。

- 本器を長期間使用しない場合や、50 ℃ よりも高温の 環境で保管する場合は、バッテリーを取り外してく ださい。バッテリーを取り外さないと、バッテリー 液が漏れて、本器が損傷することがあります。
- 本器を操作する前に、バッテリー・カバーを閉じ、 ロックする必要があります。
- バッテリーの液漏れが発生した場合は、本器を使用 する前に修理してください。
- 不正確な測定を防ぐために、低バッテリー・インジケー ターが点灯した場合はバッテリーを交換してください。
- バッテリーを交換する前に、本器の電源をオフにし、 すべてのケーブルを外してください。
- バッテリーの液漏れを防ぐために、プラスとマイナ スが正しいことを確認してください。

- バッテリーおよびバッテリー・パックを分解または 破壊しないでください。
- バッテリーおよびバッテリー・パックを熱源や火の 近くに置かないでください。
- 日光が当たる場所に置かないでください。
- 使用しないときに、バッテリー・パックを連続充電 しないでください。
- バッテリー・パックに機械的衝撃を与えないでくだ さい。
- バッテリー・パックを開けないでください。本器の 内部には、ユーザーが修理できる部品はありません。
- バッテリー・パックの充電の正しい手順については、
   製品マニュアルを参照してください。
- カバーを外した状態で、またはケースを開いた状態 で本器を操作しないでください。危険な電圧に触れ る可能性があります。
- 本器をクリーニングする前に、入力信号を除去して ください。
- 本器の修理は認定技術者が行ってください。
- コネクターに金属が触れないようにしてください。
- バッテリー端子を相互に短絡しないでください。
- 充電式バッテリーを使用する製品では、製品への電 源供給、バッテリーの充電には必ず NETSCOUT 指定 の AC アダプターを使用してください。

#### <u> </u> 警告 : クラス 1 およびクラス 2 レーザー製品 <u></u>

目への損傷や、その他の怪我や事故を避けるため、次の注意事項 を厳守してください。

- 光コネクター内を直接見ないでください。光機器の 中には、目に永久的な障害を及ぼす可能性がある、 目に見えないレーザー光を放射するものもあります。
- レーザーを直視しないでください。レーザーを直接 人や動物に向けたり、または反射面を介して間接的 に照射しないでください。
- 光ファイバーの終端面を検査する場合は、必ず適切 なフィルターを備えた拡大装置を使用してください。
- 本器で指定された以外の操作を行うと、危険なレー ザー放射に被ばくする可能性があります。

#### <u> 注</u>意

- テストに使用する製品、アクセサリーおよびケーブ ルへの損傷、およびテータの損失を防ぐために、製 品付属マニュアルに記載のすべての安全関連情報に 目を通してください。
- 本器を電話回線または ISDN 回線に接続しないでください。
- 本器をネットワークに接続する場合は、適切なケー ブルおよびコネクターを使用してください。
- 本器の吸気 / 排気ポートをふさがないでください。

## NETSCOUT の問い合わせ先

お問い合わせ先について詳しくは、弊社の Web サイトをご覧ください。

http://enterprise.netscout.com

customercare@netscout.com

フリーダイヤル:+1-844-833-3713 国際電話:978-320-2150

### その他のリソース

OneTouch アナライザーの製品情報およびアクセサリーについては、 http://enterprise.netscout.com を参照してください。

Link-Live クラウド・サービスのヘルプにアクセスするには、 以下にアクセスしてください。 https://app.link-live.com/support

### AC アダプターとバッテリー

AC アダプターまたは付属のリチウム・イオン・バッテリーを使用して、 アナライザーに電源を供給できます。AC アダプターの接続時には バッテリーが充電されます。

#### バッテリーの充電

バッテリーを初めて使用する際には、アナライザーの電源を切った状態でバッテリーを約2時間充電してください。

完全に充電されたバッテリーの持続時間は、標準的な使用で約4時間 です。アナライザーの電源を切った状態で10%から90%まで充電す るのにおよそ4時間かかります。

注記

バッテリーを再充電する前に、完全に放電させる必要は ありません。

*バッテリーの温度が0℃~40℃内でないと充電できません。* 

#### 電源の投入

アナライザーの電源を入れるには、緑色の電源キー **()**を押します。 キーが点灯して、数秒後にホーム画面が表示されます。

#### 言語の設定

- 1 ホーム画面で、画面の左下隅にある [ ツール ] 文でイコンをタッ プします。
- 2 下方にスクロールし、[メンテナンス・ツール]セクションの
   [言語]をタップします。
- 3 リストから言語を選択します。
- 4 @HOME キーを押してホーム画面に戻ります。

#### バッテリー状態の確認

バッテリーの状態を示すアイコン ■ が、画面の左上隅に表示されま す。バッテリーの状態を示すアイコンは、通常、緑で表示されます。 バッテリーの残容量が 20 % 未満になると赤に変わります。アナラ イザーにバッテリーが装着されていない場合は、アイコンは赤で表 示されます。

アナライザーに AC アダプターが接続されている場合、バッテリー充 電中は AC 電源インジケーター LED (図4を参照)が赤で点灯し、完 全に充電されると緑に変わります。バッテリーの温度が高すぎる、ま たは低すぎるため充電できない場合は、AC 電源インジケーターが黄 色で点灯します。

バッテリーの状態について詳しくは、ツール・アイコン 🔀 をタッ プし、下方にスクロールして **[バッテリーの状態]** ボタンをタップし ます。

#### バッテリー駆動時間を延ばすためのヒント

ディスプレイのバックライトは電力を消費します。ディプレイの明る さを暗くすることで、バッテリー駆動時間を延ばすことができます。

ー定時間操作しなかった後にバックライトが消灯するように設定でき ます。また、一定時間操作しなかった後にアナライザーの電源がオフ になるように設定できます。40 ページの「タイムアウトの時間(電 源オフおよびバックライト)」を参照してください。 OneTouch AT 10G

ユーザー・マニュアル

#### バッテリーの寿命を延ばすためのヒント

- 頻繁にバッテリーを充電してください。バッテリーを完全放 電させないでください。
- バッテリーを、-20 ℃未満または +50 ℃超の温度環境に 1 週 間以上放置しないでください。
- バッテリーを保管する前に、バッテリー残量が約 50 % になるまで充電してください。

### ストラップの取り付け方と使用方法

ストラップは、アナライザーの4つの取り付け箇所のいずれか2箇所 に取り付けることができます。

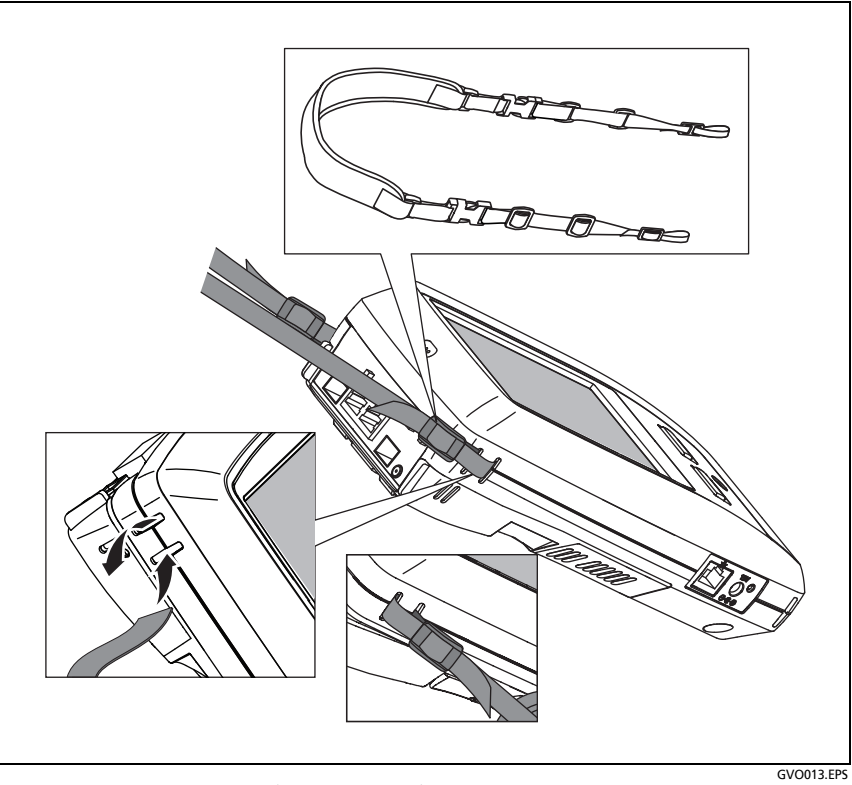

図 1. ハング・ストラップの取り付け方と使用方法

# OneTouch プラットフォーム

OneTouch プラットフォームはハンドヘルド式のコンピューターで、 OneTouch AT 10G モジュールなどのモジュールに対応したディス プレイ・プラットフォームです。図のとおりにシステムにモジュー ルを接続します。

# モジュールの取り外しと取り付け

モジュールを取り外す前に、アナライザーの電源をオフにしてください。

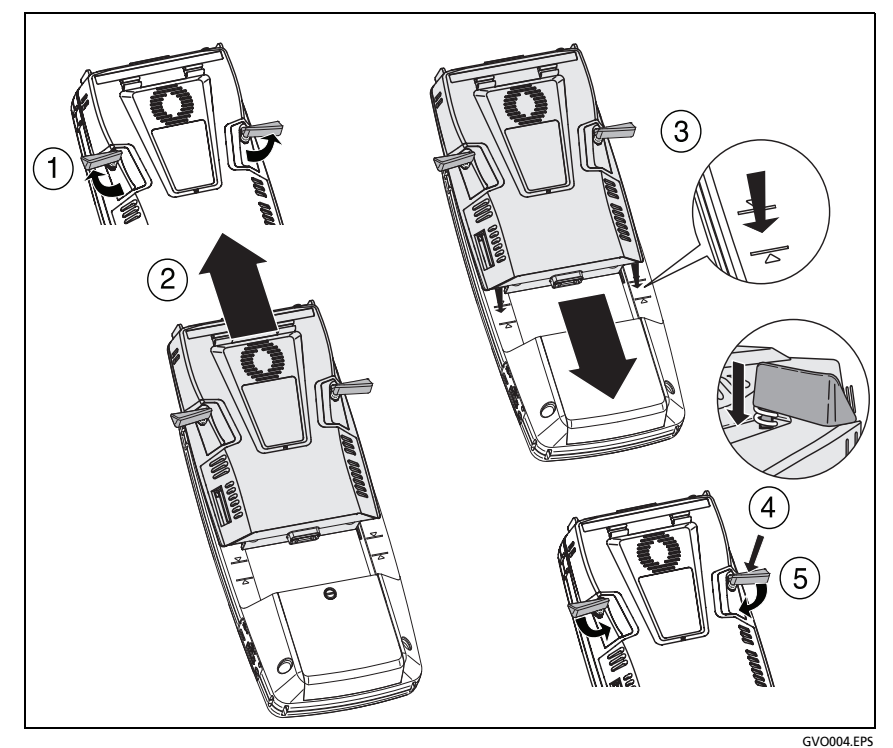

図 2. モジュールの取り外しと取り付け

## コネクター、キー、LED

このセクションでは、OneTouch AT 10G ハードウェア・プラット フォームの外部特性について説明します。

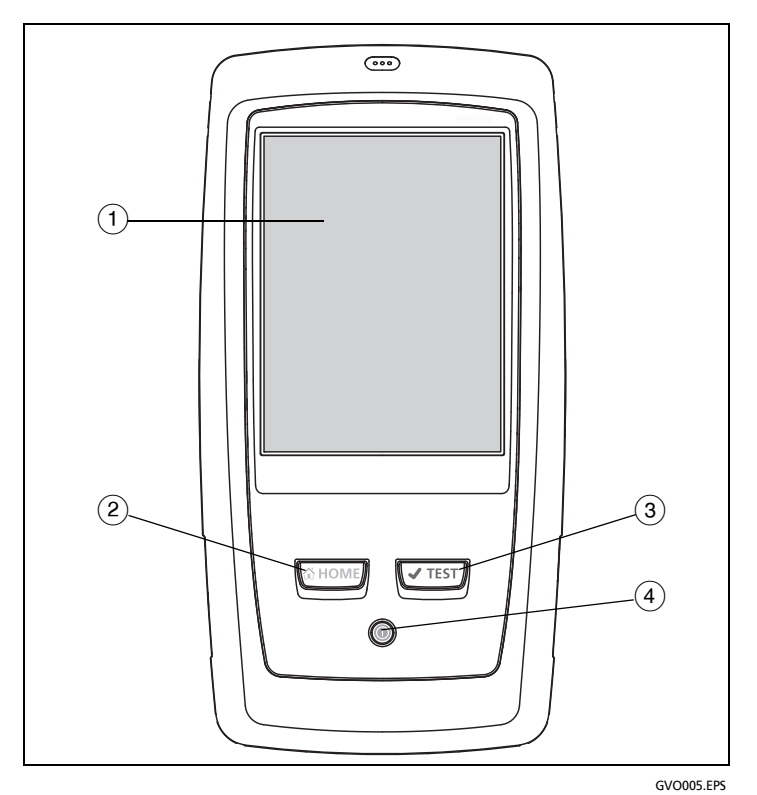

図 3. メイン・ユニットの機能

- **タッチスクリーン式 LCD ディスプレイ** 明るさを調整するには、
   [ツール]→[ディスプレイ]をタップします。34 ページの
   「タッチスクリーン」も参照してください。
- ② @HOME このキーを押して、ホーム画面を表示します。 29 ページの「ホーム画面」を参照してください。

③ オートテスト・キー (TEST) - オートテストを実行するまで、アナライザーはネットワーク上で反応しません。オートテストにより、リンク、インフラ・テスト、およびユーザー・テスト・アクティビティが開始されます。このキーは、ディスプレイに表示されるオートテスト・ボタン (MB) と同じ機能を実行します。

④ 電源キー - 電源をオンにすると電源キーが点灯します。もう一度 押すと、電源がオフになります。18 ページの「AC アダプター とバッテリー」も参照してください。

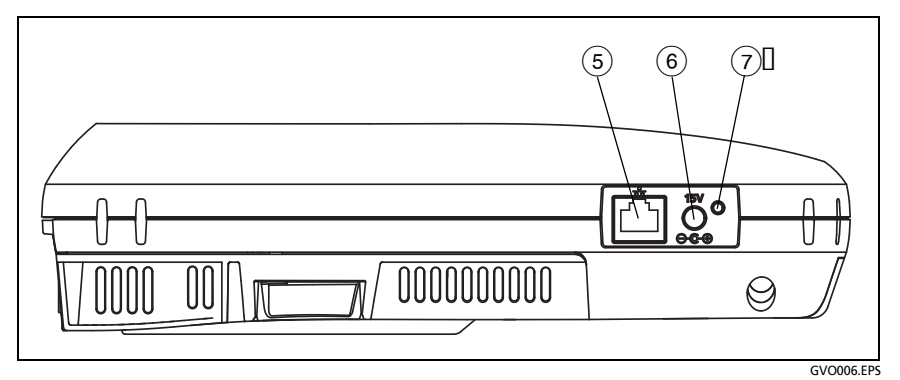

図 4. 左側面

- ⑤ 管理ポート この 10/100M RJ-45 Ethernet ポート経由でアナラ イザーに接続して、次のことを行うことができます。
  - アナライザーのリモート制御
  - アナライザーとの間でのファイルのコピー
  - アナライザーからの Web のブラウジング
  - アナライザーからスイッチなどへの SSH または telnet
- ⑥ 電源コネクター 付属の AC アダプターを使って電源と
   OneTouch アナライザーを接続します。18 ページの「AC アダプターとバッテリー」を参照してください。

⑦ AC 電源インジケーター - この LED インジケーターは、バッ テリーの充電中は赤で点灯し、完全に充電されると緑に変わ ります。

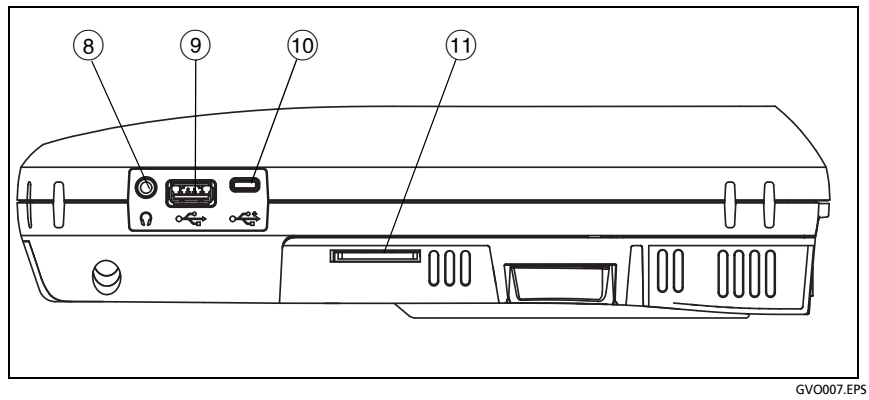

図 5. 右側面

- ヘッドフォン・ジャック オーディオ・インジケーターが発生した 際に、ヘッドフォンを接続して、オーディオ・インジケーターを 聞くことができます。
- USB-A コネクター フラッシュ・デバイスなどの USB 記憶装置上にあるファイルを管理するために使用されます。第10章:「ファイルの管理」(239ページ以降)を参照してください。Wi-Fi管理ポートを提供する USB Wi-Fi アダプターに接続するためにも使用されます。217ページの「管理ポート」を参照してください。

多くの USB フラッシュ・ドライブの前面には LED が付いていま す。USB フラッシュ・ドライブは、フラッシュ・ドライブの背面が アナライザーの前面に向くように、OneTouch アナライザーに挿 入してください。

USB ストレージ・デバイスを取り外す前に、ソフトウェアで取り 外し操作をする必要はありません。アナライザーのデバイスへの 書き込み処理が完了するまで待ってから、物理的にデバイスを取 り外します。ポートでは、USB キーボードの操作はサポートされ ていますが、マウスの操作はサポートされていません。

Micro-USB コネクター - このコネクターは、将来に備えて用意されています。

 ① SD カード・スロット - SD カードを挿入するためのスロットです。
 SD カード上のファイルを管理できます。第10章:「ファイルの 管理」(239 ページ以降)を参照してください。

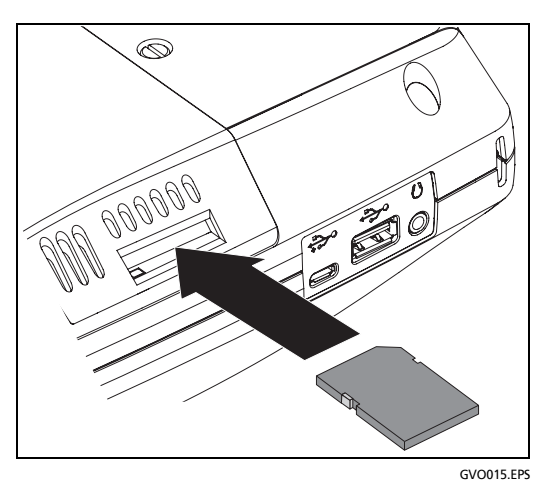

図 6. SD カードの挿入

SD カードを取り外す前にソフトウェアで取り外し操作を行う必要は ありません。アナライザーのカードへの書き込み処理が完了するまで 待ちます。その後、カチッと音がするまでカードをそっと押します。 カードを手前に引いて、取り外します。

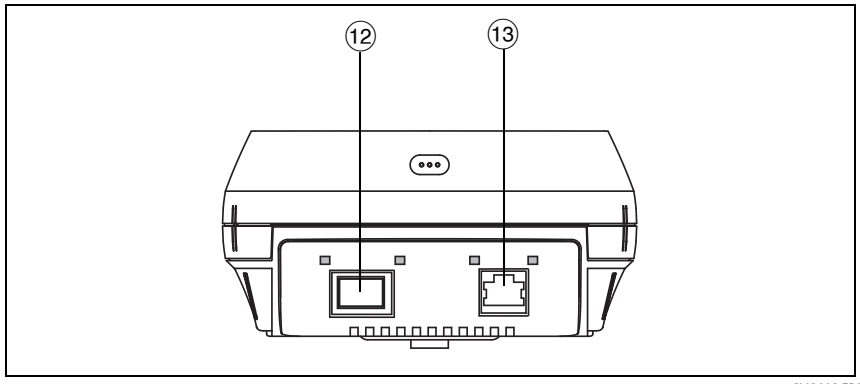

図 7. 上側 - コネクター

(12) ファイバー・ポート (SFP / SFP+ レセプタクル)

(13) **有線 Ethernet ポート** (RJ-45 コネクター)

OneTouch AT 10G アナライザーには次の 2 つのポートがあり、 ネットワーク・テストで使用されます。

- 10/100/1000M RJ-45 Ethernet コネクター (銅線接続)
- 1000M および 10G 標準 SFP+ ソケット (ファイバー接続)

銅線ケーブルを使用してネットワークに接続するには、RJ45 ポート に接続します。

光ファイバーを使用してネットワークに接続するには、該当する SFP+ アダプターをアナライザーの SFP+ ポートに挿入します。その 後、ネットワークから SFP+ アダプターへのファイバー接続を行い ます。OneTouch アナライザーでは、100BASE-FX および 1000BASE-X SFP+ アダプターをサポートしています。

オートテスト・ボタン **✓**<sup>™</sup>をタップするかオートテスト **√**TEST キーを押すと、アナライザーはリンクを確立します。

アナライザーが Ethernet とファイバー・ポートの両方を使用して ネットワークに接続している場合、アナライザーはファイバー・ポー トを使用します。

管理ポートと各ネットワーク・テスト・ポートには、2 つの LED の「リ ンク」と「アクティビティ」があります。

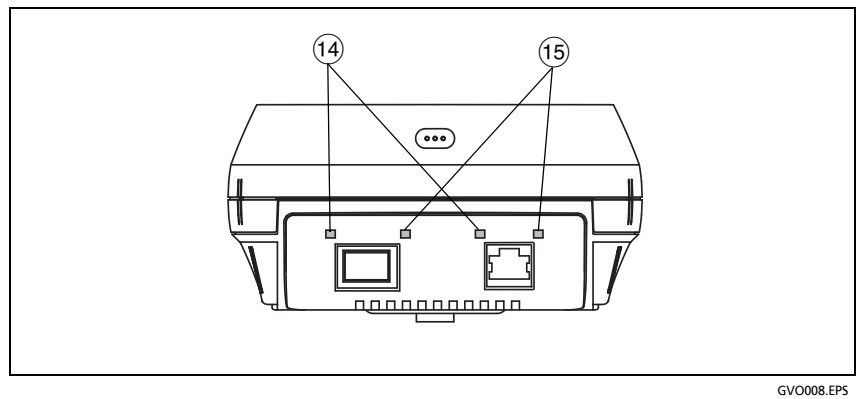

図 8. 上側 - LED

- (14) ACT アクティビティ LED
- (15) リンク リンク LED

表 2. リンク LED

| LED の状態 | 意味                 |
|---------|--------------------|
| オフ      | ポートでリンクは確立されていません。 |
| 緑       | ポートでリンクが確立されています。  |

表 3. アクティビティ LED

| LED の状態 | 意味             |
|---------|----------------|
| オフ      | アクティビティなし      |
| 緑の点滅    | 受信または送信アクティビティ |

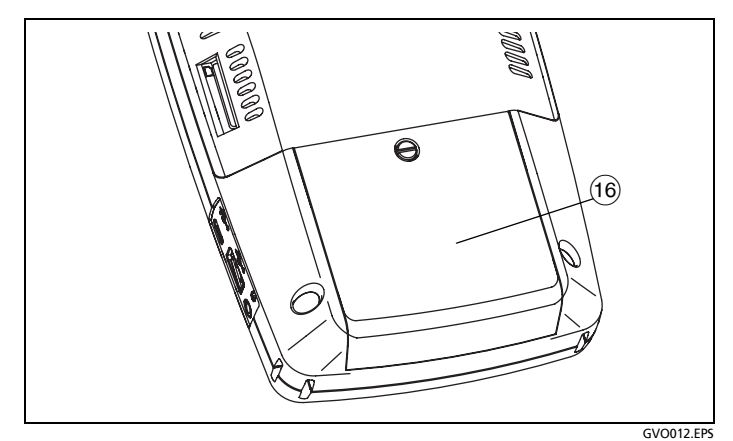

図 9. バッテリー収納部

(16) バッテリー収納部 - バッテリー・パックは交換できます。254 ページの「バッテリーの取り外しと取り付け」を参照してください。

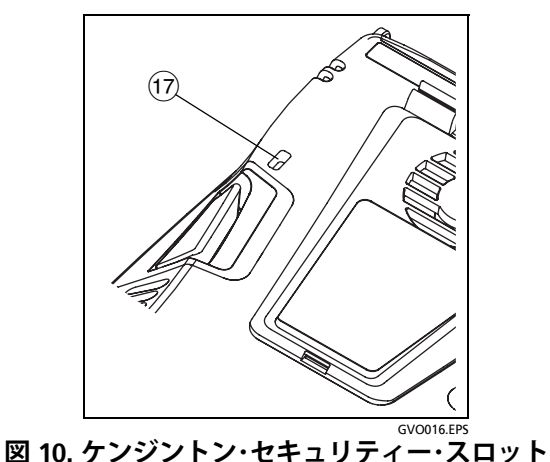

⑦ ケンジントン・セキュリティー・スロット - ケンジントン・セキュ

 リティー・ケーブルをつないでアナライザーのセキュリティーを 物理的に確保できます。ケンジントン・セキュリティー・スロット は、アナライザーの背面にあります。

#### ホーム画面

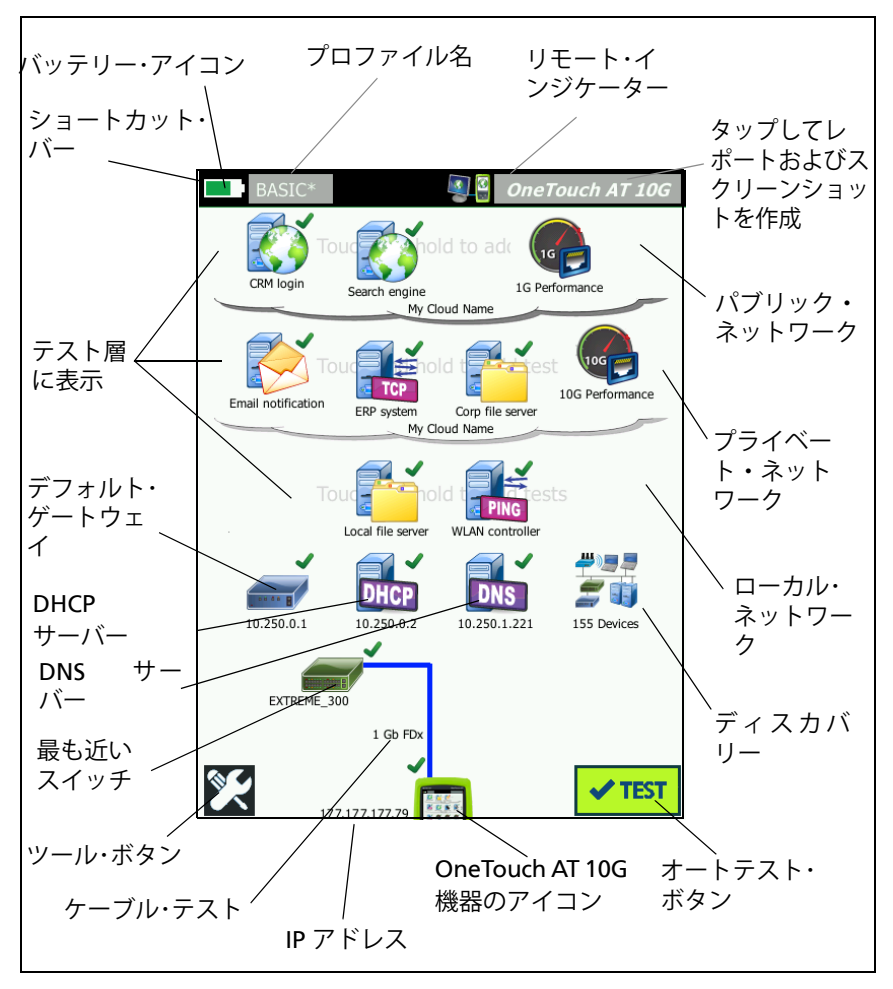

(@номе) キーを押すと、ホーム画面が表示されます。

図 11. OneTouch AT 10G のホーム画面

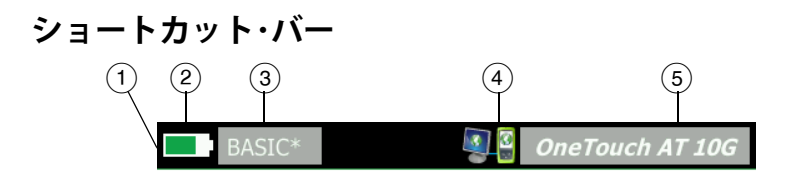

ショートカット・バー:ショートカット・バーの背景は、オートテストが完了するまで黒で表示されます。オートテストが完了し、すべてのテストに合格した場合はショートカット・バーの背景が緑になり、いずれかのテストが不合格になった場合は赤になります。

テスト警告 (ホーム画面でテスト・アイコンの横にある警告アイコン ▲ で表示)はオートテストの合否ステータスに影響しません。

② バッテリーの状態インジケーター:バッテリーのおおよその残容量を示します。インジケーターが緑の場合、バッテリーの残容量は 20%以上です。バッテリーの残容量が 20%未満になると、インジケーターは赤に変わります。インジケーターが赤になった場合は、電源が失われないように AC アダプターを接続してください。

バッテリーの状態の詳細は、ツール・アイコン 🔀 をタップし、 下方にスクロールして [バッテリーの状態] ボタンをタップしま す。18 ページの 「AC アダプターとバッテリー」も参照してく ださい。

- ③ プロファイル・ボタン: プロファイルには、OneTouch アナライ ザーの設定およびテスト情報が含まれています。プロファイルを 変更したが、まだ保存していない場合は、プロファイル名の末尾 にアスタリスク (\*) が表示されます。
- ④ リモート接続インジケーター: このアイコンは、OneTouch アナライ ザーへのリモート接続が確立されているときに表示されます。
- ⑤ OneTouch AT 10G ボタン: OneTouch AT 10G ボタンをタップするとメニューが開き、画面のキャプチャ(スクリーン・ショットの取得)、レポートの作成、またはオートテスト・キャプチャ・ファイルの保存ができます。詳しくは、216ページの「画面」、211ページの「レポート[れぽーと]」、237ページの「オートテスト・キャプチャを保存する手順」を参照してください。
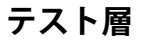

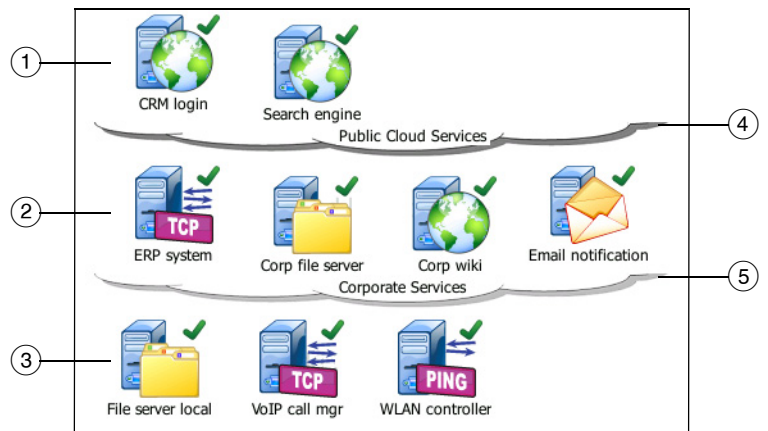

3つのテスト層を使用して、必要に応じてテストを整理することができます。

- パブリック・ネットワーク層: この層は、通常、パブリック・ネットワーク (インターネットなど)にあるサーバーのテストに使用します。
- ② プライベート・ネットワーク層:この層は、通常、プライベート・ ネットワーク(企業イントラネットなど)にあるサーバーのテストに使用します。
- ③ **ローカル・ネットワーク層**: この層は、通常、ローカル・ネット ワーク(構内など)にあるサーバーのテストに使用します。
- ④ パブリック / インターネット・ネットワーク: クラウドをタッチして、名前を変更します。60ページを参照してください。
- ⑤ プライベート / イントラネット・ネットワーク: クラウドをタッチ して、名前を変更します。60ページを参照してください。

**OneTouch AT 10G** ユーザー・マニュアル

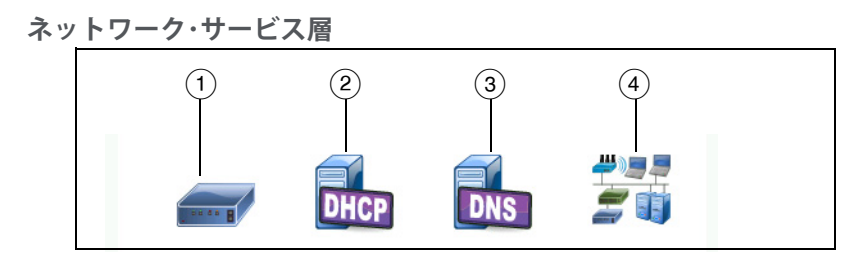

- デフォルト・ゲートウェイ: 有線接続のデフォルト・ゲートウェイ が表示されます。アイコンをタップすると、このルータの詳細 が表示されます。問題が検出された場合は、アイコン上に赤い Xマークが表示されます。78ページを参照してください。
- ② DHCP サーバー:アイコンをタップすると、DHCP テストの詳細が 表示されます。サービスが利用できない場合は、アイコン上に赤い X マークが表示されます。80 ページを参照してください。
- ③ DNS サーバー:アイコンをタップすると、DNS テストの詳細が 表示されます。サービスが利用できない場合は、アイコン上に 赤い X マークが表示されます。83 ページを参照してください。
- ④ 検出されたネットワークとデバイス:検出されたデバイスの総数 が、このアイコンの下に表示されます。アイコンをタップする と、[有線解析]画面が開きます。詳細は、161ページの「有線 解析」を参照してください。を参照してください。

ネットワーク・アクセス層

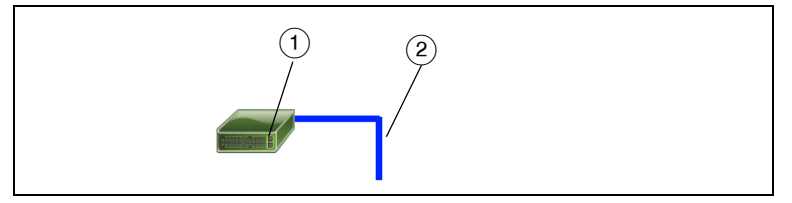

- 最も近いスイッチ:アイコンをタップすると、最も近いスイッチの 詳細が表示されます。問題が検出された場合は、アイコン上に赤い Xマークが表示されます。75ページを参照してください。
- ② ケーブル:リンク・アイコンをタップすると、ケーブル情報が表示されます。詳細は、71ページの「ケーブル・テスト」および75ページの「最も近いスイッチ・テスト」を参照してください。

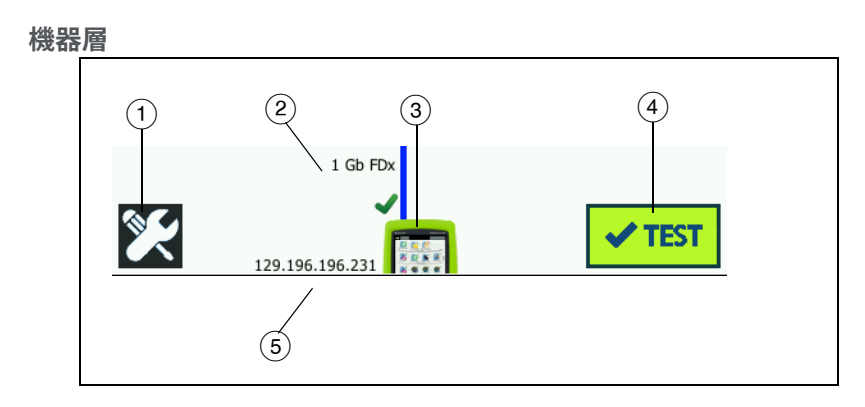

- ツール・ボタン: このボタンをタップすると、[ツール]メニューが 表示されます。第8章:「ツール」(187ページ以降)を参照して ください。
- ② ケーブル:テキストをタップすると、ケーブルおよびリンクのテスト結果が表示されます。詳細は、71 ページの「ケーブル・テスト」および 75 ページの「最も近いスイッチ・テスト」を参照してください。
- ③ OneTouch アイコン: アイコンをタップすると、有線送受信統計の詳細なリストとアドレス情報が表示されます。アナライザーの有線 IP アドレスは、アイコンの左右に表示されます。
- オートテスト・ボタン:ボタンをタップして、設定されているあらゆるテストを実行できます。オートテスト・ボタンをタップするまで(または AutoTest(オートテスト)キー (イTEST)を押すまで)、アナライザーはリンクを確立せず、インフラ・テストまたはユーザー・テストを実行しません。
- 「う 有線 IP アドレス: Ethernet NUT (Network Under Test) ポートの IP アドレスです。

タッチスクリーン

## ▲ 注意

#### 正しく操作して、タッチスクリーンの損傷を防ぐため にも、タッチスクリーンは必ず指で触れて操作してく ださい。鋭利な物体で画面に触れないでください。

タッチスクリーンでは、次のジェスチャーを使用できます。

- タップ:画面上の項目を選択するには、項目を軽くタップします。
- フリック:画面をスクロールするには、画面にタッチし、画面を 移動させる方向に向かって指先を動かします。
- タッチ・アンド・ホールド:テスト層に新しいテストを追加するには、 ホーム画面上でテスト間の何も表示されていない部分をタッチし、 タッチした状態を保ちます。メニューが表示されます。

テストを移動、コピー、または削除するには、テストをタッチし、 タッチした状態を保ちます。選択肢が表示されます。

タッチスクリーンをクリーニングするには、アナライザーの電源をオフにし、アルコールまたは中性洗剤で湿らせた糸くずの出ない柔らかい布で拭きます。

# テキストの入力

テキストを入力する際にパネルをタップすると、画面の下半分にキー ボードが表示されます (図 12)。

- 文字を入力するには、キーボードの文字をタップします。
- 大文字を1文字入力するには、SHIFTをタップしてから文字を タップします。1文字入力すると、キーボードは小文字入力モー ドに戻ります。注記:アクセント付き文字は大文字にすることは できません。
- 複数の大文字を入力するには、SHIFT を 2 回タップします。キー ボードが大文字入力モードになっているときには、シフト・キー が白になります。小文字を入力するには、もう一度 SHIFT を タップします。
- 文字を削除するには、BACK をタップします。

アクセント付き文字を入力するには、<çñBà> キー(キーボードの左下隅)をタップし、キーボードで文字をタップします。通常の文字を入力するには、もう一度 <çñBà> をタップします。

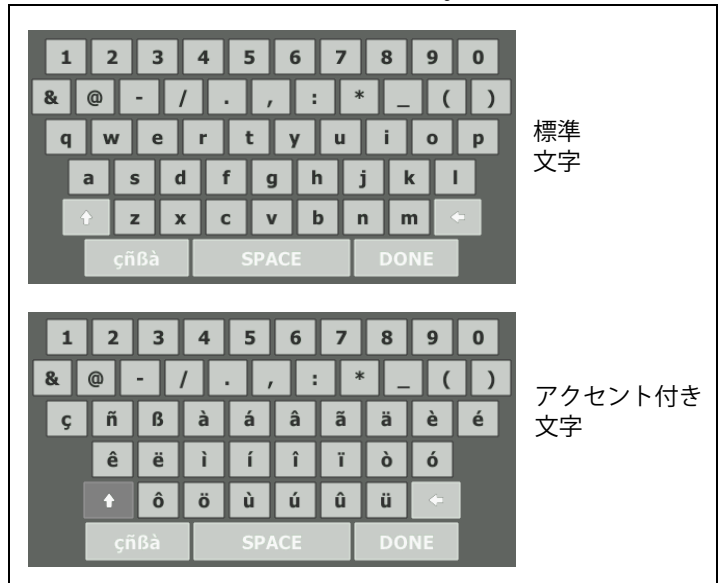

図 12. テキスト入力用のキーボード

## パスワードなどの非表示文字の入力

パスワード、SNMP v1/v2 コミュニティ・ストリング、SNMP v3 証明書 を入力する際、文字はドットで表示されます。

| ••••• | 1 |  |
|-------|---|--|
|-------|---|--|

入力中の文字をふつうに表示するには:

- 1 テキスト・ボックス内の文字をクリアします。ロックおよびアン ロック・アイコンが表示されます。
- 2 アンロック・アイコンを選択します。

3 文字を入力します。

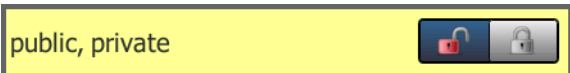

文字の入力が終わって[完了]ボタンをタップすると、内容はふつうの文字では表示されなくなります。文字は一連のドットとして表示されます。

### URL キーボード

URL の入力時には、先頭に「www.」、末尾に「.com」、「.net」、「.org」を追加するためのボタンがキーボードに表示されます。 図 13 を参照してください。

| ADDRESS               |  |  |  |
|-----------------------|--|--|--|
| O IPv4 O IPv6 🔘 URL   |  |  |  |
|                       |  |  |  |
|                       |  |  |  |
|                       |  |  |  |
| wwwcom .net .org .edu |  |  |  |
| 1 2 3 4 5 6 7 8 9 0   |  |  |  |
|                       |  |  |  |
| asdfghjkl             |  |  |  |
| 1 z x c v b n m       |  |  |  |
| çnBa SPACE DONE       |  |  |  |

図 13. URL 入力用のキーボード

## IPv4 アドレス入力用のキーボード

IPv4 アドレスの入力時には、よく使用される番号の組み合わせを入力 するためのボタンが表示されます。また、アルファベット文字が入力 できなくなります。図 14 を参照してください。

| ADDRESS                              |  |  |
|--------------------------------------|--|--|
| IPv4 O IPv6 O URL                    |  |  |
|                                      |  |  |
|                                      |  |  |
|                                      |  |  |
| 000 010 168 192 252 254 255          |  |  |
| 1 2 3 4 5 6 7 8 9 0                  |  |  |
| & @ - / • , : * _ ( )<br>a wertyuiop |  |  |
| asdfghjkl                            |  |  |
| t z x c v b n m ↔                    |  |  |
| Undu Strice Bone                     |  |  |

図 14. IPv4 アドレス入力用のキーボード

## IPv6 アドレス入力用のキーボード

IPv6 アドレスの入力時には、よく使用される番号の組み合わせのボタンが表示されます。また、コロン区切り記号と16進値を入力できるようになります。IPv6は、16ビットの16進値からなる8つのグループをコロンで区切った形式で表現されます。先頭のゼロは省くことができます。連続するゼロはひとかたまりとして、二重のコロン(::) で置き換えることができます。

| ADDRESS                                                                                                    |  |  |  |  |
|----------------------------------------------------------------------------------------------------|--|--|--|--|
| O IPv4 O IPv6 O URL                                                                                                    |  |  |  |  |
|                                                                                                    |  |  |  |  |
|                                                                                                    |  |  |  |  |
|                                                                                                    |  |  |  |  |
| 0000 2000 2001 2002 ff02 fe80                                                                                                    |  |  |  |  |
| 1 2 3 4 5 6 7 8 9 0                                                                                                    |  |  |  |  |
| & @ - / . / <mark>:</mark> * _ ( )                                                                                                    |  |  |  |  |
| q w e r t y u i o p                                                                                                    |  |  |  |  |
| $\begin{array}{c} a \\ \uparrow \\ z \\ \end{array} x \\ \begin{array}{c} c \\ c \\ \end{array} y \\ \begin{array}{c} r \\ r \\ r \\ \end{array} y \\ \begin{array}{c} r \\ r \\ r \\ \end{array} y \\ \begin{array}{c} r \\ r \\ r \\ \end{array} y \\ \begin{array}{c} r \\ r \\ r \\ \end{array} y \\ \begin{array}{c} r \\ r \\ r \\ \end{array} y \\ \begin{array}{c} r \\ r \\ r \\ r \\ \end{array} y \\ \begin{array}{c} r \\ r \\ r \\ r \\ r \\ r \\ \end{array} y \\ \begin{array}{c} r \\ r \\ r \\ r \\ r \\ r \\ r \\ r \\ r \\ r $ |  |  |  |  |
| çñßà SPACE DONE                                                                                                    |  |  |  |  |

図 15. IPv6 アドレス入力用のキーボード

## 環境設定の設定

通常、次の環境設定は、1回だけ設定すれば再度設定する必要はあり ません。

#### 表示言語

19 ページの「言語の設定」を参照してください。

#### 日付 / 時間

- 1 ホーム画面で、**ツール 🔀** をタップします。
- 2 下方にスクロールし、[メンテナンス・ツール]セクションで[日 付/時間]をタップします。
- 3 変更する設定をタップします。
- 日付を設定するには、[日付]をタップします。<左矢印>または
   <右矢印>をタップして、カレンダーの月と年を選択し、カレンダーで日付を選択します。[完了]をタップして、設定を保存します。
- 時間を設定するには、[時間]をタップします。<上矢印>または
   下矢印>をタップして、時間、分、秒の値を変更します。[完 了]をタップして、設定を保存します。
- 日付の表示形式を設定するには、[日付の表示形式]をタップして、日(DD)、月(MM)、年(YYYY)の形式を選択します。レポート、スクリーン・ショット、パケット・キャプチャなどのファイル名に使用される日付の形式は、言語設定に基づきます。39ページの「表示言語」を参照してください。
- 時刻の表示形式を設定するには、[12 時間制] または [24 時間制] をタップします。

注記

バッテリーを取り外して、AC アダプターを接続しな かった場合、少なくとも 24 時間の間は現在の日時が保 持されます。 **OneTouch AT 10G** ユーザー・マニュアル

### 数字の表示形式

アナライザーでは、小数位を小数点 (0.00) または カンマ (0,00) で表示することができます。

- 1 ホーム画面で、ツール 🔀 をタップします。
- 2 下方にスクロールし、[メンテナンス・ツール] セクションの
   【番号] ボタンの [0.0] または [0,0] をタップします。

### 長さの単位

- 1 ホーム画面で、ツール 🔀 をタップします。
- 2 下方にスクロールし、[メンテナンス・ツール] セクションの [長さ] ボタンの [ft] (フィートの場合) または [m] (メートルの場合) を タップします。

## タイムアウトの時間 ( 電源オフおよびバッ クライト )

指定した時間にわたってどのキーも押さなかった 場合に、バックライトをオフにしたり、自動的に 電源がオフになるように設定して、バッテリー駆 動時間を延ばすことができます。

これらの設定は、アナライザーがバッテリーで駆動されている場合に のみ表示されます。

- 1 ホーム画面で、ツール 🔀 をタップします。
- 2 下方にスクロールし、[メンテナンス・ツール]セクションの [タイムアウトの時間]をタップします。
- 3 [バックライト] または [電源オフ] をタップします。
- 4 時間を選択します。常にバックライトをオン、またはアナライ ザーの電源をオンにしておくには、**[無効]**をタップします。

# 第2章:セットアップ・ウィザード

# ▲ 警告 ▲ ▲

#### アナライザーを使用する前に、15 ページ以降に記載 されている安全性に関する情報をお読みください。

この章をお読みになることで、OneTouch アナライザーの使用をす ぐに開始できるようになります。

# セットアップ・ウィザード

最初に OneTouch AT アナライザーの電源を入れると、セットアップ・ウィザードが表示され、以下の手順が示されます:

- Link-Live クラウド・サービスをセットアップすると、アナライ ザーのネットワーク・テスト機能が拡張されます。
- アナライザーの設定とテストを構成すると、アナライザーで有益なオートテストを実行する準備ができます。

## セットアップ・ウィザードによる作業

クラウド・サービスの設定またはアナライザーの設定およびテストの 構成タスクをスキップする場合は、このセクションの最初にある 「今後このメッセージを表示しない」チェック・ボックスを選択して ください。

各セクションの最初に、[はい]/[いいえ]トグル・コントロール Yes No が表示されます。

- デフォルト選択 ([はい]) をそのままにし、[次へ] ボタンをタップして NEXT このセクションを完了します。
- [いいえ]を選択し、[次へ]ボタンをタップしてこのセクションを スキップします。

[終了] ボタン EXIT を選択すると、いつでもセットアップ・ウィザー ドを終了できます。 ユーザー・マニュアル

#### 後でセットアップ・ウィザードを起動するには

いつでもセットアップ・ウィザードを再び起動して、追加プロファイ ルを設定できます。

1 ホーム画面の [ツール] アイコン 🌠 をタップします。

2 [**セットアップ・ウィザード**] ボタンをタップします。

管理ポートへの接続

ケーブルをネットワークから、アナライザーの左下隅、電源コネク ターの横にある

RJ-45 Ethernet コネクターに接続します。接続したら、[次へ] NEXT ボタンをタップします。

#### 接続問題の処理

「OneTouch インターネット接続が確立されませんでした」というエ ラー・メッセージが表示されたら、次の手順に従って問題のトラブル シューティングを行ってください。

プロキシ・サーバー

管理ポートでネットワーク接続が確立されても、アナライザーがインターネットの OneTouch AT クラウド・サイトにアクセスできない 場合は、次の表示画面でプロキシ・サーバーを指定できます。

管理ポートが IP アドレスを受信したことを確認

1 セットアップ・ウィザードを終了します。

2 ホーム画面の [ ツール ] アイコン 🎇 をタップします。

3 [メンテナンス・ツール] セクションまで下にスクロールし、 [管理ポート] ボタンをタップします。

|   | BASIC BASIC OneTouch AT | 10G      |  |
|---|-------------------------|----------|--|
| < | TOOLS                   |          |  |
|   |                         | <u> </u> |  |
|   | File Tools              |          |  |
|   | Profiles                | >        |  |
|   | Reports                 | >        |  |
|   | Screens                 | >        |  |
|   | Maintenance Tools       |          |  |
|   | Version Information     | >        |  |
|   | Product Registration    | >        |  |
|   | Management Port         | >        |  |
|   |                         | -        |  |

図 16. [ツール] メニューの [管理ポート] ボタン

4 管理ポートが下記のような IP アドレスを受信したことを確認し ます。

| < | MANAGEMENT PORT                                                          |             |  |  |
|---|--------------------------------------------------------------------------|-------------|--|--|
|   | User/Password                                                            | On Off      |  |  |
|   | Active Port                                                              | Wired Wi-Fi |  |  |
|   | Wired: DHCP                                                              | >           |  |  |
|   | Wi-Fi: DHCP, No SSID                                                     | >           |  |  |
| < | Wired Port: Linked<br>IPv4: 166.166.167.66<br>Supper Mask, 255-255-254 0 |             |  |  |

図 17. 管理ポートの IP アドレス

スタティック IP アドレスが必要な場合

ネットワークから、OneTouch アナライザーの管理ポートにスタ ティック IP アドレスを割り当てるよう要求された場合は:

- 1 ホーム画面で、[ ツール ] アイコン 🔀 をタップします。
- 2 [メンテナンス・ツール]セクションまで下にスクロールし、 [**管理ポート]**ボタンをタップします。
- 3 [有線]ボタンをタップします。
- 4 [**アドレス**] ボタンの [**スタティック**]をタップして、アドレスを 設定します。

# クラウド・サービスのセットアップ

次に [ クラウド・サービス セットアップ ] 画面が表示され、アナライ ザーがクラウド・サービスのセットアップ手順を示します。

画面の指示に従ってください。

詳細については、次のセクションを参照してください:

- **41 ページの**「セットアップ・ウィザードによる作業」
- 264 ページの「クラウド・リモート・アイコンが画面上部にある 装置上に表示されます。」
- 42 ページの「接続問題の処理」

# アナライザーの設定およびテストの構成

次にセットアップ・ウィザードは、アナライザーの設定およびテストの構成、およびそれらをプロファイルに保存する手順を示します。

プロファイルには、オートテスト実行時に使用されるさまざまなテ スト、ネットワーク、およびセキュリティー設定が含まれます。

基本的に、プロファイルは [オートテスト] ボタンをタップしたと きに実行されるスクリプトに類似しています。プロファイルは一貫 性のある標準テストの基盤になります。

#### 第2章:セットアップ・ウィザード

アナライザーの設定およびテストの構成

固有のテスト・セットを実行するための複数のプロファイルを作成で きます。例えば、ある現場の特定建築物、ある企業の特定部門、ま たは特定のクライアントに関して接続性と性能をテストするプロ ファイルを作成できます。

セットアップ・ウィザードの最初の2セクションは、OneTouch AT アナライザーをネットワークで操作するための設定ガイドです。そ のセクションは以下のとおりです:

- 有線ネットワーク設定
- SNMP 構成 (解析)

次のセクションでは、ネットワークインフラ / サービス・テストの セットアップを行います。

- DHCP サーバー応答時間制限
- DNS サーバー応答時間制限

セットアップ・ウィザードの最終セクションでは、ネットワーク接続、インフラ/ネットワークサービス、ネットワーク性能、アプリケーションおよびプロトコル性能テストをセットアップできます。 これらは「ユーザー・テスト」と呼ばれ、ホーム画面のテスト層 (31 ページ参照)にアイコンで表示されます。

- Ping (ICMP)
- Connect (TCP)
- ウェブ (HTTP)
- ファイル (FTP)
- 有線パフォーマンス
- マルチキャスト (IGMP)
- ビデオ (RTSP)
- 電子メール (SMTP)

設定全体はプロファイルに保存され、簡単に呼び出して使用できま す。第6章:「プロファイル」(155 ページ以降)を参照してくださ い。 [終了] ボタン **EM** を選択すると、作成したプロファイルを保存 せずに、いつでもセットアップ・ウィザードを終了できます。部分的 に完了したプロファイルは保存されません。42 ページに記載されて いるとおり、後でセットアップ・ウィザードを再開できます。

#### 第2章:セットアップ・ウィザード

アナライザーの設定およびテストの構成

ネットワーク接続 - 有線

セットアップ・ウィザードの最初の設定セクションは、有線ネットワーク接続です。ここでは、有線接続のネットワーク設定(速度/デュプレックス、PoE、ネットワーク・アドレスなど)を構成できます。

有線ネットワーク構成の詳細については、**192 ページの**「解析」を 参照してください。

セットアップ・ウィザードを使用せずに有線ネットワーク設定を手動 で構成するには、次の手順に従います。

1 ホーム画面の左下にある [ ツール ] 🔀 をタップします。

2 リストから[有線]を選択します。

インフラ解析 / ネットワーク・サービス

セットアップ・ウィザードのこの部分で、ネットワークを詳細に解析 できるネットワーク SNMP コミュニティ・ストリングを設定できま す。ネットワーク解析設定の詳細については、192 ページの「解析」 を参照してください。を参照してください。

注記

SNMP コミュニティ・ストリングを設定すると、詳細な ネットワーク解析およびトラブルシューティング・ツー ルが有効になります。詳細情報は、デバイス構成、シス テム・グループ情報、およびスイッチ / ルータのマルチ ポート統計に記載されています。

セットアップ・ウィザードを使用せずにネットワークの SNMP 設定 を手動で構成するには、次の手順に従います。

1 ホーム画面の左下にある [ ツール ] 🌠 をタップします。

2 リストから[解析]を選択します。

ネットワーク・パフォーマンス

このセットアップ・ウィザードでは以下のことができます。

- DHCP サーバー・テストの応答時間制限を設定する
- 検索名と DHCP サーバー・テストの応答時間制限を指定する

DHCP テストについては 80 ページ、DNS テストの詳細については 83 ページを参照してください。

セットアップ・ウィザードを使用せずにネットワークの DHCP または DNS テスト設定を手動で構成するには、次の手順に従います。

- 1 ホーム画面で、DHCP アイコン 🚮 または DNS アイコン 🔝 をタップします。
- 2 [セットアップ]タブを選択します。

アプリケーションおよびプロトコルのパフォーマンス

セットアップ・ウィザードのこのセクションでは、プロファイルに ユーザー・テストを追加できます。ユーザー・テスト一覧は、 45 ページにあります。ユーザー・テストでは、ネットワーク上で実行 中の一般的なアプリケーションとプロトコルの性能を検証できます。

各ユーザー・テストの短い説明とその一般的な使用法が画面に表示されます。各タイプのユーザー・テストを複数作成できます。

セットアップ・ウィザードを使用しないでユーザー・テストを追加する *詳細な*段階的手順については、51ページの「ユーザー・テストの 追加」を参照してください。を参照してください。

セットアップ・ウィザードを使用しないでユーザー・テストを追加する*一般的な*手順については、第5章:「ユーザー・テスト」 (87ページ以降)を参照してください。

#### 第2章:セットアップ・ウィザード

アナライザーの設定およびテストの構成

#### セットアップ・ウィザードの完了

最後の構成セクションを完了すると、セットアップ・ウィザードから 新しいプロファイルを保存するように要求されます。新しいプロ ファイルが OneTouch アナライザーにロードされ、使用できる準備 が整いました。

これでオートテストを実行し、結果を表示できます。次の章に進ん でください。 OneTouch AT 10G ユーザー・マニュアル

# 第3章:基本動作

# ▲ 警告 ▲ ▲

#### アナライザーを使用する前に、15ページ以降に記載 されている安全性に関する情報をお読みください。

この章では次の手順を説明します:

- ホーム画面へのユーザー・テスト追加(詳細手順)
- ネットワークへの接続
- オート・テストの実施と結果の表示
- ホーム画面の使用とカスタマイズ

## ユーザー・テストの追加

ユーザー・テストは、ネットワークの特定の機能をテストするために 作成するテストです。

次の例では、接続 (TCP) ユーザー・テストをホーム画面に追加する方 法について説明します。その他のユーザー テストは、同様の手順を 実行することで追加できます。

ユーザー・テストは [ 有線解析 ] 画面から追加することもできます。手順については 171 ページの「有線解析ツール」を参照してください。

#### TCP テストをホーム画面に追加する

ユーザー テストは、ホーム画面の 3 つの層のいずれにも追加できま す。各層には、ネットワークの構造に従ってテストを構成するため のフレームワークが用意されています。

接続 (TCP) テストは、TCP SYN/ACK ハンドシェイクを使用して、選 択したターゲットへの TCP ポート開放を実行して、アプリケーショ ン・ポートの到達可能性をテストします。

#### **OneTouch AT 10G** ユーザー・マニュアル

1 接続 (TCP) ユーザー テストを追加するには、ホーム画面の任意 の空白部分をタッチしてホールドします。この演習では、上部 の層の空白部分をタッチしてホールドします。

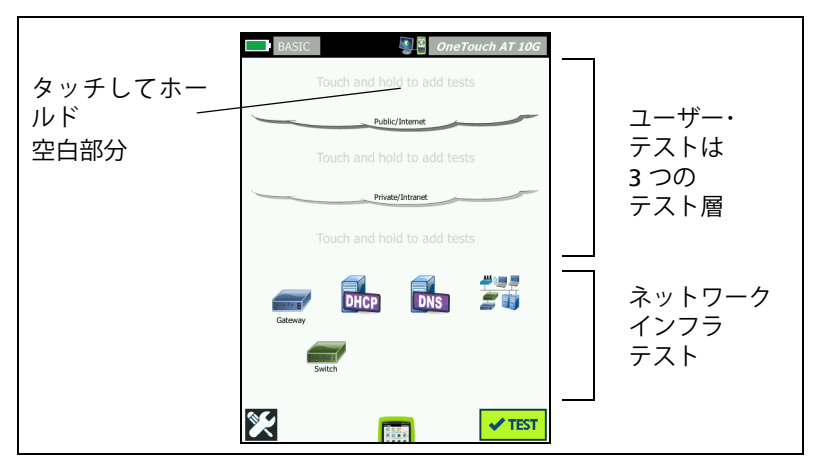

図 18. ホーム画面

[テストの追加]画面が表示されます。

| BASIC BASIC OneTouch AT 10G               |  |  |
|-------------------------------------------|--|--|
| ADD TEST                                  |  |  |
| Ping (ICMP)                               |  |  |
| Connect (TCP)                             |  |  |
| Web (HTTP)                                |  |  |
| File (FTP)                                |  |  |
| Email (SMTP)                              |  |  |
| 10G Wired Performance (Y.1564 compatible) |  |  |
| 1G Wired Performance (RFC 2544)           |  |  |
| Multicast (IGMP)                          |  |  |
| Video (RTSP)                              |  |  |
|                                           |  |  |

図 19. [ テストの追加 ] 画面

2 **[Connect (TCP) (**接続 (TCP))] をタップします。[SETUP ( セット アップ )] タブを選択すると、テストの画面が開きます。

| [セットアップ] タブ | BASIC* OneTouch AT 10G      |      |
|-------------|-----------------------------|------|
| が選択されている    | SETUP RESULTS               |      |
|             | TCP Server:                 | サーバー |
|             | Name: Connect (TCP)         | ボタン  |
|             | Port: 80 (http)             |      |
|             | Connect Time Limit: 5 s     |      |
|             | Pass on Test Failure On Off |      |
|             | Count: 1                    |      |
|             | Proxy: Off                  |      |
|             | TEST AGAIN                  |      |

#### 図 20. 接続 (TCP) テストのセットアップ画面

3 **[TCP サーバー ]** ボタンをタップします。コンテキスト センシ ティブ キーボードが表示されます。

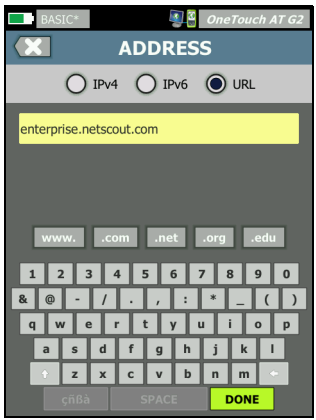

図 21. URL キーボード

OneTouch AT 10G

ユーザー・マニュアル

- 4 画面の上部の **[URL]** ボタンをタップします。
  - 入力する情報の種類 (IPv4 アドレス、IPv6 アドレス、URL など) に基づいて、キーボードが変化します。
  - キーボード ヘルプのショートカット ボタン ([www.] や [.com] など)を使用すると、情報を素早く簡単に入力で きます。
- 5 [www.] ボタンをタップします。
- 6 キーボードのキーを使用して「enterprise.netscout」と入力します。
- 7 [.com] ボタンをタップします。
- 8 [**完了**]ボタンをタップします。
- 9 [名前]ボタンを使用すると、カスタム名をテストに割り当てる ことができます。ホーム画面のテストのアイコンの下にある OneTouch レポートに、テスト名が表示されます。わかりやす いように、OneTouch アナライザーでは、URL または IP アドレ スに基づいて、テストに自動的に名前が付けられます。名前を 変更する場合は、[名前]ボタンをタップします。
- 10 【**ポート**】ボタンでは、接続が確立される TCP ポート番号を指定 できます。このテストでは、デフォルトのポート (80 (HTTP)) を 変更しないでください。
- 11 [制限時間] ボタンでは、テストを完了するまでの制限時間を選択 できます。制限時間内にテストが完了しないと、テストは失敗 します。制限時間は 10 秒に設定してください。
- 12 [カウント]では、完了される 3 ウェイ・ハンドシェイクの数を指 定します。[カウント]に 1 を指定します。
- 13 [プロキシ] コントロールでは、TCP リクエストがルーティング可能なプロキシ・サーバーを指定できます。ネットワークでプロキシ・サーバーを使用している場合は、[プロキシ] ボタンをタップして[オン]をタップし、サーバーのアドレスとポートを設定します。プロキシ サーバーを使用していない場合は、次の手順に進みます。
- 14 @HOME キーを押してホーム画面に戻ります。

ユーザー・テストを追加すると、プロファイル名の後ろにアスタリスクが付き、変更されたが保存されていないことを示します。 第6章:「プロファイル」(155ページ以降)も参照してください。

## ネットワークに接続する

RJ-45 または SFP+ ファイバー・ポート経由で、OneTouch AT 10G ア ナライザーをネットワークに接続できます。 ファイバーと銅線のどちらのネットワーク・ポートでも Ethernet

接続を確立できる場合、アナライザーはファイバー・ポートを使用し ます。

#### 有線(銅線)接続の確立

適切なケーブルを、OneTouch AT 10G アナライザーの RJ-45 ポート からテストするネットワークに接続します。

デフォルトの有線接続の設定を変更する必要がある場合:

- 1 [ツール]アイコン 🔀 をタップします。
- 2 **[有線]**ボタンをタップします。
- 3 ネットワークに適切なパラメーターを設定します。詳細については、ネットワーク管理者にお問い合わせください。 188 ページの「有線」も参照してください。

#### ファイバー接続を確立する

SFP+ファイバー・アダプターの取り付けと取り外し

SFP+ファイバー・アダプターを取り付けるには、アダプターから保 護キャップを取り外し、アダプターをファイバー・ポートにスライド させます。取り外すには、アダプターのベイルをゆっくり引き出し ます。アダプターにリテンション・タブがある場合は、アダプター側 面のタブを押したまま、ファイバー・ポートから引き出します。

アダプターは 1000M および 10G SFP+ ファイバー・アダプターをサ ポートします。

# オートテストを実行する

オートテストでは、ネットワーク・インフラの総合的なテストと、 ユーザー定義のテストが可能です。

OneTouch アナライザーでは、オートテストを実行するまで、リン ク、ユーザー・テスト、またはインフラ・テストのアクティビティを 開始しません。

オートテスト・ボタン ✓<sup>™™</sup> (ホーム画面の右下隅)をタップする か、オートテスト・キー **✓**™ (フロント・パネル)を押します。アナ ライザーは以下を実行します。

- アクティブ・ポートでのリンク
- IP アドレスの取得
- ネットワーク インフラ テスト (71ページ を参照)の実行
- ユーザー テストの実行 (作成した接続 (TCP) ユーザー テスト を含む)
- 複数のユーザー・テストが存在する場合は、順番にテストが 実行されます(下部のテスト層の左下から開始し、上部のテ スト層の右上で終了)。

オートテスト中には、アナライザーとの間で行き来するトラフィッ クをキャプチャできます。237 ページの「AutoTest キャプチャ」を 参照してください。

#### テスト状態を示すアイコン

オートテストが開始されると、オートテストボタン **ノ**IN が停止 ボタン **X** に変わります。オートテストの完了前に停止させる場合 は、停止アイコンをタップします。オートテスト・キー **ノ**IEST を押 すことでもオートテストを停止できます。

オートテストの実行中は、各ユーザー テストのアイコンが変化し、 テストの各状態を示します。

テストは開始されていません。アイコンは淡色表示されます。

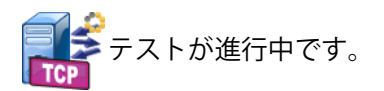

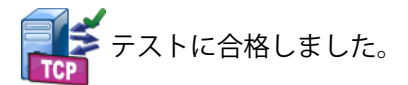

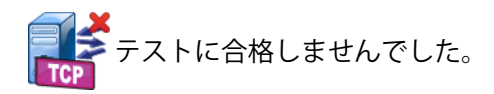

接続 (TCP) テストが完了したとき、アイコンに緑のチェック・マーク ✔ が付いていたらテストに合格、赤の X ¥ が付いていたら不合格です。

ショートカット・バーの背景は、オートテストが完了するまで黒で表示されます。オートテストが完了し、すべてのテストに合格した場合はショートカット・バーの背景が緑になり、*いずれかの*テストが不合格になった場合は赤になります。

OneTouch AT 10G

ユーザー・マニュアル

# テスト結果を表示する

ホーム画面では、各テストのアイコンがテストの合格 (**イ**) または不 合格 (**X**) を示します。

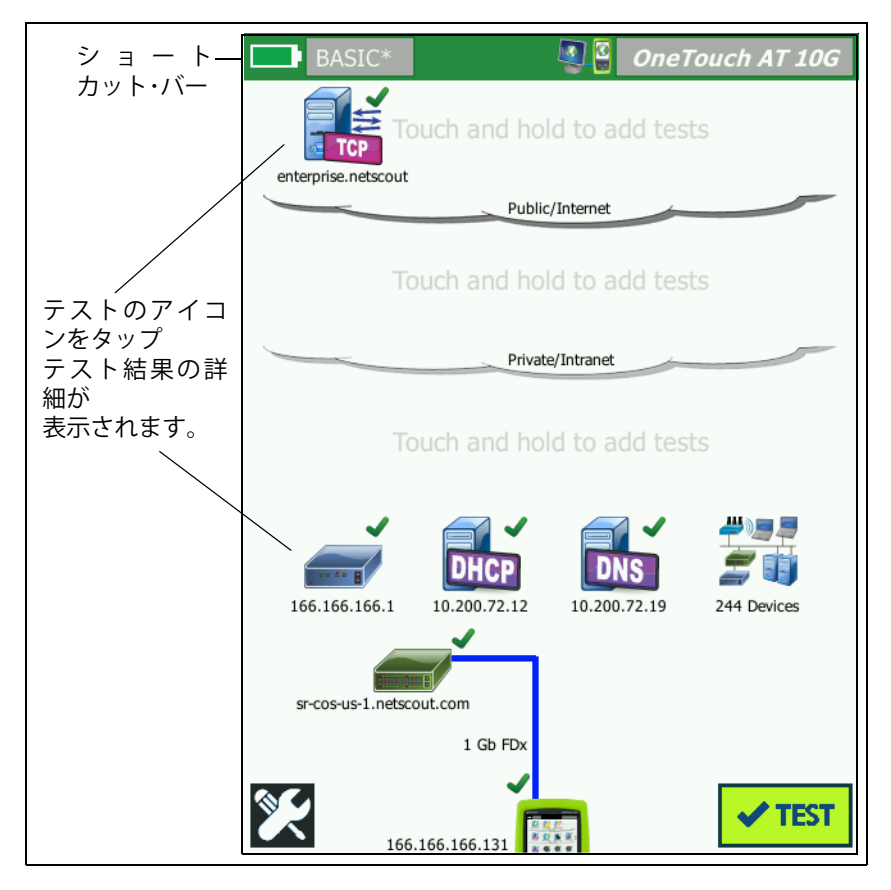

図 22. オートテスト実行後のホーム画面

### 詳細なテスト結果の表示

接続 (TCP) テストのアイコンをタップします。[RESULTS ( 結果 )] タ ブを選択すると、enterprise.netscout 接続 (TCP) テストの画面が表 示されます。

| BASIC*       |               | OneTouch AT 10G  |           |
|--------------|---------------|------------------|-----------|
| 🙆 en         | terpris       | e.netscout       | [結果]      |
| SETL         | IP            | RESULTS          | タブが       |
|              | IPv4<br>Wired |                  | アノル 選切されて |
| DNS Lookup   | 1 ms          |                  | 送扒されて     |
| Current      | 53 ms         |                  | いる        |
| SYN Sent     | 1             |                  |           |
| ACK Received | 1             |                  |           |
| ACK Lost     | 0             |                  |           |
| Minimum      | 53 ms         |                  |           |
| Maximum      | 53 ms         |                  |           |
| Average      | 53 ms         |                  |           |
| Ping         |               |                  |           |
| Return Code  |               |                  |           |
| <b>~</b>     |               | TEST AGAIN TOOLS |           |

図 23. 接続 (TCP) テストの [結果] タブ

この接続 (TCP) の例の測定結果と、その他の全ユーザー・テストについては、第5章:「ユーザー・テスト」(87 ページ以降)を参照してください。

## ユーザー テストを追加する

ホーム画面には、任意の種類のユーザー・テストを追加できます。 3 つのユーザー・テスト層のいずれかの空白部分をタッチしてホール ドすると、[テストの追加]画面が表示されます。既存のテスト ア イコンの間にある空白部分をタッチしてホールドできます。テスト 層については、52 ページを参照してください。

ユーザー・テストは [有線解析] 画面から追加することもできます。手順については 171 ページの「有線解析ツール」を参照してください。

# テスト層でユーザー テストを構成する

ユーザー・テストは、下部の層の左側から開始し、各層を左から右に 進み、上部の層の右端で終了するように実行されます。

テスト層を使用すると、テストを論理的にグループ化してわかりや すくできます。テスト層の名前は、テストの論理的なグループ化と 対応するようにカスタマイズできます。

# クラウドの名前を変更する

ホーム画面で、ユーザー・テストの層はクラウド別に区切られていま す。デフォルトのクラウド名は「パブリック/インターネット」と 「プライベート/イントラネット」です。クラウドをタップすると、 クラウドの[セットアップ]と[結果]画面が開きます。[セット アップ]タブでは、クラウドの名前を変更できます。[結果]タブに は、上部の層のテスト数およびオートテストの実行時に合格しな かったテストの数の概要が表示されます。

# 画面に表示されていないテストを表示する

画面に表示されていないテストが1つ以上ある場合は、ホーム画面の層の端に山形記号 → が表示されます。

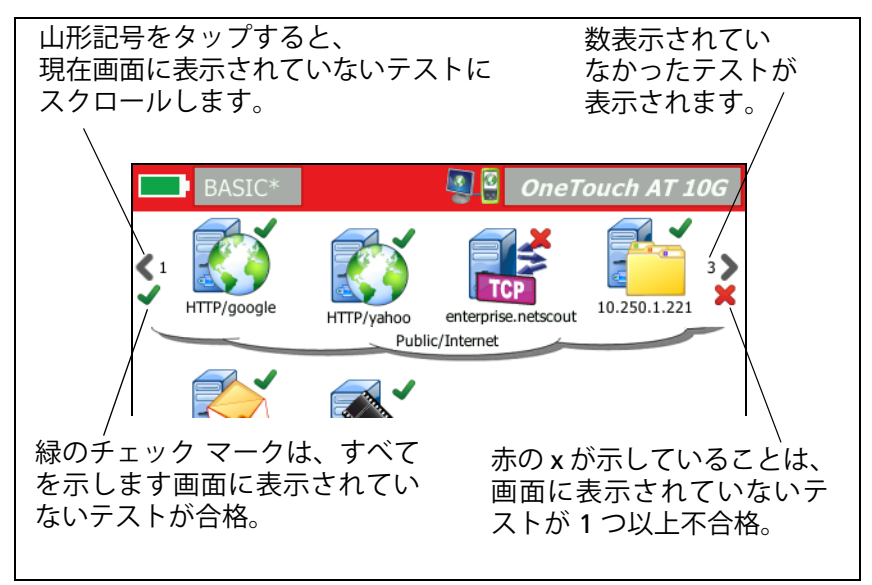

図 24. 画面に表示されていないテストの表示

## ユーザー テストを 1 回再実行する

- 1つのテストを実行または再実行できます。
- 1 ホーム画面で、テストのアイコンをタップします。
- 2 [**再テスト**] ボタン TEST AGAIN をタップします。

# ユーザー テストを編集する

テストを編集するには、テストのアイコンをタップします。テスト の[セットアップ]タブをタップし、テストのパラメーターを編集 します。

編集後のテストが実行済みで結果が表示されている場合は、[結果] タブにアスタリスク (\*) が付いて、結果が最新ではないことを示し ます。テストを再実行して、最新の結果を表示してください。

アスタリスクは、ホーム画面の左上隅のプロファイル名の後にも表示され、この場合は、テスト プロファイルが変更されたことを示します。第6章:「プロファイル」(155ページ以降)を参照してください。

# ユーザー・テストを移動、コピー、 または削除する

ホーム画面で、テストのアイコンをタッチしてホールドします。画 面の下部に 4 つのアイコンが表示されます。

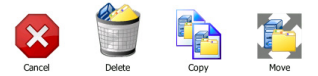

- 操作をキャンセルするには、停止ボタンをタップします。
- テストを削除するには、ごみ箱をタップします。
- テストをコピーするには、コピー アイコンをタップします。コ ピーされたテストが元のテストの右に表示されます。
- テストを移動するには、移動アイコンをタップし、反転表示された移動先をタップします。
- [キャンセル]、[削除]、[コピー]、[移動]のアイコンのいずれも タップしない場合は、3つのユーザー・テスト層のいずれかの移 動先をタップすると、テストを移動できます。

## オートテストの詳細

オートテストとは、OneTouch AT 10G アナライザーの自動テスト 機能です。

オートテストでは、ネットワーク・インフラの総合的なテストと、 ユーザーが定義したカスタマイズ可能なユーザー・テストを実行でき ます。

- ネットワーク インフラ テストについては、67 ページを参照してください。
- ユーザー テストについては、87 ページを参照してください。

オートテストを実行すると、ホーム画面が表示され、全体の結果を 監視できます。テストのアイコンをタップすると、[結果]画面が表 示されます。

オートテストが完了すると、アナライザーは有線接続(リンクと IP アドレス)を保持し、有線分析が開始します。

オートテストを再実行すると、次のアクションが実行されます。

- 有線リンクが破棄されます。
- インフラ・テストの結果、ユーザー・テストの結果、有線ディス カバリーの結果が消去されます。
- 有線リンクが再確立されます。
- 有線 IP アドレスが要求されます。
- すべてのネットワーク インフラ テストとユーザー テストが再実 行されます。
- ショートカット・バー (画面上部) が緑になった場合はすべてのテ ストに合格、赤になった場合は1つ以上が不合格であることを 示します。

# 次の手順

## その他のテスト結果を表示する

その他のテスト結果を表示するには、ホーム画面に戻り、テストの アイコンをタップします。

## テストのターゲット・サーバーに対するパス解析の実行、ブ ラウザーの表示、Telnet/SSH の実行

ユーザー・テストのターゲット・サーバーのパス解析、ターゲット・ サーバーに対するブラウザー起動、サーバーへの Telnet/SSH 実行を 行うには、テストの[結果]画面で[ツール]ボタン TOOLS をタップ します。

次のテストでツールが用意されています:

ゲートウェイ・テスト

最も近いスイッチ・テスト

DNS テスト

ping (ICMP) テスト

接続 (TCP) テスト

Web (HTTP) テスト

ファイル (FTP) テスト

ビデオ (RTSP) テスト

Eメール (SMTP) テスト

以下も参照してください:

**173 ページの**「パス解析」

203 ページの「ホーム画面からのテスト対象の参照」

204 ページの「Telnet/SSH[TelnetSSH]」

## SNMP を使用するように OneTouch AT 10G アナライザーを 設定する

SNMP コミュニティ・ストリング / 証明書を追加すると、SNMP 対応 のスイッチとゲートウェイの統計を表示したり、ディスカバリー・ボ タンを使用して有線デバイスの詳細を相互に結びつけたりできるよ うになります。163 ページの「SNMP」を参照してください。

## テストのセットアップをプロファイルに保存する

OneTouch AT 10G アナライザーのテスト設定をプロファイルに保存できます。155ページの「プロファイル」を参照してください。

#### IPv6 結果を表示する

IPv6 テスト結果を表示するには、IPv6 動作を有効にし、オートテス トを再実行します。189 ページの「アドレス」を参照してください。

#### レポートを生成する

**211 ページの**「レポート [ れぽーと ]」を参照してください。

#### アナライザーのリモート・コントロールを設定する

**244 ページの**「リモート・ユーザー・インターフェースとファイル・ア クセス」を参照してください。 OneTouch AT 10G ユーザー・マニュアル
## 第4章:ネットワーク・インフラ・ テスト

オートテストを実行すると、ネットワーク・インフラ・テストが実行 され、ネットワーク全体の健全性がチェックされます。ネットワー ク・インフラ・テストは、ホーム画面の下半分にあります。

ネットワーク・インフラ・テストが完了すると、ユーザー・テストが実 行されます。87 ページの「ユーザー・テスト」を参照してください。

各種のネットワーク・インフラ・テストを以下に示します。リスト内のテストを選択すると、その説明が表示されます。

- OneTouch AT 10G 機器、68 ページ
- ケーブル・テスト、71ページ
- リンク・テスト、74ページ
- 最も近いスイッチ・テスト、75 ページ
- ゲートウェイ・テスト、78ページ
- DHCP サーバー・テスト、80 ページ
- DNS サーバー・テスト、83 ページ
- 有線解析、85ページ

## OneTouch AT 10G 機器 🔝

#### 内容

OneTouch AT 10G 機器のアイコン(ホーム画面の下部に位置)を タップすると、有線ネットワーク接続の詳細(アドレス、送受信の 統計、エラー、SFP 情報など)が表示されます。

#### 設定

OneTouch AT 10G アナライザーを有線ネットワークに接続し、 [オートテスト]ボタン✓<sup>™™</sup>をタップします。

#### 仕組み

アナライザーは、IP アドレスなどの接続パラメーターを収集して表示し、送受信フレームを監視してレポートします。エラーが発生した受信フレームは、エラーの種類に基づいて分類され、エラー数が表示されます。SFP が取り付けられている場合は、製造元、モデル、型、シリアル番号、リビジョン・コードが表示されます。

#### 結果

ホーム画面で、有線 IP アドレスが OneTouch AT 10G 機器アイコンの左側に表示されます。

OneTouch AT 10G 機器のアイコンをタップすると、有線接続から 収集したテスト結果と統計が表示されます。

| BASIC*              | OneTouch AT 10G      |
|---------------------|----------------------|
| OneT                | ouch 10G             |
| v                   | /IRED                |
| Address             |                      |
| IPv4                | 133.133.136.231      |
| Subnet              | 255.255.254.0        |
| IPv6 Link-Local     | ::                   |
| IPv6 Global         | ::                   |
| MAC Address         | NetSct:00c017-c30940 |
| Management Port     | 166.166.167.66       |
| Unit Name           | 3189072              |
| Transmit Statistics |                      |
| Bytes               | 832,623              |
| Packets             | 8,561                |
|                     |                      |

### 図 25. 有線 OneTouch AT 10G 結果

**アドレス** - アナライザーの有線テスト・ポートの詳細が表示されま す。このセクションの下部に、アナライザーの管理ポートの IP アド レスが表示されます (リンクされている場合)。

送信の統計データ-バイト数とパケット総数が表示されます。

統計データの受信 - 次の情報が表示されます。

- バイト 受信したバイトの合計数
- パケット 受信したパケットの合計数
- FCS エラー このカウンターは、フレーム・チェック・シーケン ス・エラーを含むフレームを受信するごとに値が増加します。

第4章:ネットワーク・インフラ・テスト ケーブル・テスト

# ケーブル・テスト <sup>10.5t</sup>

内容

このテストでは、OneTouch AT 10G アナライザーに接続した銅線の Ethernet ケーブルの完全性を検証します。また、DDM 対応 SFP でファ イバー・ケーブルを使用すると、光出力測定も可能になります。

オートテスト・ボタン **メ**<sup>「</sup> をタップすると、アナライザーがリンク を確立しようとします。アナライザーがリンクを確立できない場合 は、代わりにケーブル・テストが実行されます。

## 銅線ケーブル・テスト

設定および機能

Ethernet ケーブルを RJ-45 コネクターに接続します。ケーブルのも う一方の端は終端する (ネットワーク デバイスに接続する) ことも、 終端しない (接続しない) こともできます。

テストが実行されると、各銅線ペアに対して、アナライザーが次の 情報を報告します。

- オープン(遠端から2メートルを超える場合)とオープンま での距離
- 短絡と、短絡点までの距離
- 対分割(別のペアへの短絡)と、分割までの距離
- 終端
- 長さ(ペアが終端されていない場合にのみ、ケーブルの長さを報告)
   注記:長さ測定は正確にプラスまたはマイナス 10 メートルです。

#### 結果

オートテストを実行し、ホーム画面のケーブル・アイコンをタップ すると、テスト結果が表示されます。

次の図は、各種アナライザーおよびケーブル構成の結果を示しています。

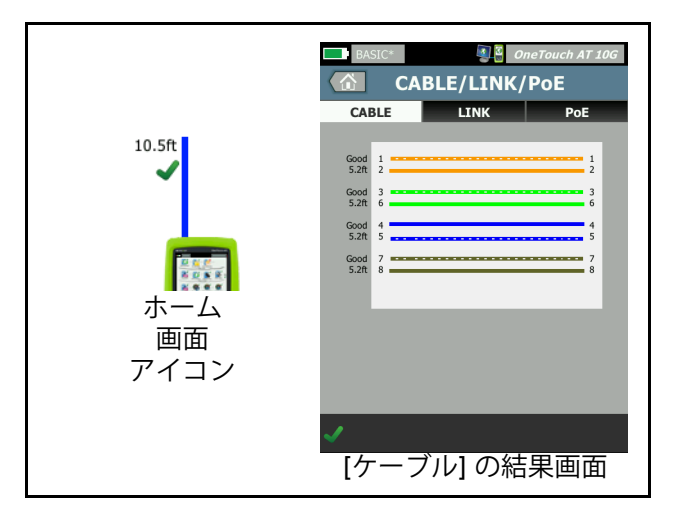

図 26. 終端されていないケーブル

|                                 | BASIC*                                                                                               | OneTouch AT 10G |                                                                                    |
|---------------------------------|----------------------------------------------------------------------------------------------------|-----------------|------------------------------------------------------------------------------------|
| 5.2ft<br>×<br>ホーム<br>画面<br>アイコン | X Open 1 =====<br>X Short 3 ====<br>X Open 4 ====<br>X Open 7 ====<br>X Open 7 ====<br>X Open 7 ==== |                 | 結果画面には、<br>開放または短絡<br>している有線と、<br>OneTouch アナライザー<br>障害までの距離が<br>表示されます。<br>アナライザー |
|                                 | <b>×</b><br>[ケーブル] Ø                                                                                 | D結果画面           |                                                                                    |

図 27. 短絡および開放のある未終端ケーブル

この図は、RJ-45 ネットワークのテスト対象コネクターに接続されている短絡および開放のある未終端ケーブルを示しています。

第4章:ネットワーク・インフラ・テスト ケーブル・テスト

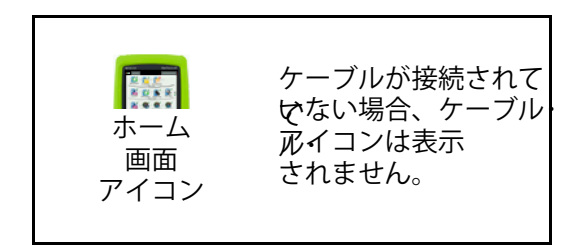

#### 図 28. ケーブルが未接続

## ファイバー・ケーブルの診断

アナライザーは、1000BASE-X SFP/SFP+ または 10G SFP+ アダプ ターで接続すると、ファイバー・ケーブルで動作します。ファイバー ・ケーブルは、ホーム画面ではオレンジで表示されます。

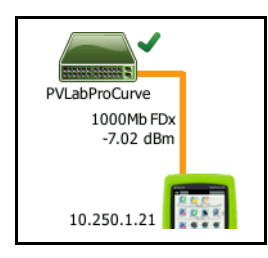

### 図 29. ホーム画面に表示されているファイバー・ケーブル

DDM (デジタル診断モニタリング)対応の SFP/SFP+ がアナライザー に取り付けられている場合は、受信 (Rx) 出力とリンク速度がホーム 画面に表示されます。OneTouch 機器の結果画面には、ベンダー固 有の情報が表示されます。 **OneTouch AT 10G** ユーザー・マニュアル

リンク・テスト

内容

アナライザーは、オートテストの実行時にリンクの統計データを収 集してレポートします。

設定

OneTouch AT 10G アナライザーは、接続されたポートで機能する よう自動的に設定されます。

仕組み

リンク・テストは、タッチスクリーンのオートテスト・ボタン <br />

をタップするか、フロント・パネルのオートテスト・キー <br />

タップすると実行されます。

結果

リンクに関する結果は、[ケーブル/リンク]画面の[リンク]タブに表示されます。

[通知された速度]は、アナライザーの接続先ポートによってオファーされた速度(複数の場合あり)を示します。

[実際の速度]は、アナライザーのネットワークとの接続時にネゴシ エーションされた速度です。

[通知されたデュプレックス]は、ポートのデュプレックス機能です。 [実際のデュプレックス]は、リンクの確立時にネゴシエーションされたデュプレックスです。

[**クロスオーバー**]は、銅ポートでリンクされているときに、アナラ イザーが MDI または MDIX (内部クロスオーバー) モードを使用し ているかどうかを示します。

[**極性**]は、ペアのワイヤーが交差しているかどうかを示します。 アナライザーは、極性の状態を自動的に補正します。

**[Receive Power (受信強度)]**は、光ファイバー・リンク上の受信信号 の強度を示します。

第4章: ネットワーク・インフラ・テスト 最も近いスイッチ・テスト

## 最も近いスイッチ・テスト

#### 内容

スイッチをタップし、有線接続のスイッチ名、モデル、ポートおよび VLAN を特定します。SNMP が有効な場合、位置、説明、接点、稼働時 間、およびポートの送受信統計などのパラメーターがレポートされます。

#### 設定

システム・グループ情報と統計を表示するには、SNMP 経由のネット ワークで利用できるようにし、アナライザーを SNMP 向けに設定す る必要があります。163 ページの「SNMP」を参照してください。

#### 仕組み

リンク・レベル・ディスカバリー・プロトコル (LLDP)、Cisco ディスカ バリー・プロトコル (CDP)、エクストリーム・ディスカバリー・プロト コル (EDP)、Foundry ディスカバリー・プロトコル (FDP)、および SNMP 経由で利用可能な場合は、情報が表示されます。LLDP、 CDP、EDP、または FDP は、最も近いスイッチ、接続されている ポート、スイッチのアドレス、およびその他の情報 (利用できる場 合)の特定に使用されます。アナライザーは、SNMP を使用して、 アナライザーが接続されているポートでシステム・グループ情報およ びパケット統計を取得します。

#### 結果

ホーム画面で、最も近いスイッチのアイコンの横に緑のチェック・マーク ✔ が表示されている場合は、テストに合格です。最も近いスイッチのアイコンの横に警告アイコン ▲ が表示されている場合は、エラーまたは放棄が見られたものの、それを除けばテストに合格です。赤の x ¥ は、テストに不合格です。

アナライザーが電源の入っていないスイッチに接続されている場合 は、電源の入っていないスイッチのアイコンが表示されます。

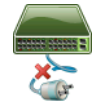

75

この条件では、テスト結果が変わります。完全なテスト結果を得る には、スイッチの電源を入れてください。

| BASIC*                |       |      | OneTouch AT 10G        |
|-----------------------|-------|------|------------------------|
|                       | SW    | ΙΤርΙ | H                      |
| PORT                  |       |      | STATISTICS             |
| Discovery Prot        | tocol |      |                        |
| Model                 |       |      | cisco WS-C3850-48P     |
| Name                  |       | sr   | -cos-us-1.netscout.com |
| Port                  |       |      | GigabitEthernet5/0/27  |
| VLAN                  |       |      | 73                     |
| Voice VLAN            |       |      | 73                     |
| IP Address            |       |      | 166.166.166.1          |
| MAC                   |       |      | 00562b918d9b           |
| SNMP System           | Group |      |                        |
| Name                  |       |      |                        |
| Description           |       |      |                        |
| <ul> <li>✓</li> </ul> |       |      | TOOLS                  |

図 30. 最も近いスイッチ - [ ポート ] タブ

| DemoG2v6               |                      | OneTouch AT 10G           |
|------------------------|----------------------|---------------------------|
|                        | SWITCH               | 1                         |
| PORT                   |                      | STATISTICS                |
|                        | All Since<br>3:15 am | Last Sample<br>3:18:48 am |
| <b>Receive Packets</b> | 5                    |                           |
| Unicasts               | 10,287               | 3                         |
| Multicasts             | 0                    | 0                         |
| Broadcasts             | 676                  | 0                         |
| Discards               | 0                    | 0                         |
| Errors                 | 0                    | 0                         |
| Transmit Packet        | S                    |                           |
| Unicasts               | 9,248                | 12                        |
| Multicasts             | 7,632                | 289                       |
| Broadcasts             | 14,687               | 1,390                     |
| ✓                      |                      | TOOLS                     |

#### 図 31. 最も近いスイッチ - [統計]タブ

アナライザーは、SNMP を使用して、アナライザーが接続されてい るポートでシステム・グループ情報およびパケット統計を取得しま す。統計の監視は、オートテストが完了すると開始されます。オー トテストは、最後のユーザー・テストが終了すると完了します。こ れは、ディスプレイ上のオートテスト・ボタンが停止ボタン か らチェック・マーク マモ に変化することで示されます。 統計は 15 秒ごとに更新されます。 **OneTouch AT 10G** ユーザー・マニュアル

## ゲートウェイ・テスト 🛲

内容

ゲートウェイのアイコンをタップし、現在の IPv4 および IPv6 ルー タの IP アドレスと MAC アドレスを特定します。ルーティング・プ ロトコルとルータの ping 接続も表示されます。SNMP が有効な場合 は、名前、位置、説明、接点、稼働時間などのパラメーターと、 ルータ・エラーおよび破棄が表示されます。

設定

システム・グループ情報と統計を表示するには、SNMP 経由のネット ワークで利用できるようにし、アナライザーを SNMP 向けに設定す る必要があります。163 ページの「SNMP」を参照してください。

仕組み

アナライザーは、DHCP またはスタティック設定を使用してゲート ウェイの IP アドレスを取得します。次に、ゲートウェイから応答を 引き出そうとします。

アナライザーは、SNMPを使用して、アナライザーのサブネットに 接続するポートでシステム・グループ情報と統計を取得します。

[結果] 画面の [ アドバタイズメント ] セクションの情報は、IPv6 ルータ・アドバタイズメントなどの各種の方法で収集されます。

結果

ゲートウェイが応答すると、テストに合格し、ホーム画面のゲート ウェイ・アイコンの横に緑のチェック・マーク ✔ が表示されます。 ゲートウェイが応答しなかった場合は、赤の x ¥ が表示されます。 破棄またはエラーが見られるか、ping が失敗すると、警告アイコン ▲が表示されます。ゲートウェイが ping を無視するよう設定されて いる可能性があります。警告アイコンが表示されても、テストは合 格と見なされます。 ゲートウェイ・アイコン - をタップすると、有線ゲートウェイ統計情報などのゲートウェイ情報が表示されます。

| BASIC*        |         |        | OneTouch AT 10G        |
|---------------|---------|--------|------------------------|
|               | GAT     | EWA    | ١Y                     |
| WIR           | ED      |        | Wi-Fi                  |
| Advertiseme   | nt      |        |                        |
| Name          |         | sr     | -cos-us-1.netscout.com |
| IPv4          |         |        | 166.166.166.1          |
| IPv4 MAC      |         |        | 00562b69ad7b           |
| IPv6          |         |        |                        |
| IPv6 MAC      |         |        |                        |
| Protocols     |         | Static | IPv4, DHCP relay agent |
| Ping Response |         |        | 4 ms                   |
| SNMP Syster   | n Group |        |                        |
| Name          |         | sr     | -cos-us-1.netscout.com |
| Description   |         |        |                        |
| <b>√</b>      |         |        | TOOLS                  |

図 32. [ゲートウェイ]の[有線]タブ

有線ゲートウェイ統計は15秒ごとに更新されます。

# DHCP サーバー・テスト 🚮

内容

DHCP (ダイナミック・ホスト構成プロトコル)サーバー・テストに よって、両方の有線接続について DHCP IP アドレスを取得するプロ セスの詳細が得られます。DHCP サーバーの認証情報、オファーお よび承認のタイミング、リース情報が提供されます。アナライザー では、ネットワークに複数の DCHP サーバーが存在する場合は、そ れらを検出してレポートします。

設定

アナライザーがスタティック IP アドレスで設定されている場合、DHCP サーバー・テストは実行されません。テストのアイコンが薄く表示され、 「スタティック」という語がアイコンの下に表示されます。

アナライザーが DHCP で設定されている場合、このテストは実行さ れます。DHCP の有効化 / 無効化を切り替えるには、189 ページを参 照してください。

[制限時間]では、アナライザーがサーバーからの応答を受信するまでの制限時間を指定します。[制限時間]の値を超えると、テストは失敗します。

- 1 ホーム画面で、DHCP サーバー・アイコン 🚾 をタップします。
- 2 [**セットアップ**]タブをタップします。
- 3 [制限時間]ボタンをタップし、制限時間を選択します。

#### 仕組み

アナライザーは、メッセージをブロードキャストし、ブロードキャ スト・ドメインの DHCP サーバーを検出します。通常、ブロードキャ スト・ドメインにある DHCP サーバーは 1 つのみです。IP アドレス とリースを応答として返し、サブネット・マスク、デフォルト・ ゲートウェイおよび DNS サーバーの IP アドレスなどのその他の情 報を提供します。

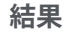

| BASIC*      |                        | OneTouch AT 10G |
|-------------|------------------------|-----------------|
|             | DHCP TES               | ST              |
| SETU        | IP                     | RESULTS         |
| IPv4        | Wired                  |                 |
| Server IP   | 10.200.72.12           |                 |
| Server MAC  | Cisco:00562b-69ad7b    |                 |
| Server Name | cosdhcp01.netscout.com | n               |
| Offer       | 166.166.166.249        |                 |
| Offer Time  | 48 ms                  |                 |
| Accept      | 166.166.166.249        |                 |
| Total Time  | 54 ms                  |                 |
| Subnet      | 255.255.254.0          |                 |
| Subnet ID   | 166.166.166.0 / 23     |                 |
| Lease Time  | 24 h                   |                 |
|             |                        |                 |
| ✓           |                        | TOOLS           |

図 33. DHCP テストの結果

[サーバー IP] は、DHCP サーバの IP アドレスです。

[サーバー名]フィールドには、デバイスの検出中にアナライザーが 取得した名前が表示されます。このフィールドは、オートテストが 完了し、アナライザーがサーバー名を特定するまで空白です。

[**オファー**]はオファーされたアドレスです。

DHCP プロセスは、検出、オファー、リクエスト、確認応答の4つ の部分で構成されます。[オファー時間]は、DHCP 検出プロセスの 開始から、オファーされた IP アドレスが DHCP サーバーで返される までの時間です。

オファーされたアドレスは、アナライザーで受理されると、[アクセ プト]フィールドに表示されます。

[合計時間]は、DHCP 検出、オファー、リクエスト、および確認応 答プロセスで使用された時間の合計です。

DHCP サーバーによって、アナライザーに**サブネット・マスク**が提供 されます。

[サブネット ID] は、サブネット・マスクとオファーされた IP アドレス (CIDR 表記)の組み合わせです。

[リース時間]は、IP アドレスが有効な時間です。

[期限切れ]は、承認された時刻にリース期間を加えた時間です。

**リレー・エージェント** - BOOTP DHCP リレー・エージェントが存在す る場合に、その IP アドレスが表示されます。リレー・エージェント は、さまざまな IP ネットワーク上の DHCP クライアントと DHCP サーバー間で DHCP メッセージをリレーします。

**オファー2-2**番目のアドレスがオファーされるとここに表示され、ホーム画面の DHCP テスト・アイコンの横に警告アイコン▲が表示されます。

[MAC アドレス]は、DHCP サーバーの MAC アドレスです。

[IPv6 有線プレフィックス]は IPv6 アドレスのネットワーク部分で、 ルータ・アドバタイズメントから取得されます。

**第4章:ネットワーク・インフラ・テスト** DNS サーバー・テスト

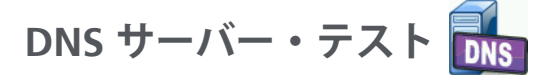

内容

DNS(ドメイン・ネーム・システム)サーバー・テストでは、指定した URLを解決する DNS サーバーのパフォーマンスをチェックします。返さ れた IP アドレスおよび DNS サーバー・アドレスもレポートされます。

設定

DNS サーバーで検索される URL と制限時間を設定できます。[セットアップ]画面の[検索したい名前]ボタンを使用して、検索する名前を入力または変更できます。名前の指定がないと、DNS テストは評価されません (合格にも不合格にもなりません)。

- 1 ホーム画面で DNS サーバー・アイコン 🍱 をタップします。
- 2 [**セットアップ**]タブをタップします。
- 3 [名前]タブをタップし、検索するドメイン名を入力します。
- 4 [制限時間]ボタンをタップし、テストが完了するまでの制限時間 を選択します。

仕組み

DNS サーバーのアドレスは、有線接続経由で、DHCP または静的構成によって取得されます。アナライザーは、DNS サーバーに問い合わせ、URL を IP アドレスに解決するようにリクエストします。DNS サーバーが応答しないか名前を解決できない場合、テストは不合格になります。

## OneTouch AT 10G

ユーザー・マニュアル

結果

アナライザーが、設定した URL の DNS ルックアップを有線接続で 実行できる場合は、テストに合格します。

|            | BASIC*                                               | 9             | OneTouch AT 10G |
|------------|------------------------------------------------------|---------------|-----------------|
|            |                                                      | DNS TE        | ST              |
|            | SETU                                                 | JP            | RESULTS         |
|            |                                                      | IPv4<br>Wired |                 |
| 1          | DNS Lookup                                           | 42 ms         |                 |
| 2          | netscout.com                                         |               |                 |
| 3          | IPv4 Wired:                                          | 192.65.40.179 |                 |
| <u>(4)</u> | <b>IPv4 Wired DN</b><br>10.200.72.19<br>10.200.72.20 | S Servers:    |                 |
|            |                                                      |               |                 |
|            |                                                      |               |                 |
|            |                                                      |               |                 |
|            | <b>、</b>                                             | TE            | ST AGAIN TOOLS  |

図 34. DNS テストの結果

- [DNS ルックアップ]は、ルックアップ・リクエストが送信されて からアドレスを受信するまでにかかる時間です。
- これは解決される URL で、[セットアップ]タブで設定されます。
- ③ 解決された IP アドレス
- ④ プライマリーおよびセカンダリー DNS サーバー

第4章:ネットワーク・インフラ・テスト DNS サーバー・テスト

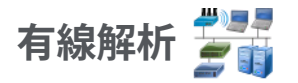

[有線解析]アイコン 🚰 をタップすると、検出された有線ホスト、 アクセス・デバイス、サーバーの表示と解析ができます。

詳しくは、第7章:「有線解析」(161 ページ以降)を参照してくだ さい。 **OneTouch AT 10G** ユーザー・マニュアル

## 第5章:ユーザー・テスト

ユーザー・テストを作成して、ネットワーク上の特定の機能を評価す ることができます。

ユーザー・テストを編集するには、ホーム画面でそのアイコンをタッ プします。[セットアップ]タブと[結果]タブが表示されます。 [セットアップ]タブをタップします。

ユーザー・テストは、OneTouch AT 10G アナライザーの他の設定と ともにプロファイルに保存できます。155 ページの「プロファイル」 を参照してください。

ユーザー・テストのアイコンは、テスト層に表示されます。テス ト層は、アナライザーのディスプレイの上半分に表示されます。 31 ページの「テスト層」を参照してください。

ユーザー・テストの追加方法については、51 ページの「ユーザー・ テストの追加」を参照してください。を参照してください。

**170 ページの**「ユーザー・テスト対象サーバーの検索」も参照してく ださい。

各種のユーザー・テストを以下に示します。

- Ping (ICMP) テスト、88 ページ
- 接続 (TCP) テスト、92 ページ
- Web (HTTP) テスト、96 ページ
- ファイル (FTP) テスト、102 ページ
- 1G 有線パフォーマンス・テスト (RFC 2544)、107 ページ
- 10G 有線パフォーマンス・テスト (Y 1564)、124 ページ
- マルチキャスト (IGMP) テスト、143 ページ
- ビデオ (RTSP) テスト、146 ページ
- E メール (SMTP) テスト、149 ページ

**OneTouch AT 10G** ユーザー・マニュアル

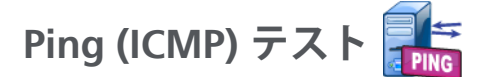

## 目的

Ping は、選択したターゲットに ICMP エコー要求を送信して、 サーバーまたはクライアントに到達できるかどうかを判断します。 ターゲットには、IPv4 アドレス、IPv6 アドレス、または名前付き サーバー (URL または DNS) を指定できます。

## 設定

**サーバー** - ping を実行するサーバの IP アドレスまたは名前を入力し ます。IP アドレスを入力した場合、テストの DNS ルックアップ部分 はスキップされます。

名前 - [名前] ボタンをタップして、テストに独自の名前を割り当て ることができます。ホーム画面のテストのアイコンの下にある OneTouch AT 10G レポートに、テスト名が表示されます。アナラ イザーでは、わかりやすいように URL または IP アドレスに基づい て、テストの名前が自動的に設定されます。名前を変更する場合は、 [名前] ボタンをタップします。

**フレーム・サイズ**-送信するペイロードとヘッダーの合計サイズを指定します。有効なサイズは、78 バイト~9600 バイトです。

ターゲットへのルートに沿って MTU をテストするには、テストする MTU フレーム・サイズを選択して、[フラグメント化しない]を [オン]に設定します。

制限時間 - 各 ICMP エコー応答パケットを返すまでの許容時間です。

Pass on Test Failure (テスト失敗で合格): この機能を使用すると、テストのパラメータに基づいて OneTouch がテスト・ターゲットに正常に接続しない場合、または通信を確立しない場合に、テストに合格記号 (チェック・マーク・アイコン) が表示されます。[Pass on Test Failure (テスト失敗で合格)] 機能が有効になっていることを示すチェック・マークは緑色ではなく赤です。ターゲットがテスト・

Ping (ICMP) テスト

サイトでアクセスできないようにする場合は、この設定をオンにし ます。

- デストに失敗しました 接続可能または通信が確立されています。
- デストにパスしました 接続がないか、アクセスできません。

**カウント -** 送信される ICMP エコー要求パケットの数です。回数は、 1 から [ 連続 ] まで設定できます。

連続モードの場合、パケットは1秒に1回送信されます。オートテ ストが中断され、テストを停止するまでリンクは維持されます。

連続モードの場合、アナライザーは、使用可能であれば有線接続で パケットを送信します。

連続モードの場合、テストの結果は[結果]タブに表示されます。テストは、停止されるまで合格 ✔ または不合格 ¥ の評価はなされません。 テストを停止するには、オートテスト [✔TEST] キーを押します。

連続モードでない場合、アナライザーは、有効なすべてのインター フェースを介して ping を送信します。まず、有線 IPv4 ping と有線 IPv6 ping が同時に実行されます。

**フラグメント化しない**-このオプションが[オン]の場合、アナライ ザーはフレーム内に「フラグメント化しない」ビットを設定します。 これによりフレームは、スイッチやルータを通過する際に小さなフ レームに分割されなくなります。

## 仕組み

Ping テストがエコー要求パケットをホストに送信して応答を待ちま す。選択した制限時間内に ping 応答が返されない場合は、失われた と見なされます。

アナライザーは ICMP エコー要求パケットをターゲット・ホスト( サーバー)に送信して、応答を待ちます。アナライザーは、応答時 間を記録して、パケット損失が発生したかどうかを報告します。ア ナライザーは、IPv4 テストには ICMP プロトコルを使用し、IPv6 テ ストには ICMPv6 プロトコルを使用します。

## OneTouch AT 10G

ユーザー・マニュアル

## 結果

結果には、最新の ping 応答と、応答の全体的な統計が含まれます。

パケット損失が発生した場合、または選択した制限時間を超過した 場合、テストは不合格になります。

| BASIC*      |               |      | OneTou      | ch AT 10G |
|-------------|---------------|------|-------------|-----------|
| E>          | go            | ogle | •           |           |
| SETUI       | •             |      | RESUL       | TS        |
|             | IPv4<br>Wired |      |             |           |
| DNS Lookup  | 20 ms         |      |             |           |
| Current     | 5 ms          |      |             |           |
| Sent        | 1             |      |             |           |
| Received    | 1             |      |             |           |
| Lost        | 0             |      |             |           |
| Minimum     | 5 ms          |      |             |           |
| Maximum     | 5 ms          |      |             |           |
| Average     | 5 ms          |      |             |           |
| Return Code |               |      |             |           |
| TDv/ Wirod  | 216 50 217 44 |      | CincolOFCOL | 60ad7h    |
| <b>√</b>    |               | TEST | AGAIN       | TOOLS     |

図 35. Ping テストの結果

**DNS ルックアップ -** オプションの URL を IP アドレスに解決するまでに要した時間です。

現在 - ICMP エコー要求パケットが送信された時からその返信が受信 された時までの経過時間です。[カウント]が2以上の数に設定され ている場合、この数は返信が受信されるたびに更新されます。

送信済 - 送信した ICMP エコー要求パケットの数です。

受信済 - 受信した ICMP エコー応答パケットの数です。

**損失** - 送信されたが、選択した制限時間内に受信されなかった ICMP エコー要求パケットの数です。

**最小 - ICMP** エコー応答パケットを受信するまでに要した最小時間 です。

**最大 - ICMP** エコー応答パケットを受信するまでに要した最大時間 です。

**平均 - ICMP** エコー応答パケットを受信するまでに要した平均時間 (算術平均)です。

[リターン・コード]では、テスト終了状態またはエラー条件(発生した場合)を指定します。

[リターン・コード]の下に、ターゲット・サーバーのアドレスが表示 されます。リクエストが別のネットワークを経由する必要があった 場合は、ルータのアドレスが表示されます。ターゲット・サーバの URLを指定した場合は、これらのアドレスは DNS サーバから提供さ れます。ターゲット・サーバーの MAC も表示されます。

画面の左下隅のアイコンは、テストの状態を示します。

○進行状況のスピナーは、テストが進行中であることを示します。

✔緑のチェック・マークは、テストに合格したことを示します。

其赤のxは、テストに合格しなかったことを示します。

テストを再実行するには、[**再テスト**]ボタン TESTAGAIN をタップします。[ツール]ボタン TOOLS をタップすると、ターゲット・サーバーまでのパス解析、ターゲット・サーバーに対するブラウザー起動、またはサーバーへの Telnet/SSH を実行できます。

91

**OneTouch AT 10G** ユーザー・マニュアル

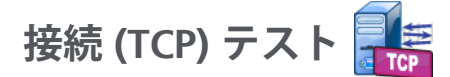

## 目的

接続 (TCP) テストは、選択したターゲットへの TCP ポート開放を実行して、アプリケーション・ポートの可用性をテストします。テストでは、アプリケーション・ポートの基本的な接続性を 3 ウェイ・ハンドシェイク (SYN、SYN/ACK、ACK) を使用して検証します。このテストを実行すると、サービスを使用できるかどうかを確認できます。 ping はターゲット・デバイスやそこまでの経路でブロックされたり 無効になっていたりすることがあるため、TCP ポートの接続性のほうが ping より望ましいと言えます。

ターゲットには、IPv4 アドレス、IPv6 アドレス、または名前付き サーバーを指定できます。ポート・パラメーターにより、HTTP の ポート 80 などのよく知られているシステム・ポート、または最大 65535 までのプライベート・ポートでの特定のアプリケーションの可 用性をテストできます。登録済みのポートの完全なリストについて は、www.iana.org を参照してください。

## 設定

**サーバー** - ターゲット・サーバの URL または IP アドレスを入力しま す。88 ページの「サーバ」も参照してください。

**名前 -** [名前]ボタンをタップして、テストに独自の名前を割り当てることができます。88ページの「名前」も参照してください。

**ポート - TCP** 接続が確立される TCP ポート番号を指定します。

制限時間 - TCP 接続が確立されるまでの許容時間です。

まず、有線 IPv4 テストと有線 IPv6 テストが同時に実行されます。

Pass on Test Failure (テスト失敗で合格): この機能を使用すると、テ ストのパラメータに基づいて OneTouch がテスト・ターゲットに正 常に接続しない場合、または通信を確立しない場合に、テストに合 格記号 (チェック・マーク・アイコン) が表示されます。[Pass on

接続 (TCP) テスト

Test Failure (テスト失敗で合格)] 機能が有効になっていることを示 すチェック・マークは緑色ではなく赤です。ターゲットがテスト・ サイトでアクセスできないようにする場合は、この設定をオンにし ます。

- デストに失敗しました 接続可能または通信が確立されています。
- テストにパスしました 接続がないか、アクセスできません。

**カウント - TCP** 接続が確立される回数です。[連続] が選択されてい る場合、[制限時間] は無視されます。

連続モードの場合、アナライザーは、使用可能であれば有線 Ethernet 接続で TCP 接続を確立します。

連続モードの場合、テストの結果は[結果]タブに表示されます。テ ストは、停止されるまで合格 ✔ または不合格 ¥ の評価はなされませ ん。テストを停止するには、オートテスト ✔ TEST キーを押します。

プロキシ - [プロキシ]では、TCP 接続の確立時に経由するプロキシ ・サーバーを指定できます。プロキシ・サーバを指定するには、[プロ キシ]ボタンをタップし、[オン]をタップして、サーバのアドレス とポートを設定します。プロキシ・サーバーを使用していない場合 は、次の手順に進みます。

## 仕組み

TCP テストは、指定した URL で DNS ルックアップを実行します。 IP アドレスを指定した場合、DNS ルックアップは実行されません。

TCP 接続は、3 ウェイ・ハンドシェイク (SYN、SYN/ACK、ACK) を実 行することで確立されます。この時点でテストは完了し、アナライ ザーはポートを閉じます。TCP 接続の確立後にデータは転送されま せん。

2 以上のカウントを設定してある場合、この TCP 接続プロセスが繰り返されます。

## 結果

有効なすべてのインターフェース (有線、IPv4、IPv6)で制限時間内 にターゲットから SYN/ACK を受信しなかった場合、テストは不合 格になります。

| BASIC*       |               |      | OneTou | ch AT 10G |
|--------------|---------------|------|--------|-----------|
| ent          | terpris       | e.ne | etscou | it        |
| SETUR        | •             |      | RESUL  | TS        |
|              | IPv4<br>Wired |      |        |           |
| DNS Lookup   | 1 ms          |      |        |           |
| Current      | 53 ms         |      |        |           |
| SYN Sent     | 1             |      |        |           |
| ACK Received | 1             |      |        |           |
| ACK Lost     | 0             |      |        |           |
| Minimum      | 53 ms         |      |        |           |
| Maximum      | 53 ms         |      |        |           |
| Average      | 53 ms         |      |        |           |
| Ping         |               |      |        |           |
| Return Code  |               |      |        |           |
| <b>~</b>     |               | TEST | AGAIN  | TOOLS     |

図 36. TCP テスト結果

**DNS ルックアップ -** オプションの URL を IP アドレスに解決するまで に要した時間です。

現在 - 前回の TCP 接続を完了するまでに要した時間を示します。

送信済み SYN - アナライザーから送信された SYN の数を示します。

受信済み ACK - アナライザーが受信した SYN/ACK の数を示します。

**損失した ACK -** 選択された制限時間内に SYN/ACK を受信できな かった SYN の数を示します。

**最小 - TCP** 接続を確立するまでに要した最短時間です。

最大 - TCP 接続を確立するまでに要した最長時間です。

平均 - TCP 接続を確立するまでに要した平均時間です。

Ping テストは、TCP テストと同時に実行されます。ICMP エコー応 答パケットを受信する前に TCP テストが終了すると、ping テスト結 果にダッシュ が表示されます。ping の結果はテストの合格 / 不合 格の状態に影響しません。

[**リターン・コード**]では、テスト終了状態またはエラー条件(発生した場合)を指定します。

[リターン・コード]の下に、ターゲット・サーバーのアドレスが表示 されます。リクエストが別のネットワークを経由する必要があった 場合は、ルータのアドレスが表示されます。ターゲット・サーバの URLを指定した場合は、これらのアドレスは DNS サーバから提供さ れます。ターゲット・サーバーの MAC も表示されます。

画面の左下隅のアイコンは、テストの状態を示します。

○進行状況のスピナーは、テストが進行中であることを示します。

✓緑のチェック・マークは、テストに合格したことを示します。

★赤のxは、テストに合格しなかったことを示します。

テストを再実行するには、[**再テスト**] ボタン **TEST AGAIN** をタップします。[**ツール**] ボタン **TOOLS** をタップすると、ターゲット・サーバーまでのパス解析、ターゲット・サーバーに対するブラウザー起動、またはサーバーへの Telnet/SSH を実行できます。

**OneTouch AT 10G** ユーザー・マニュアル

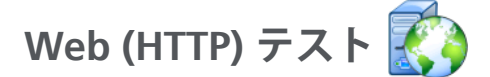

## 目的

Web (HTTP) テストは、指定した Web ページのダウンロード時に包括的なエンドユーザ応答時間 (EURT) を測定します。

ターゲットには、IPv4 アドレス、IPv6 アドレス、または URL を指定 できます。転送サイズを指定することで、ダウンロードするデータ 量を HTML ヘッダーのみからページ全体の範囲で制限できます。高 度なエンタープライズ向けに、オプションのプロキシ・サポートを提 供しています。

結果は、エンドユーザ応答時間全体の完全な内訳を提供します。制 限時間内にページがダウンロードされなかった場合、テストは不合 格になります。

## 設定

**サーバー -** ターゲット・サーバの URL または IP アドレスを入力します。

デフォルトでは、HTTP テストはターゲット・サーバーのポート 80 へのアクセスを試みます。別のポートで動作している Web サー バーにアクセスするには、URL の後ろにコロン (:) に続いてポート番 号を入力します。例えば、ポート 8080 の Web サーバーにアクセス するには、次の形式を使用します: www.website\_name.com:8080。 88 ページの「サーバ」も参照してください。

名前 - [名前] ボタンをタップして、テストに独自の名前を割り当てることができます。88ページの「名前」も参照してください。

**転送サイズ -** ターゲット・サーバーからダウンロードされるデータ量を制限できます。

**制限時間 - Web** ページの転送許容時間を設定します。合計テスト時間が制限時間を超えた場合、テストは不合格になります。

複数のネットワーク接続経由でテストを実行する場合、制限時間は 各ネットワーク接続に適用されます。

Web (HTTP) テスト

Pass on Test Failure (テスト失敗で合格): この機能を使用すると、テ ストのパラメータに基づいて OneTouch がテスト・ターゲットに正 常に接続しない場合、または通信を確立しない場合に、テストに合 格記号 (チェック・マーク・アイコン) が表示されます。[Pass on Test Failure (テスト失敗で合格)] 機能が有効になっていることを示 すチェック・マークは緑色ではなく赤です。ターゲットがテスト・ サイトでアクセスできないようにする場合は、この設定をオンにし ます。

- デストに失敗しました 接続可能または通信が確立されています。
- テストにパスしました 接続がないか、アクセスできません。

プロキシ - [プロキシ]では、TCP 接続の確立時に経由するプロキシ ・サーバーを指定できます。プロキシ・サーバを指定するには、[プロ キシ]ボタンをタップし、[オン]をタップして、サーバのアドレス とポートを設定します。プロキシ・サーバーを使用していない場合 は、次の手順に進みます。

**リターン・コード** - 指定したサーバーまたは URL のリターン・コード 値に焦点を当てた合格 / 不合格のテスト基準になります。

使用可能なリターン・コードのリストからリターン・コードを選択し ます。選択したリターン・コード値が実際のリターン・コード値に一 致すると、テストは合格になります。

HTML Must Contain (HTML が次の値を含む)-指定したサーバーまたは URL のテキスト文字列の存在に焦点を当てた合格/不合格のテスト基準となります。例えば、期待されるページが中間ポータルに対して試験されるように、この基準を使用できます。

テキスト文字列を構成するには、1つの単語、または複数の単語を適切 な空白文字で区切って入力します。複数の単語を指定する場合は、これ らを続けてソースに配置する必要があります。テキスト文字列が検出さ れた場合、テストは合格になります。文字列が検出されない場合、テス トは不合格となり、「HTML did not contain expected content (HTML には予期される内容が含まれていません)」というリターン・コードが返 されます。 HTML Must Not Contain (HTML が次の値を含まない)- 合格 / 不合格 のテスト基準として、指定したサーバーまたは URL にテキスト文字 列がないことを確認します。

テキスト文字列を構成するには、1 つの単語、または複数の単語を 適切な空白文字で区切って入力します。複数の単語を指定する場合 は、これらを続けてソースに配置します。テキスト文字列が検出さ れない場合、テストは合格になります。文字列が検出された場合、 テストは不合格となり、「HTML did contain expected content (HTML には予期される内容が含まれています)」というリターン・ コードが返されます。

## 仕組み

HTTP テストを実行すると、アナライザーは次のことを行います。

- DNS サーバに問い合わせてターゲットの名前を解決します (IP アドレスではなく URL を指定した場合)。
- HTTP テストと同時に ping テストを実行します。
- TCP 接続を確立して、Web ページの取得を試行します。
- ユーザーが指定したテスト基準を確認します。

## 結果

[転送サイズ]に指定したデータ量が、[制限時間]に指定した制限 時間内にダウンロードされた場合は、テストに合格します。

| BASIC*        |               |      | OneTou | ch AT 10G |
|---------------|---------------|------|--------|-----------|
| en            | terpris       | e.ne | etscoi | ıt        |
| SETU          | Р             |      | RESU   | TS        |
|               | IPv4<br>Wired |      |        |           |
| DNS Lookup    | 24 ms         |      |        |           |
| TCP Connect   | 54 ms         |      |        |           |
| Data Start    | 54 ms         |      |        |           |
| Data Transfer | 157 ms        |      |        |           |
| Total Time    | 289 ms        |      |        |           |
| Data Bytes    | 62 K          |      |        |           |
| Rate (bps)    | 3.2 M         |      |        |           |
| Ping          |               |      |        |           |
| Return Code   | 200           |      |        |           |
| TDv/ Wirod    | ED EE 140 70  |      |        |           |
| <b>√</b>      |               | TEST | AGAIN  | TOOLS     |

図 37. Web (HTTP) テストの結果

DNS ルックアップ - URL を IP アドレスに解決するまでに要した時間 です。IP アドレスを入力する場合は、DNS ルックアップは不要にな るため、ダッシュ (--) が表示され、テストのこの部分が実行されな かったことが示されます。

**TCP 接続 -** サーバーのポートを開くまでに要した時間です。

**データ開始 - Web** サーバーから HTML の最初のフレームを受信する までに要した時間です。

**データ転送** - ターゲット・サーバーからのデータを受信するまでに要した時間です。

合計時間 - エンドユーザ・レスポンス・タイム (EURT)、つまり Web ページのダウンロードに要した時間です。DNS ルックアップ、TCP 接続、データ開始、データ転送にかかった時間の合計です。合計時 間が選択した制限時間を超えた場合、テストは不合格になります。

テスト中に制限時間を超えた場合、テストの現在のフェーズ ([DNS ルックアップ]、[データ開始]、または[データ転送]) に赤の X 印 が表示され、テストが中断されます。

**データ・バイト -**転送されたデータ・バイトの総数です。ヘッダー・バイトは測定に含まれません。

**速度 -** データ転送速度です。

Ping テストは HTTP テストと同時に実行されます。ICMP エコー応 答パケットを受信する前に HTTP テストが終了すると、ping テスト 結果にダッシュが表示されます。ping の結果はテストの合格 / 不合 格の状態に影響しません。

[リターン・コード]では、テスト終了状態またはエラー条件(発生した場合)を指定します。画面下部にエラーの説明が表示されます。

[リターン・コード]の下に、ターゲット・サーバーのアドレスが表示 されます。ターゲット・サーバの URL を指定した場合は、これらの アドレスは DNS サーバから提供されます。 画面の左下隅のアイコンは、テストの状態を示します。

○進行状況のスピナーは、テストが進行中であることを示します。

✔ 緑のチェック・マークは、テストに合格したことを示します。

★赤のxは、テストに合格しなかったことを示します。

テストを再実行するには、[**再テスト**] ボタン TET AGAIN をタップします。[**ツール**] ボタン TOOLS をタップすると、ターゲット・サーバーまでのパス解析、ターゲット・サーバーに対するブラウザー起動、またはサーバーへの Telnet/SSH を実行できます。

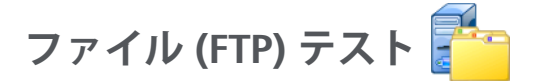

## 目的

ファイル (FTP) テストでは、ファイルのアップロードまたはダウン ロードを実行して、WAN、サーバー、およびネットワーク・パ フォーマンスを検証できます。ターゲットには、IPv4 アドレス、 IPv6 アドレス、または URL を指定できます。高度なエンタープライ ズ向けに、オプションのプロキシ・サポートを提供しています。結果 は、ファイル転送時間全体の完全な内訳を提供します。

### 設定

**サーバー** - ターゲット・サーバの URL または IP アドレスを入力します。 **名前** - [名前] ボタンをタップして、カスタム名をテストに割り当て ることができます。

転送サイズ - [方向]が [ダウンロード]に設定されている場合にター ゲット・サーバーからダウンロード (Get) するデータ量を制限できま す。[方向]が[アップロード]に設定されている場合は、サーバー にアップロード (Put) されるデータ量が制限されます。

ターゲット・サーバーから取得可能なデータ量よりも大きい転送サイ ズを指定しても、テストは不合格になりません。ファイルのダウン ロードが完了すると、テストが終了します。

**すべて**-ファイル全体がダウンロードされるか、制限時間に達する までダウンロードが続行されるようになります。これはデータ取得 時に設定できます。

制限時間 - [転送サイズ] で選択した量のデータが、指定した時間内 にターゲット・サーバからダウンロードされなかった場合、テストは 不合格になります。複数のネットワーク接続経由でテストを実行す る場合、制限時間は各ネットワーク接続に適用されます。

Pass on Test Failure (テスト失敗で合格): この機能を使用すると、テ ストのパラメータに基づいて OneTouch がテスト・ターゲットに正 常に接続しない場合、または通信を確立しない場合に、テストに合 格記号 (チェック・マーク・アイコン) が表示されます。[Pass on Test Failure (テスト失敗で合格)] 機能が有効になっていることを示
ファイル (FTP) テスト

すチェック・マークは緑色ではなく赤です。ターゲットがテスト・ サイトでアクセスできないようにする場合は、この設定をオンにし ます。

- デストに失敗しました 接続可能または通信が確立されています。
- テストにパスしました 接続がないか、アクセスできません。

プロキシ-[プロキシ]では、FTP 接続の確立時に経由するプロキシ・ サーバーを指定できます。プロキシ・サーバを指定するには、[プロ キシ]画面の[オン]ボタンをタップします。プロキシ・サーバのア ドレスとポートを設定します。

**方向**-ダウンロード(サーバーからのデータのダウンロード)または アップロード(サーバーへのデータのアップロード)操作を指定し ます。

**ユーザー、パスワード**:指定したターゲット・サーバーにアクセスするための認証情報を入力します。何も入力しなかった場合、FTPサーバーは匿名接続を確立しようとしているとみなします。指定したユーザー名とパスワードがターゲットのFTPサーバーで有効でない場合、テストは不合格になります。

**ファイル**-[ファイル]フィールドの機能は、データのダウンロード またはアップロードのどちらを選択したかによって異なります。

[方向]が[ダウンロード]に設定されている場合は、[ファイル]には、サーバーからダウンロードするファイルの名前を指定します。ファイルが取得され、サイズとデータ転送速度が計算されます。データは、ダウンロード後、直ちに破棄されます。 データはファイルに書き込まれず、アナライザー上に保持されません。

[方向]が[アップロード]に設定されている場合は、[ファイル]には、サーバー上に作成するファイルの名前を指定します。 ファイルのサイズは、[転送サイズ]に指定されている値によっ て決定されます。ファイルには、ファイルがアナライザーから 送信されたことを示すテキスト文字列が含まれています。目的 のファイル・サイズになるように、テキスト文字列が繰り返され ます。

# 仕組み

アナライザーは、転送するデータをネゴシエートして FTP サーバー の認証を得るために、ポート 21 で FTP サーバーと制御接続を確立 します。次に、FTP サーバーとデータ接続を確立します。この接続 は、データ転送に使用されます。データ転送が完了すると、データ 転送接続が解放され、制御接続が解放されます。設定されている各 ネットワーク・インターフェースでテストが実行されます。

# 結果

合計時間が[制限時間]で選択した値未満の場合は、テストに合格 します。テスト中に制限時間を超えた場合、テストの現在のフェー ズに赤のX印が表示され、テストが中断されます。

| DemoG2v6              |               |      | OneTou | ch AT 10G |
|-----------------------|---------------|------|--------|-----------|
|                       | =ile do       | wn   | load   |           |
| SETUP                 |               |      | RESU   | LTS       |
|                       | IPv4<br>Wired |      |        |           |
| DNS Lookup            | <1 ms         |      |        |           |
| TCP Connect           | 1 ms          |      |        |           |
| Data Start            | 396 ms        |      |        |           |
| Data Transfer         | 280 ms        |      |        |           |
| Total Time            | 677 ms        |      |        |           |
| Data Bytes            | 1 M           |      |        |           |
| Rate (bps)            | 30.0 M        |      |        |           |
| Ping                  |               |      |        |           |
| Return Code           | 221           |      |        |           |
| TDv/ Mirod            | 10 250 0 02   |      |        |           |
| <ul> <li>✓</li> </ul> |               | TEST | AGAIN  | TOOLS     |

図 38. FTP テストの結果

**DNS ルックアップ -** オプションの URL を IP アドレスに解決するまで に要した時間です。

TCP 接続-サーバーのポートを開くまでに要した時間です。

**データ開始**-ポートが開放されてから、最初のファイル・データを受信するまでの時間です。

**データ転送** - ターゲット・サーバーからのデータを受信するまでに要した時間です。

合計時間-エンドユーザ応答時間 (EURT) で、これには DNS ルックアップ時間、 TCP 接続時間、データ開始時間、および指定した量のデータをターゲット・サー バーとの間でアップロード / ダウンロードするために要した時間が含まれます。

データ・バイト - 転送されたデータ・バイトの総数です。

**速度**-送信したフレームと受信したフレームに基づいて測定した ビット・レートです。

Ping テストは FTP テストと同時に実行されます。ICMP エコー応答パケット を受信する前に FTP テストが終了すると、ping テスト結果にダッシュが表 示されます。ping の結果はテストの合格 / 不合格の状態に影響しません。

[リターン・コード]では、テスト終了状態またはエラー条件(発生した場合)を指定します。

[リターン・コード]の下に、ターゲット・サーバーのアドレスが表示 されます。ターゲット・サーバの URL を指定した場合は、これらの アドレスは DNS サーバから提供されます。

画面の左下隅のアイコンは、テストの状態を示します。

○進行状況のスピナーは、テストが進行中であることを示します。

✔緑のチェック・マークは、テストに合格したことを示します。

★赤のxは、テストに合格しなかったことを示します。

テストを再実行するには、[**再テスト**] ボタン **TEST AGAIN** をタップします。[**ツール**] ボタン **TOOLS** をタップすると、ターゲット・サーバーまでのパス解析、ターゲット・サーバーに対するブラウザー起動、またはサーバーへの Telnet/SSH を実行できます。

1G 有線パフォーマンス・テスト (RFC 2544)

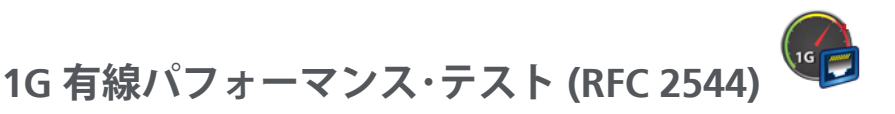

### 目的

1G 有線パフォーマンス・(RFC 2544) テストでは、有線 IPv4 ネット ワーク・インフラ間のトラフィック・ストリームについて、ポイント・ ツー・ポイントのパフォーマンス・テストを実行できます。通常、こ のテストはネットワーク・パフォーマンスの検証に使用されます。 ネットワーク・パフォーマンスのスループット、損失、レイテンシ、 ジッターを検証します。

アナライザーはトラフィックのストリームをピアまたはリフレク ターを使用してやりとりし、そのトラフィック・ストリームのパ フォーマンスを測定します。テストは、最大 1 Gbps のフルライン・ レートで実行できるほか、運用中のネットワークのトラブルシュー ティングではもっと低い速度で実行して中断を最小限に抑えること もできます。

このテストは、Internet Engineering Task Force (IETF) RFC 2544 Benchmarking Methodology for Network Interconnect Devices に基づいています。

有線パフォーマンス・テストの用途は次のとおりです。

- ネットワーク構成から期待されるパフォーマンスが実現されていることを検証する
- 新たに配備された機器を評価する
- VoIP などの新サービスの導入に先だってネットワークのパフォーマンスを評価する

### 設定

ネットワーク・パフォーマンスは、アナライザーを使用して、2 点間 で測定されます。そのため、構成にはソースとエンドポイント・アナ ライザーの設定が含まれます。ソースとエンドポイントの間でトラ フィックがやりとりされ、測定が行われます。

 ソースは、テストの設定と制御を行う OneTouch AT 10G アナ ライザーです。 **OneTouch AT 10G** ユーザー・マニュアル

> エンドポイントは、ソースとトラフィックをやりとりするリ モート・デバイスです。

このテストのためのエンドポイントは2種類あります。

**ピア**-ピアとはもう1台のOneTouch AT 10G アナライザーまたは OneTouch AT アナライザーです。ピア・エンドポイントを使用する 場合、スループット、送信したフレーム、受信したフレーム、損失 したフレームの測定値は、アップストリームとダウンストリームで 別に表示されます。レイテンシとジッターは、ラウンドトリップ・ト ラフィックについて測定されます。

**リフレクタ**ー - リフレクターとは、PC にインストールされている LinkRunner AT、LinkRunner G2、または NETSCOUT NPT Reflector ソフトウェアです。フレームはアナライザーから送られ、リフレク ターからアナライザーに戻されます。リフレクターを使用する場合、 アナライザーはすべての測定値についてラウンドトリップ・データ を使用します。トラフィックをアップストリームとダウンストリー ムで分けて測定することはできません。

このテストを実行するには、次の手順に従います。

- テストのために、ピアまたはリフレクターを設定します。
  - 111 ページの OneTouch AT アナライザーをピアとして設定 するには
  - 114 ページの LinkRunner 2000 をリフレクターとして設定するには
  - 116 ページの LinkRunner G2 をリフレクターとして設定するには
  - 117 ページの NETSCOUT ネットワーク・パフォーマンス・ テスト (NPT) リフレクター・ソフトウェアを使用するには
- ソース OneTouch AT 10G を設定します。113 ページの OneTouch AT 10G アナライザーをソースとして設定するには を 参照してください。

**第 5 章 : ユーザー・テスト** 1G 有線パフォーマンス・テスト (RFC 2544)

セットアップ・パラメーター

1G 有線パフォーマンス (RFC 2544) テストの [セットアップ] タブ で、次の構成が設定できます。

|   | BASIC*                | <b>3</b> | OneTouc | h AT 10G |
|---|-----------------------|----------|---------|----------|
| < | 1G Perf               | orm      | ance    |          |
|   | SETUP                 |          | RESUL   | TS       |
|   | Type: Peer            |          |         | >        |
|   | Peer:                 |          |         | >        |
|   | Name: 1G Performance  |          |         | >        |
|   | 💋 📬 Target Rate: 1 Mb | ps       |         | >        |
|   | 🞜 Target Rate: 1 Mb   | ps       |         | >        |
|   | Duration: 10 s        |          |         | >        |
|   | Frame Size: 1024 B    |          |         | >        |
|   | Loss Limit: 1.00%     |          |         | >        |
|   |                       |          | TES     | T AGAIN  |

図 39. [1G Wired Performance Test Setup (1G 有線パフォーマンス・テス ト・セットアップ)] タブ

タイプ-エンドポイント・デバイスがパフォーマンス・ピアまたはリ フレクターとして動作することを指定します。 ピア / リフレクター - エンドポイント・デバイスの IP アドレスを指 定します。

**名前 -** カスタム名をテストに割り当てることができます。88 ページの「名前」も参照してください。

 ターゲット速度 - アップストリーム・トラフィック (ソース・ア ナライザーからピアへ)の要求速度です。有効な速度は 100 Kbps ~ 1 Gbps です。実際の速度が要求された速度の 99 % 未満だった場 合、テストは不合格になります。

**ターゲット速度** - ダウンストリーム・トラフィック(ピアから ソース・アナライザーへ)の要求速度です。有効な速度は 100 Kbps ~ 1 Gbps です。実際の速度が要求された速度の 99 % 未満だった場 合、テストは不合格になります。

注記

上記はピアを使用する場合に該当する説明です。リフ レクターを使用する場合、トラフィックはアップスト リームおよびダウンストリーム別には測定されませ ん。結果はラウンドトリップ・トラフィック・ベースと なり、指定できる速度は1つだけになります。

**継続時間 -** テストが実行される時間です。1 秒間の短いテスト から、最大1分間のテストを実行できます。

**フレーム・サイズ -** アナライザーがエンドポイントとのやりとりに使用するフレームのサイズです。ヘッダーはフレーム・サイズに含まれています。

Sweep (スイープ) - RFC 2544 スイープ・テストを実行します。テストは、指定された時間のあいだに、64 B、128 B、256 B、512 B、1024 B、1280 B、1518 B の各フレーム・サイズで実行されます。結果は、表形式またはグラフ形式で表示できます。118 ページの「結果」を参照してください。

**損失限界 -** 許容可能なパケット損失の割合 (%) です。この値を超えた場合、テストは不合格になります。

DSCP(分化サービス・コード・ポイント)-分類を変更することで、生成されるトラフィックの優先度を指定できます。これは6ビット・フィールドです。デフォルト値であるゼロの場合は、「ベスト・エフォート」になります。この構成パラメーターで、VoWiFiなどを適用する際の高品質サービス(QoS)を検証できます。

1G 有線パフォーマンス・テスト (RFC 2544)

ポート - テストの制御接続に使用する UDP ポートを指定します。ピ ア・エンドポイントでも同じポートを指定する必要があります。ま た、テストでは番号が次に大きいポートが 2 つ使用されます。後述 の「仕組み」を参照してください。

OneTouch AT アナライザーをピアとして設定するには

OneTouch AT、G2、または 10G をピア・エンドポイントとして設 定するには、次の手順に従います。

- 1 AC 電源をアナライザーに接続します。これにより、ユニットがバッテリー電源不足に陥ることがなくなるほか、[タイムアウトの時間]が設定されている場合に電源が自動的にオフにならなくなります。
- 2 ホーム画面の [ ツール ] アイコン 🔀 をタップします。
- 3 [テスト・ツール]セクションで、[**パフォーマンス・ピア**]ボタンを タップします。
- 4 [ポート]番号を設定し、[AutoStart の有効化]をオンまたはオフ にします。

[ポート]-適切な UDP ポート番号を選択します。デフォルト・ポートを使用しても別のポート番号を選択しても、ネットワーク・セキュリティがポートをブロックすることはありません。ソース OneTouch AT 10G の有線パフォーマンス・テスト構成と同じポートを選択する必要があります。

[AutoStart の有効化]-[オン]に設定すると、ソース OneTouch によってアナライザーが起動されます。[オフ]に設 定した場合は、画面の右下隅の[スタート]ボタンをタップして ピアを手動で開始する必要があります。

5 テストを実行します。詳細は、116 ページの LinkRunner G2 をリフ レクターとして設定するにはを参照してください。

アナライザーをピアとしてスタートすると、次の情報が[パフォーマンス・ピア]画面に表示されます。

[Utilization graph (使用率グラフ)] - ピアの OneTouch AT で測定 した回線速度率として使用率を表示します。 **アドレス -** ピア・リンク情報、IP アドレス、ポート番号、MAC ア ドレスを表示します。

注記: ソース OneTouch AT 10G アナライザーに IP アドレスを指定する必要があります。

**接続 -** ソース OneTouch AT 10G アナライザーへの接続情報を表示 します。:

- ピアが接続された最後のソースアナライザーの IP アドレス.

- 現在接続しているソースの IP アドレスが表示されます。

- テストの状態:準備、実施中、終了、停止

機器 - 管理ポートの IP アドレスを表示します。

**SFP 情報 -** アナライザーに接続されている **SFP/SFP+** のベンダーおよびモデル情報を表示します。

状態は左下隅にも表示されます。

- [リンク]は、ピアが IP アドレスを取得してネットワークに 接続している最中であることを示します。
- [準備完了]は、ピアがソースとトラフィックのやりとりをする準備ができていることを示します。
- [実行中]は、トラフィックがやりとりされていることを示し ます

注記

OneTouch をピアとして使用している間は、[PERFORMANCE PEER (パ フォーマンス・ピア)] 画面に OneTouch を残しておく必要があります。

1G 有線パフォーマンス・テスト (RFC 2544)

| BASIC*         |             | OneTouch AT 10G      |
|----------------|-------------|----------------------|
| C PERFC        | ORMANC      | E PEER               |
|                | Utilization | ]                    |
| 100%           |             | Rx <0.01 %           |
| 10%            |             | Tx 0.00 %            |
| 1%             |             |                      |
| Address        |             |                      |
| Link           |             | 1 Gb FDx             |
| IPv4           |             | 166.166.166.22 / 23  |
| Port           |             | 3842                 |
| MAC            | Ν           | letSct:00c017-c30940 |
| Connections    |             |                      |
| Last Peer      |             |                      |
| Connected Peer |             |                      |
| State          |             |                      |
| Ready          |             | STOP                 |

#### 図 40. パフォーマンス・ピア画面

OneTouch AT 10G アナライザーをソースとして設定するには 1G 有線パフォーマンス・テスト (RFC 2544) のためにソース OneTouch AT 10G を設定するには、次のステップに従います。

- 1 AC 電源をアナライザーに接続します。これにより、ユニットがバッテリー電源不足に陥ることがなくなるほか、[タイムアウトの時間]が設定されている場合に電源が自動的にオフにならなくなります。
- 2 1G 有線パフォーマンス・テスト (RFC 2544) を生成し、設定タブ を表示します。51 ページの「ユーザー・テストの追加」を参照 してください。

**OneTouch AT 10G** ユーザー・マニュアル

- 3 テストの [セットアップ] タブで構成値を選択します。特に、ピアへのタイプ値を設定します。構成パラメーターの定義については、109 ページの セットアップ・パラメーターを参照してください。
- 4 テストごとに実行するか、テスト・プロファイルの一部として実行します。詳細は、116ページの LinkRunner G2 をリフレクターとして設定するにはを参照してください。

テスト結果は 118 ページの 結果に記述されます。

LinkRunner 2000 をリフレクターとして設定するには

LinkRunner AT 2000 を OneTouch AT 10G のリフレクターに設定で きます。

注記

LinkRunner AT 2000 のリフレクター機能は、フル・ デュプレックス (全二重) リンクでのみ動作します。

- AC アダプターを LinkRunner AT 2000 に接続するか、バッテ リーがテストの完了に十分なほど充電されていることを確認し ます。
- 2 LinkRunner AT 2000 のホーム画面で、[ツール]を選択します。
- 3 [全般設定]を選択します。
- 4 [電源管理] セクションの [Auto Shutoff Enabled (自動シャット・ オフ有効)] チェック・ボックスがオフになっていることを確認し ます。これにより、トラフィックのリフレクト中に LinkRunner の電源が切れるのを防げます。
- 5 [保存]を選択します。
- [ツール]メニューで[リフレクター]を選択します。テスターが IP アドレスを取得します。IP アドレスを控えておきます。このアドレ スを、ソース・アナライザーの設定で入力することになります。
   テスターが IP アドレスを取得しない場合は、[ツール]>[IP の設 定]画面に移動し、DHCP が選択されていること、またはスタ ティック IP アドレスが入力されていることを確認します。

1G 有線パフォーマンス・テスト (RFC 2544)

| î <del>«</del>                 | Reflector         |          |  |
|--------------------------------|-------------------|----------|--|
| IP Address:                    | 192.168.00        | 01.090   |  |
| MAC Address:                   | 00-C0-17-E        | 36-86-0C |  |
| Packet Type:                   | MAC+NETS          | SCOUT    |  |
| Swap:                          | MAC+IP            |          |  |
| Swap: MAC+IP<br>Reflector Mode |                   |          |  |
| Configure                      | 1000 <b>5</b> FDx | Start    |  |

7 [設定]を選択します。下の図はデフォルトのリフレクター設定です。有線パフォーマンス・テストにはこの設定が必要です。

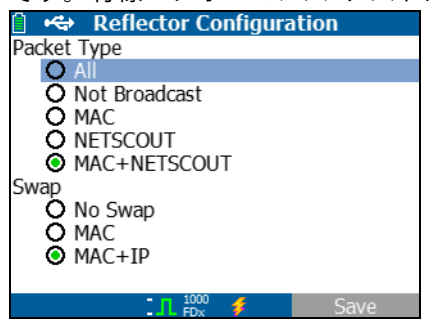

MAC + NETSCOUT - このフィルタ設定により、デスティネー ション MAC アドレス・フィールドが LinkRunner の MAC アド レスと NETSCOUT ペイロードに一致している場合に、 LinkRunner はフレームだけをリフレクトすることができます。

MAC + IP - このスワップ設定により、LinkRunner はアナライ ザーにリフレクトされるフレームについて、デスティネーショ ンとソースの MAC アドレスと IP アドレスを入れ替えることが できます。

注意 これ以外の LinkRunner リフレクターの設定では、 ネットワークに不要なトラフィックを引き起こす可 能性があります。 **OneTouch AT 10G** ユーザー・マニュアル

- 8 [保存]を選択します。
- 9 [開始](F2 ボタン)を選択して、リフレクターを実行します。実行は、[停止]が押されるかリンクが破棄されるまで続きます。

詳細については、LinkRunner AT ユーザー・ガイドを参照してくだ さい。

LinkRunner G2 をリフレクターとして設定するには

- LinkRunner G2 に AC アダプタを接続する、あるいはバッテリ がテストの完了まで持続するように十分充電されていることを 確認します。
- 2 LinkRunner G2 テスト・アプリケーションを開始します。
- 3 リフレクター画面を開くには、LinkRunner G2 アプリケーション画面の左上にあるナビゲーション・メニュー・アイコンを タッチして、[Reflector (リフレクター)] をタッチします。
- 4 LinkRunner が IP アドレスを取得します。IP アドレスを控えて おきます。このアドレスを、ソース・アナライザーの設定で入力 することになります。
- 5 必要に応じて、[Packet Type (パケット・タイプ)] と [Swap] の設 定を構成します。デフォルト設定のパケットタイプ: MAC + NETSCOUT と Swap: MAC + IP を推奨します。

重要

これ以外の LinkRunner リフレクターの設定では、ネットワークに不要なトラフィックを引き起こす可能性があります。

 リフレクターを開始するには、この画面の右下にある紫色の [Floating Action Button (フローティング・アクション・ボタン )](FAB) をタップします。

詳細については、LinkRunner G2 ユーザー・ガイドを参照してくだ さい。

1G 有線パフォーマンス・テスト (RFC 2544)

NETSCOUT ネットワーク・パフォーマンス・テスト (NPT) リフレク ター・ソフトウェアを使用するには

#### 注記:

リフレクター・ソフトウェアは、Windows 7、8、10、 および Server 2012 でテストされています。

- 1 無料の NETSCOUT NPT Reflector ソフトウェアを PC にダウン ロードします。
  - http://enterprise.netscout.com/support/downloads から ダウンロードします。
  - または、OneTouch の管理ポートの IP アドレスを Web ブラ ウザに入力して、OneTouch Web サーバーから NPT リフレ クター・ソフトウェアをダウンロードします。247 ページの 「Webブラウザーを使用したリモート・ファイル・アクセス」 を参照してください。
- exe ファイルを実行して、PC にリフレクターをインストールします。
- 3 リフレクター・アプリケーションを開きます。

リフレクター・アプリケーションを PC にインストールして開く と、使用可能なネットワーク・インターフェースとそのリンク・ ステータスが自動的に検出されます。

- 4 ネットワーク・パフォーマンス・テストにリフレクターとして 使用する各ネットワーク・インターフェースの [Enable Reflection (反射を有効にする)] の横にあるチェックボックスをオ ンにします。
- 5 テスト中は、PC でリフレクター・アプリケーション・ウィンド ウを開いたままにしておきます。

詳細については、NPT Reflector ソフトウェアのヘルプを参照してく ださい。

# テストの実行

テストを実行するには、エンドポイントが起動されていることを確認(または、可能であれば AutoStart で設定)したうえで、有線パ

フォーマンス・テストの[結果]タブで[オートテスト]または[再 テスト]をタップして有線パフォーマンス・テストを開始します。

### 仕組み

TCP 制御接続は、テスト設定で指定されたポートに確立されます。 テスト・トラフィック・フローに使用する UDP 接続が、番号が次に大 きい番号のポート (設定ポート + 1) に確立されます。その次に大き い番号のポート (設定ポート + 2) に、レイテンシ測定フレームのや りとりに使用される UDP 接続が確立されます。

ピア・エンドポイント (OneTouch AT 10G または OneTouch AT ア ナライザー)を使用する場合、速度、送信したフレーム、受信した フレーム、損失したフレームについては、測定値がアップストリー ムおよびダウンストリーム別に表示されます。レイテンシとジッ ターは、常にラウンドトリップで測定されます。

リフレクター・エンドポイントを使用する場合、値はすべてラウンド トリップで測定されます。

### 結果

アップストリームまたはダウンストリーム接続が失敗したか確立で きない場合、または設定された [許容損失]の値を超えた場合、テ ストは不合格になります。

**第 5 章 : ユーザー・テスト** 1G 有線パフォーマンス・テスト (RFC 2544)

テスト設定で「RFC 2544 スイープ」以外のフレーム・サイズを選択 した場合、結果の画面は下図のようになります。

| BASIC*                | <u>i</u> | OneTouch AT 10G |
|-----------------------|----------|-----------------|
| 1G                    | Perform  | ance            |
| SETUP                 |          | RESULTS         |
|                       |          |                 |
| 1024 Bytes            | Upstream | Downstream      |
| Target Rate (bps)     | 1 M      | 1 M             |
| Throughput (bps)      | 999.73 K | 999.73 K        |
| Frames Sent           | 1.20 K   | 1.20 K          |
| Frames Recvd          | 1.20 K   | 1.20 K          |
| Frames Lost           | 0        | 0               |
| Latency               | <1 ms    | <1 ms           |
| Jitter                | <1 us    | <1 us           |
|                       |          |                 |
|                       |          |                 |
| <ul> <li>✓</li> </ul> |          | TEST AGAIN      |

### 図 41.1G 有線パフォーマンス・テスト (RFC 2544) の結果単一フレーム・サイズの使用

フレーム・サイズ設定で [Sweep (スイープ)] を選択した場合、 RFC-2544 スイープ・テストが実行されます。デフォルトでは、結果 は表形式で表示されます。すべての結果を見るには、下へスクロー ルします。

| BASIC*            | S 20     | OneTouch AT 10G |
|-------------------|----------|-----------------|
| 1G                | Perform  | ance            |
| SETUP             |          | RESULTS         |
|                   |          |                 |
| 64 Bytes          | Upstream | Downstream      |
| Target Rate (bps) | 1 M      | 1 M             |
| Throughput (bps)  | 999.60 K | 998.66 K        |
| Frames Sent       | 14.88 K  | 14.88 K         |
| Frames Recvd      | 14.88 K  | 14.88 K         |
| Frames Lost       | 0        | 0               |
| Latency           | <1 ms    | <1 ms           |
| Jitter            | 23.94 us | 23.94 us        |
| 128 Bytes         | Upstream | Downstream      |
| Target Rate (bps) | 1 M      | 1 M             |
| Throughput (bps)  | 999 41 K | 008 03 K        |
| Table             | Graph    | TEST AGAIN      |

図 42. 1G 有線パフォーマンス・テスト (RFC 2544) の結果 RFC 2544 スイープ、表形式表示

1G 有線パフォーマンス・テスト (RFC 2544)

RFC 2544 スイープ・テストの結果は、グラフでも表示できます。画面下部の[グラフ]ボタンをタップします。

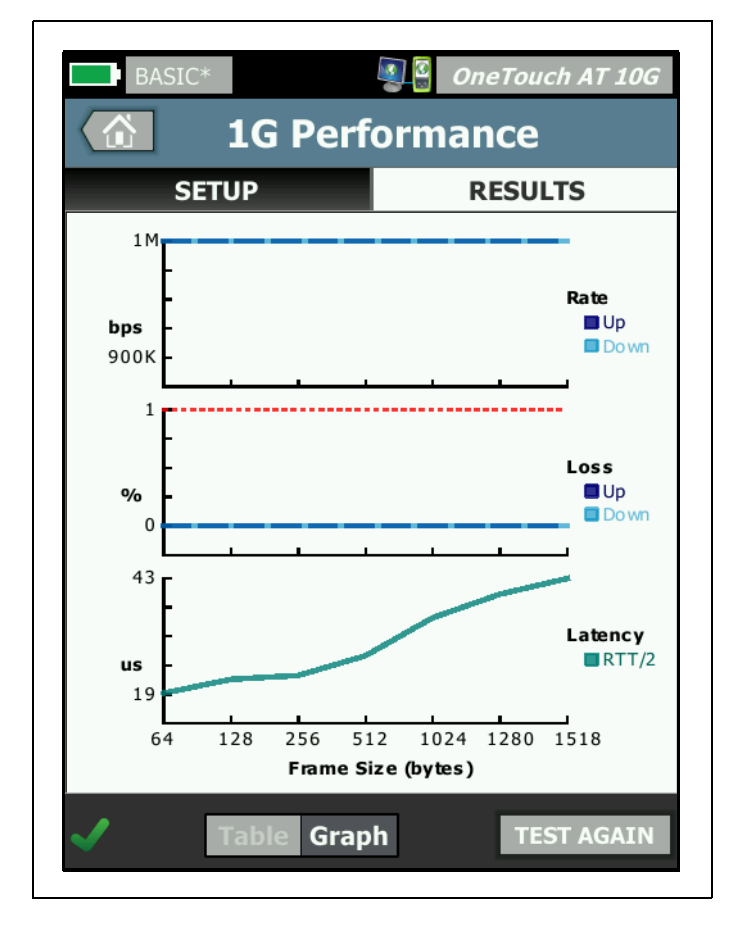

図 43. 有線パフォーマンス・テスト RFC 2544 スイープ、グラフ表示

**Target Rate (bps) (ターゲット・レート (bps))** は、[SETUP (セット アップ)] タブが要求するビットレートです。

**実際の速度 (bps)** は、送信されたフレームと実際に受信したフレーム に基づいて測定したビット・レートです。

**実際の速度 (bps)**は、実際に使用された回線速度をビット / 秒で表示します。この速度には、フレーム間ギャップとプリアンブル時間が含まれます。

送信したフレーム - ソースによって送信されたフレーム数です。

受信したフレーム - ソースによって実際に受信されたフレーム数です。

**フレーム損失**-送信したフレーム数から受信したフレーム数を引いた値です。

レイテンシ測定

レイテンシは、レイテンシ・フレームの最初のビットが送られた時間と、最後のビットをレイテンシ・フレームが受け取った時間で測定されます。表示値は、20個の各レンテンシ・フレーム測定値の平均です。

ピアのレイテンシの測定値 - ピア・エンドポイントを使用する場合、 エンドポイントのターンアラウンド時間分の遅延が測定値から減算 されます。ラウンドトリップ時間が測定され、それを2で割って アップストリーム値とダウンストリーム値を算出します。

**リフレクターのレイテンシの測定値**-リフレクター・エンドポイント を使用する場合、エンドポイントのターンアラウンド時間分の遅延 を測定できません。そのため減算できず、測定値に含まれたままに なります。

ジッターの測定

ジッターはフレームごとのレイテンシの変動に関する測定値です。

ピアのジッターの測定値 - ピア・エンドポイントを使用する場合は、 20 回連続のレイテンシ測定値の平均変動です。

1G 有線パフォーマンス・テスト (RFC 2544)

**リフレクターのジッターの測定値**-リフレクター・エンドポイントを 使用する場合は、20回連続のレイテンシ測定値の算術範囲(最大値 と最小値の差)です。

[合計時間]は、テストの完了に要した合計時間になります。

- ソースの画面の左下隅に、テストの状態がアイコンで示されます。
  - ○進行状況のスピナーは、テストが進行中であることを示します。
  - ✔ 緑のチェック・マークは、テストに合格したことを示します。
  - ★赤のxは、テストに合格しなかったことを示します。

テストを再実行するには、[**再テスト**]ボタン TEST AGAIN をタップします。

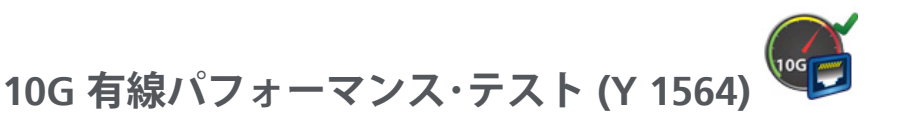

### 目的

10G 有線パフォーマンス (Y 1564 互換) テストでは、有線 IPv4 ネッ トワーク・インフラ間のトラフィック・ストリームについて、ポイ ント・ツー・ポイントのパフォーマンス・テストを実行できます。 このテストは、通常、10 Gbps までの新たにプロビジョニングされ たリンクのネットワーク・パフォーマンスを検証するため、また VoIP などの既存または新規のサービスを評価するために使用されま す。ネットワーク・パフォーマンスのスループット、損失、レイテン シ、ジッターを検証します。

10G 有線パフォーマンス (Y.1564 互換) テストでは、次の 2 種類の *ソース*・テスト・スイート構成が可能です。

- OneTouch AT 10G でテスト・スイートを設定すると、単純なス ループット・テストを実行して、スループット、フレーム損失、 遅延、およびジッターを測定することができます。
- OptiView XG 上で構成されたテスト・スイートを選択した場合 は、OptiView XG からのテスト・スイートを使用してより複雑 な性能テストを実行し、テスト中のネットワークで QoS が適切 に設定されているかを検証することができます。バックグラン ド・トラフィックの存在下でサービス・パフォーマンスをテスト するために、最大4つのサービスを設定して同時に実施できま す。このサービスは、ネットワークで QoS をプロビジョニン グする方法に適合するように、さまざまな VLAN、VLAN 優先 度、TOS/DSCP、IP アドレス、ポート番号に対して設定できま す。アナライザーは、パフォーマンス検証については最大 10 Gbpsのフル回線速度で、運用中のネットワークのトラブル シューティング時は中断を最小限に抑えるため低速で、 OptiView XG を使用して最大4トラフィック・ストリームをや りとりします。

テストはITU-TY.1564イーサネット・サービス・アクティベーション・ テスト方式に基づいて実施されます。

詳細については、**138 ページの** 仕組みを参照してください。

#### 10G 有線パフォーマンス·テスト (Y 1564)

### 設定

ネットワーク・パフォーマンスが2点間で測定されます。そのため、 構成にはソースとエンドポイント・アナライザーの両方の設定が含 まれます。ソースは、テストの設定と制御を行うOneTouch AT 10G アナライザーです。このテストには、3種類のエンドポイント・タ イプがあります。

- OptiView XG、OneTouch AT 10G からの命令を受信できるよう に適切に接続、設定されます。
- ・ ピア OneTouch AT 10G
- リフレクター、PC にインストールされている NETSCOUT LinkRunner、または NETSCOUT NPT Reflector ソフトウェアで す。

OptiView XG がエンドポイントとして使用されている場合、 OneTouch AT 10G テスターは最初コントローラーとして動作し、コ ントロールを OptiView XG に転送します。その後、OneTouch 10G はパフォーマンス・ピアとして動作するようになります。レイテン シにラウンド・トリップ・トラフィック/パケットに基づいた結果 が表示されている間、スループット、フレーム損失、ジッターにつ いてアップストリームとダウンストリームで別々の測定結果が表示 されます。

別の OneTouch 10G をピア・エンドポイントとして使用すると、 ソースの OneTouch 10G がパフォーマンス・テストの制御を維持 し、ピアの OneTouch 10G はパフォーマンス・ピア画面を表示しま す (図 40 を参照)。

LinkRunner または NETSCOUT NPT Reflector ソフトウェアをリフレ クタ・エンドポイントとして使用すると、ソース OneTouch 10G が パフォーマンス・テストの制御を維持し、リフレクターはリフレク ター・モード画面を表示します。リフレクターを使用する場合、ト ラフィックはアップストリームおよびダウンストリーム別には測定 されません。結果はラウンドトリップ・トラフィック・ベースとな り、指定できる速度は1つだけになります。

注記:

*Reflector PC アプリケーションの入手方法については、* **117 ページの NETSCOUT** ネットワーク・パフォーマン ス・テスト(NPT) リフレクター・ソフトウェアを使用す るにはを参照してください。

OptiView XG エンドポイントのセットアップ・パラメーター

このセクションでは、OptiView XG をエンドポイントとして使用している場合の 10G 有線パフォーマンス (Y.1564) テストの [SETUP ( セットアップ)] タブについて説明します。

|   | BASIC*                      | Touch AT 10G |
|---|-----------------------------|--------------|
| < | 10G Performa                | nce          |
|   | SETUP RI                    | ESULTS       |
|   | Endpoint: OptiView XG       | >            |
|   | Endpoint IP:                | >            |
|   | Name: 10G Performance       | >            |
|   | OptiView XG Settings        | >            |
|   | Use OptiView XG Test Suite  | On Off       |
|   | Test Suite: OneTouch_AT_10G | >            |
|   | 🗗 🖥 Rate: 1 M               | >            |
|   | Rate: 1 M                   | >            |
|   |                             | TEST AGAIN   |

図 44. OptiView XG を使用した 10G 有線パフォーマンス・テストの [Setup (セットアップ)] タブ

10G 有線パフォーマンス·テスト (Y 1564)

Endpoint (エンドポイント) - 使用するエンドポイントのタイプを指定 します: OptiView XG、Peer (ピア)、または Reflector (リフレクター)。

Endpoint IP (エンドポイント IP) - テストで使用されるエンドポイントの IP アドレスを指定します。

Name (名前) - テストに名前をつけます。この名前は、ホーム画面 とレポートに表示されるようになります。

OptiView XG Settings (OptiView XG 設定) - OneTouch アナライザー が OptiView XG と通信するのに必要な、ユーザー名、パスワード、 暗号化キーを指定します。すでに OptiView XG で設定されているも のと一致するように、これらの値を設定します。この設定は、アカ ウントや暗号化が OptiView XG 上で可能な場合にのみ使用されま す。

Use OptiView XG Test Suite (OptiView XG テスト・スイートを使用)-OptiView XG にある特定のテスト・スイートを使用する場合はこ れをオンにします。OneTouch 上の構成パラメーターを設定して、 10G 有線パフォーマンス (Y.1564) テストの簡易版を実行するには、 これを [Off (オフ)] にします。テスト・スイートの詳細については、 138 ページの 仕組みを参照してください。この機能を [On (オン)] にすると、[Test Suite (テスト・スイート)] と [Port (ポート)] パラ メーターのみが使用可能になります。

注記:

テスト・スイートは、10G Y.1564 パフォーマンス・テ ストとして動作するように適切に設定する必要がありま す。詳細は、138 ページの 仕組みを参照してください。

Test Suite (テスト・スイート) - 使用する OptiView XG のテスト・ス イートの名前を指定します。

 OneTouch AT 10G が OptiView XG に接続できる場合、この ボタンをタップすると、OptiView XG に保存されたテスト・ スイートの一覧が表示されます。OptiView XG で名前を設定 済みのテスト・スイートを選択できます。

#### **OneTouch AT 10G** ユーザー・マニュアル

 OneTouch AT 10G が OptiView XG に接続できない場合は、 キーボードが表示され、使用するテスト・スイートの名前を 入力できます。

注記:

[Use OptiView XG Test Suite (OptiView XG テスト・ス イートを使用)] オプションをオンにすると、OptiView XG エンドポイントの残りの構成パラメーターは表示さ れません。

 P→■ Rate (速度) - アップストリーム・トラフィック (ソース・ア ナライザーからピアへ) の任意のビット・レートを設定します。有 効な速度は 100 Kbps ~ 10 Gbps です。

■ Rate (速度) - ダウンストリーム・トラフィック (ピアから ソース・アナライザーへ)の任意のビット・レートを設定します。 有効な速度は 100 Kbps ~ 10 Gbps です。

Duration (継続時間) - 任意のテスト継続時間を設定します。

Interval (間隔) - OneTouch AT 10G の表示を更新する頻度を決定し ます。また、データ・ポイントもトレンドを生成するために OptiView XG 上で間隔ごとに収集されます。

Frame Size (フレーム・サイズ) - 任意/見込みのトラフィック送受信 フレーム・サイズを設定します。

Loss Limit (限界損失) - テストが不合格する基準となるフレームパ ケット損失割合下限値を設定します。

Latency Limit (遅延制限) - テストが不合格する基準となるフレーム/ パケット・レイテンシ (ミリ秒)の上限値を設定します。

Jitter Limit (ジッター限界) - テストが不合格する基準となるジッター 最大レベル (ミリ秒) を設定します。

Port (ポート) - OneTouch AT 10G で使用する UDP ポート番号を設 定します。デフォルト値は、3842 です。

10G 有線パフォーマンス·テスト (Y 1564)

ピアおよびリフレクター・エンドポイントのセットアップ・パラ メーター

このセクションでは、エンドポイントとしてピアまたはリフレク ターを使用する際の、10G 有線パフォーマンス (Y.1564) テストの [SETUP (設定)] タブについて説明します。

| BASIC*                     | eTouch AT 10G |
|----------------------------|---------------|
| SETUP R                    | ESULTS        |
| Endpoint: Peer             | >             |
| Endpoint IP:               | >             |
| Name: 10G Peer Wired Perf  | >             |
| Duration: 1 m              | >             |
| Port: 3842 (netscout-perf) | >             |
| Service: Campus            | >             |
|                            |               |
|                            |               |
|                            | TEST AGAIN    |

図 45. ピア・エンドポイントを使用した 10G 有線パフォーマンス・テスト の [Setup (セットアップ)]タブ

Endpoint (エンドポイント) - 使用するエンドポイントのタイプを指定 します: OptiView XG、Peer (ピア)、または Reflector (リフレクター )。 Endpoint IP (エンドポイント IP) - テストで使用されるエンドポイントの IP アドレスを指定します。

Name (名前) - テストに名前をつけます。この名前は、ホーム画面 とレポートに表示されるようになります。

Duration (継続時間) - 任意のテスト継続時間を設定します。

Port (ポート) - OneTouch AT 10G で使用する UDP ポート番号を設 定します。デフォルト値は、3842 です。

Service (サービス) - パフォーマンス・テストの [BASIC (基本)] または [ADVANCED (詳細)] サービス・オプションを設定します。

- 各サービス・パラメーターの横にある情報アイコン ① をタッ プして、説明を表示します。
- すべてのサービス・パラメーターをデフォルトの設定に戻すに は、[DEFAULT SERVICE (デフォルトのサービス)] ボタンをタッ チします。
- ピア・エンドポイントを使用する場合は、双方向のトラフィック・フロー、アップストリームおよびダウンストリームのターゲット・レート、アップストリームおよびダウンストリームのレイテンシー、ジッター、およびフレームの損失率しきい値はすべて設定可能です。
- リフレクター・エンドポイントを使用する場合は、ラウンドト リップのターゲット・レートとレイテンシー、ジッター、およ びフレーム損失率しきい値のみを設定できます。

10G 有線パフォーマンス·テスト (Y 1564)

OneTouch AT 100 SERVICE BASIC ADVANCED General A Service Name: Campus > Traffic Flow: Upstream Frame Size: 1280 B Service Level Agreement Ð Target Rate: 100 Mbps > Service Acceptance Criteria A Latency Threshold: 100 ms > Jitter Threshold: 10 ms Frame Loss Ratio: 0.3% DEFAULT SERVICE

ピアまたはリフレクター・エンドポイントのサービス設定

図 46. 10G パフォーマンス・ピア/リフレクター・サービスの設定画面

### 基本

一般

Service Name (サービス名) —サービス・パラメーターの名前を入 力します。この名前が、[RESULTS (結果)] タブと生成されるレポー トに表示されます。

Traffic Flow (トラフィック・フロー) - テスト対象のデータ・スト リームの方向を定義します。(4 オプション) **OneTouch AT 10G** ユーザー・マニュアル

- Bidirectional (双方向): アップストリームとダウンストリームの テストで異なる目標速度を適用し、それぞれのストリームを構 成されたサービス受入基準 (SAC) と比較します。
- Bidirectional (same up/down values) (双方向 (同じアップ/ダウン値)): アップストリームとダウンストリームのテストで同じ目標速度を適用し、両方を SAC と比較します。
- Upstream (アップストリーム): アップストリームとダウンスト リームのどちらにも同じ目標速度を適用しますが、アップスト リームだけ SAC と比較します。
- Downstream (ダウンストリーム): アップストリームとダウンス トリームのどちらにも同じ目標速度を適用しますが、ダウンス トリームだけ SAC と比較します。

Frame Size (フレーム・サイズ) - 送信するテスト・フレームのサイズを定義します。(3 オプション)

- ユーザー定義: フレーム・サイズを 64 ~ 9300 バイトの範囲で入 力するか、RFC 2544 の標準フレーム・サイズのどれかを選択し ます。
- RFC 2544 スイープ:次の各 RFC 2544 フレーム・サイズを使用して7種のパフォーマンス・テストを実行します:64、128、256、512、1024、1280、1518 バイト。
- EMIX: 繰り返しシーケンスで生成される可変フレーム・サイズ・ パターンを使用してテスト・トラフィックを生成します。選択 すると、[Define EMIX (EMIX の定義)] キーボードが表示されま す。キーボード上の表示どおり、各文字はサイズと関連付けら れています。文字 H では、[Frame Size (フレーム・サイズ)] 画 面の [User Defined (ユーザー定義)] フィールドに設定されてい るフレーム・サイズが使用されます。文字をタッチし、使用す るフレーム・サイズの組み合わせを 8 種類まで入力します。 [DONE (完了)] をタップして、組み合わせを保存します。この シーケンスは、パフォーマンス・テスト期間中、繰り返されま す。
- サービス・レベル・アグリーメント (SLA)

パフォーマンス・テストの [Target Rate (ターゲット・レート)] を入 力または選択します。目標速度は、送信または受信フレームの平均 ビット・レートです。1 番目の MAC アドレス・ビットで始まり、最 後のフレーム・チェック・シーケンス (FCS) ビットで終わります。 10 Gbps リンクの場合、Ethernet プロトコル・オーバーヘッドがあ るため実現可能な速度は 10 Gbps 未満になります。オーバーヘッド

10G 有線パフォーマンス·テスト (Y 1564)

の影響は、64 バイトのパケットでは大きいですが、1518 バイトの パケットでは少なくなります。

### サービス受け入れ基準(SAC)

パフォーマンス・テストのレイテンシ、ジッター、損失のしきい値 を定義します。これらのパフォーマンス・パラメータによりテスト の合否基準が決まります。各パラメータの統計結果は、パフォーマ ンス・テスト結果画面および生成されるレポートに示されます。

- Latency Threshold (レイテンシしきい値): 最大許容レイテンシを ミリ秒 (ms) 単位で入力または選択します。レイテンシ (フレー ム転送遅延とも呼ばれます) は、パケットが送信元から送信先ま で到達するのに要する時間です。OneTouch 10G では片道の遅 延を表示するのに、パケットがエンドポイントに到達して戻る までの往復の時間を測定し、その値を2で割ります。測定され た(1 秒サンプル間隔での) 平均レイテンシがレイテンシしきい 値を上回るとこのテストは不合格になります。
- Jitter Threshold (ジッターしきい値): 最大許容ジッターをミリ秒 (ms) 単位で入力または選択します。ジッターはパケット間レイ テンシに見られる変動の測定値です。測定された (1 秒サンプル 間隔での) 平均ジッターがジッターしきい値を上回るとこのテス トは不合格になります。
- Frame Loss Ratio Threshold (フレーム損失率しきい値): 最大許容 フレーム損失を、総フレーム数に対する割合として入力または 選択します(送信フレーム数から受信フレーム数を引いた値を、 総送信フレーム数で割り算)。測定されたフレーム損失率がフ レーム損失率しきい値を上回るとこのテストは不合格になりま す。

#### 詳細

### レイヤー2フレーム・オプション

これらのオプションは、ネットワークの VLAN 優先度のテストに使用します。

 Override VLAN Priority: (Override VLAN 優先度を上書き): 高優先 度のシステムで損失が発生しないことを検証するためのトラ フィック・ストリームを生成します。VLAN 優先度はデフォルト で 0 (ベスト・エフォート) に設定されています。VLAN 優先度 を変更して、決まった種類のトラフィック・ストリーム (音声や ビデオなど) をシミュレーションできます。 **OneTouch AT 10G** ユーザー・マニュアル

- Validate VLAN Priority (VLAN 優先度を検証): オンに切り替える と、受信パケットで優先度フィールドが送信元から送信先まで 同じに維持されていたかがチェックされます。優先度フィール ドに変更がある場合、パケットは損失とカウントされます。
- Override VLAN (VLAN を上書き): オンにすると、特定の VLAN ( 音声、ビデオ、データ用の VLAN など) でテスト・フレームがタ グ付けされ、決まった種類のトラフィック・ストリームがシ ミュレーションされます。VLAN ID を上書きする場合はレイ ヤー3 フレーム・オプションで VLAN のサブネット・アドレス 範囲の IP アドレスを設定する必要があります。また最初のホッ プのルータの送信先 MAC の上書きが必要になる場合がありま す。
- Override MAC (MAC を上書き): 必要に応じて、またはデフォルト・ルータが存在しない場合に、この設定をオンにしてデフォルト・ルータと異なる第1ホップ・ルータを指定します。この設定は、IPアドレスやVLANIDの上書きと合わせて使用します。両方のエンドポイントが同じ IP サブネットにある場合は、ルータまたはエンドポイントの正しい MAC アドレスを入力してください。空欄にすると、エンドポイントのデフォルト MAC アドレスが使用されます。

### レイヤー3フレーム・オプション

これらのオプションは、ネットワークの QoS のテストに使用しま す。高優先度のストリームでパケット損失が発生しないことを検証 するためのトラフィック・ストリームを生成できます。

- QoS with DSCP or IP Precedence (DSCP または IP 優先度による QoS): ネットワークで使用する手法として [DSCP による QoS] ( 分化サービス・コード・ポイントに基づくサービス・タイプ) または [IP 優先度による QoS] (レガシー) を選択します。
- Validate QoS (QoS の検証): オンにすると、受信パケットで QoS フィールドが送信元から送信先まで同じに維持されていたかど うかがチェックされます。QoS フィールドに変更がある場合、 パケットは損失とカウントされます。
- Override IP (IP を上書き): オンにすると、生成されるテスト・トラフィックの送信元 IP アドレスを手動で指定できます。この設定を使用して、特定のデバイス (VoIP 電話など) からのトラフィックをシミュレーションします。この設定はよく、VLAN ID の上書きと合わせて使用されます。オフにすると、[Network Under Test (テスト中ネットワーク)] ポートの IP アドレスが使用されます。

# 10G 有線パフォーマンス・テストを実行するには OptiView XG エンドポイントの使用

デフォルトのテスト・パラメータで簡易スループット・テストを実施 し、スループット、フレーム損失、レイテンシ、ジッターを測定す るか、前述したように OptiView XG で設定し、より複雑なテスト・ スイートを実施するか選択できます。

#### 注記

OptiView XG で設定済みの、より複雑なテスト・ スイートを実施する場合は、この章で後述する「仕 組み」を最初に参照してください。

- エンドポイント OptiView XG に接続し、設定します。詳細手 順については、XG の「スタート・ガイド」とオンライン・ヘ ルプを参照してください。特に以下に注意してください。
  - 接続:XGを物理的にネットワークに接続します。電源を入れます。XGがリモートにある場合は、AC アダプターを使って XG に 給電していること確認してください。
  - 設定:
    - リモート UI 接続を可能にするために XG を設定する必要が あります。

- XG で暗号化とユーザー・アカウントが有効かどうか確認く ださい。この情報は、OneTouch AT 10G 設定の際、必要に なります。

- XG のユーザー・アカウントが有効である場合は、リモート UI とパフォーマンス・テストを有効にするために、XG に ユーザー・アカウントを設定する必要があります。

- 結果 / ファイル管理: テストにより、OptiView XG でテスト・ スイートが新しく作成されるか、上書きされます。詳細については、138ページの仕組みを参照してください。
- ポートとファイアウォール: OneTouch と XG 間にある ファイアウォールに次のポートを開く必要があります。
   - TCP ポート 1695
   - UDP ポート番号 (OneTouch と XG に設定されたポート値 と一致する番号) デフォルトは、3842 です。

**OneTouch AT 10G** ユーザー・マニュアル

- AC 電源を OneTouch AT 10G アナライザーに接続します。これ により、ユニットがバッテリー電源不足に陥ることがなくなる ほか、[タイムアウトの時間]が設定されている場合に電源が自 動的にオフにならなくなります。
- 3 [テストの追加]画面を開くために、OneTouch AT 10G 上でテ スト層の 1 つをタッチしてホールドします。10G 有線パ フォーマンス (Y.1564) テストをタップします。
- 4 前章で述べたテスト・パラメーターを設定します。特に、簡易 パフォーマンス・テストを新しく作成する場合は、[Use OptiView XG Test Suite (OptiView XG テスト・スイートを使用 )] を [Off (オフ)] にします。OptiView XG にすでに存在してい る、より複雑なテスト・スイートを実行する場合は [On (オン)] にします。
- 5 テストごとに実行するか、テスト・プロファイルの一部として実行します。詳細については、136ページの10G有線パフォーマンス・テストを実行するにはピアまたはリフレクター・エンドポイントの使用を参照してください。オートテスト(リンクを確立する)がまだ実行されていない場合は、リンクが自動的に確立されます。リンクの確立には数分かかることがあります。
- 6 テスト結果を見るには、テスト終了時に [結果] タブをタップします。詳細については、139 ページの エンドポイントとしてピアまたはリフレクターを使用する場合、ソース OneTouch 10Gがパフォーマンス・テストの制御を維持する一方、ピアまたはリフレクター・デバイスは単純にデータを送信できる速度でデータ・パケットを反射します。結果は、ソース OneTouch AT 10G に表示されます。を参照してください。

# 10G 有線パフォーマンス・テストを実行するには ピアまたはリフレクター・エンドポイントの使用

- ソースとピアの OneTouch AT 10G ユニットをネットワークに物 理的に接続します。電源をオンにし、AC アダプターで電源が供 給されていることを確認します。
- 2 エンドポイントを設定します。

10G 有線パフォーマンス·テスト (Y 1564)

- ピア・エンドポイントの場合:パフォーマンス・ピアとして 動作するように、エンドポイント OneTouch 10G を設定し ます。111 ページの「OneTouch AT アナライザーをピアと して設定するには」を参照してください。
- LinkRunner AT リフレクター・エンドポイントの場合: リフレクターとして動作するように、エンドポイント LinkRunner AT を設定します。114 ページの「LinkRunner 2000 をリフレクターとして設定するには」を参照してください。必要に応じて、LinkRunner AT ネットワーク・オート テスター・ユーザー・マニュアルで、ネットワーク設定の詳細を参照してください。http://enterprise.netscout.com/ support/manuals からダウンロードします。
- LinkRunner G2 リフレクター・エンドポイントの場合: リフ レクターとして動作するように、エンドポイント LinkRunner G2 を設定します。116 ページの「LinkRunner G2 をリフレクターとして設定するには」を参照してください。
- NETSCOUT NPT リフレクター・ソフトウェアが PC にインス トールされている場合: 必要に応じてソフトウェアを設定 し、ソフトウェアに含まれるヘルプを参照してください。テ ストを実行するネットワーク・インターフェースの IP アド レスをメモし、ソース OneTouch 10G の [Endpoint IP (エン ドポイント IP)] フィールドに入力します。117 ページの 「NETSCOUT ネットワーク・パフォーマンス・テスト (NPT) リフレクター・ソフトウェアを使用するには」を参照してく ださい。
- [ADD TEST (テストの追加)] 画面を開くために、OneTouch AT 10G 上でテスト層の1つをタッチしてホールドします。10G 有 線パフォーマンス (Y.1564 互換) テストをタップします。
- 4 前章「125 ページの設定」で述べたテスト・パラメーターを設定します。
- 5 テストごとに実行するか、テスト・プロファイルの一部として実 行します。詳細については、138 ページの テストの実行を参照 してください。オートテスト (リンクを確立する) がまだ実行さ れていない場合は、リンクが自動的に確立されます。リンクの 確立には数分かかることがあります。

#### OneTouch AT 10G

ユーザー・マニュアル

6 テスト結果を見るには、テスト終了時に [Results (結果)] タブを タップします。詳細については、140 ページの 結果を参照して ください。

## テストの実行

テストを実行するには、エンドポイントが起動されていることを確認したうえで、[結果]タブで[オートテスト]または[再テスト] をタップして、1G 有線パフォーマンス (Y.1564) テストを開始しま す (ソース OneTouch AT 10G 上)。

# 仕組み

OptiView XG をエンドポイントとして使用する場合、10G パフォーマンス (Y.1564) テストは次のように動作します。

- 次のいずれかの方法でテストを設定します。
   ソース OneTouch AT 10G (簡易パラメーター・テスト)で特定 のテスト・パラメーターを設定
   ピア OptiView XG (通常、より複雑なテスト)でテスト・ス イートを選択
- 2 **テストを実行すると、**通常 OneTouch AT 10G テスト・プロファ イルとオートテスト実行の一部として、次の操作が行われます。
  - テスト・スイートが OptiView XG で作成されます。
  - OptiView XG のテスト・スイートを使用する場合:
    - 選択されたテスト・スイートの構成が、新しいテスト・ スイートにコピーされ、名前の末尾に 「\_OneTouch\_AT\_10G」が追加されます。
    - OptiView XG 上のどのテスト・スイートも選択できますが、最大1つのアクティブなエンドポイントと4つのアクティブなサービスが含まれている必要があります。
    - 選択したテスト・スイートは変更されません。
  - 簡易パフォーマンス・テストを使用する場合は、構成の設定 と、OneTouch AT 10G で入力された名前が、OptiView XG に転送されます。
第5章:ユーザー・テスト

10G 有線パフォーマンス·テスト (Y 1564)

- 上記のテスト・スイートが過去の実行によって、すでに OptiView XG 上に存在している場合、(OptiView XG 上の)構成とテスト結果が上書きされます。
- すべてのケースにおいて、新しいテスト・スイートは、ソー ス OneTouch AT 10G のエンドポイント・アドレスとポート 番号で事前設定されています。
- 3 リモート UI チャンネルは OneTouch AT 10G と OptiView XG 間に開かれており、OneTouch はテスト制御を XG に渡します。すると XG はソースとしてふるまい、 OneTouch をピアとして機能させ、標準パフォーマンス・テス トを実施します。その後は以下が実行されます。
  - Y 1564 スペックによれば、各サービスが適切に構成されプロビジョニングされていることを検証するために、フル・レングスのパフォーマンス・テストに移る前に、各サービスのアップストリームとダウンストリームに対して初期ショート構成テストが実施されます。この初期構成テスト・ステージは、10G パフォーマンス・テスト (Y.1564) 結果タブのステータス行で監視できます。構成テストの全結果は、OptiViewXG に表示されます。
  - 構成テストに合格すると、フル・パフォーマンス・テストが実行されます。各テスト間隔の最後に、スループット、フレーム損失、レイテンシ、ジッターの全テスト間隔平均が 10Gパフォーマンス (Y.1564) テストの[結果]タブに更新され、新トレンド データ・ポイントが OptiView XG に生成されます。
  - テストが完了すると、全合否結果が示されます。測定が失敗した値はすべて、10Gパフォーマンス (Y.1564) テストの[結果]タブに示されます。

エンドポイントとしてピアまたはリフレクターを使用する場合、 ソース OneTouch 10G がパフォーマンス・テストの制御を維持する 一方、ピアまたはリフレクター・デバイスは単純にデータを送信で きる速度でデータ・パケットを反射します。結果は、ソース OneTouch AT 10G に表示されます。

## OneTouch AT 10G

ユーザー・マニュアル

### 結果

**10G** パフォーマンス **(Y.1564)** テストの結果は、多段階で表示されます。

テスト開始直後、下図の画面が[結果]タブに表示されます。初期 構成テスト状況は、画面左下のステータスに示されます。

このテストのフェーズは、テスト結果はレポートされません。

| BASIC*           |              | OneTouch AT 10     | G  |  |
|------------------|--------------|--------------------|----|--|
| 10G              | Peer Wii     | ed Perf            |    |  |
| SETUP            | RESULTS      |                    |    |  |
|                  | Time         | Remaining: 00:05:0 | 94 |  |
| Config Test:     | Running      |                    |    |  |
|                  | Upstrea      | am Downstream      | 1  |  |
| Target Rate      |              |                    |    |  |
| Throughput (bps) |              |                    |    |  |
| Frame Loss       |              |                    |    |  |
| Latency          |              |                    |    |  |
| Jitter           |              |                    |    |  |
|                  |              |                    | -  |  |
|                  |              |                    |    |  |
|                  |              |                    |    |  |
|                  |              |                    |    |  |
| Config Te        | est: Running | STOP TES           | т  |  |

図 47. 10G パフォーマンス (Y.1564) テスト - 初期構成テスト フェーズ

#### 第5章:ユーザー・テスト

10G 有線パフォーマンス·テスト (Y 1564)

初期構成テストが実行されて合格すると、フル・パフォーマンス・テ ストが実施されます。各テスト間隔の最後に、テストされたすべて おの間隔とサービスのスループット、フレーム損失、レイテンシ、 ジッターの平均が、[結果]タブに更新されます。

| BASIC*           | S       | OneTouch AT 10     | G  |
|------------------|---------|--------------------|----|
| 10G P            | eer Wir | ed Perf            |    |
| SETUP            |         | RESULTS            |    |
|                  | Time    | Remaining: 00:03:4 | 2  |
| Config Test:     | Passed  |                    |    |
|                  | Upstrea | am Downstream      |    |
| Target Rate      | 10 M    | 10 M               |    |
| Throughput (bps) | 10 M    | 10 M               |    |
| Frame Loss       | 0 (0%)  | ) 0 (0%)           |    |
| Latency          | <1 ms   | <1 ms              | IJ |
| Jitter           | <0.01 m | ns <0.01 ms        |    |
|                  |         |                    | -  |
|                  |         |                    |    |
|                  |         |                    |    |
|                  |         |                    | Ľ  |
|                  |         | STOP TEST          | П  |

図 48. 10G パフォーマンス (Y.1564) テスト - フル・ パフォーマンス・テスト段階

フル・パフォーマンス・テスト フェーズが始まると、次のテスト結果の蓄積が開始されます。

**Target Rate (ターゲット・レート)**は、[SETUP (セットアップ)] タブか ら要求されるビット・レートです。 **Throughput (bps) (スループット (bps))** は、送信したフレームと実際 に受信したフレームに基づいて測定したビット・レートです。この速 度には、フレーム間ギャップとプリアンブル時間が含まれます。

Frame Loss (フレーム損失) は、送信されたフレームで、OneTouch 10G がエンドポイントから受信しなかったフレーム合計数の割合で す。

Latency (レイテンシ) は、レイテンシ・フレームの最初のビットが 送られた時間と、最後のビットをレイテンシ・フレームが受け取っ た時間で測定されます。表示値は、すべてのレンテンシ・フレーム測 定値の平均です。

このテストについては、エンドポイントのターンアラウンド時間分 の遅延が測定値から減算されます。ラウンドトリップ時間が測定さ れ、それを2で割ってアップストリーム値とダウンストリーム値を 算出します。

ジッターはフレームごとのレイテンシの変動に関する測定値です。 このテストについては、ジッターはソースからピアへの一方向で測 定されます。

ソースの画面の左下隅に、テストの状態がアイコンで示されます。

- ○進行状況のスピナーは、テストが進行中であることを示します。
- ✔ 緑のチェック・マークは、テストに合格したことを示します。

業赤のxは、テストに合格しなかったことを示します。

テストを再実行するには、[**再テスト**]ボタン TEST AGAIN をタップします。

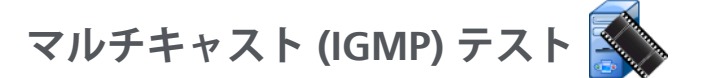

#### 目的

マルチキャスト (IGMP) テストは、IGMP マルチキャスト・グループにサ ブスクライブできるかどうかと、OneTouch AT 10G アナライザーへの マルチキャスト・データのフローを検証します。マルチキャストは、セ キュリティー・ビデオ・カメラ、産業用センサー、チッカー・テープ・デー タなどの装置のデータのオンライン・ストリーミングに使用します。

テストは、マルチキャスト・グループおよびポートの可用性と、ス イッチでの IGMP スヌーピングなどのルート全体にわたるマルチ キャスト・サポートのプロビジョニングの可用性を検証します。

#### 設定

IGMP グループ - マルチキャスト・グループの IP アドレスです。

名前 - [名前] ボタンをタップして、カスタム名をテストに割り当てることができます。88ページの「名前」も参照してください。

転送サイズ、制限時間 - テストは、[転送サイズ]に指定した量のデータがス トリーミングされるか、[制限時間]に指定した時間に達すると終了します。

- [制限時間]に指定した時間に達する前に、[転送サイズ]に指定した量のデータがストリーミングされなかった場合、テストは不合格になります。
- [転送サイズ]を[無制限]に設定すると、テストは制限時間に達 するまで実行されます。
- [制限時間]を[なし]に設定すると、テストは[転送サイズ]設定 に指定された量のデータがストリーミングされるまで続きます。
- 制限時間を指定せず、転送サイズを無制限に設定すると、テストは自動的に終了しなくなります。

ポート - マルチキャストを受信する UDP ポートです。

**バージョン** - 指定したバージョン以外の IGMP トラフィックを受信 した場合、テストは不合格になります。IGMPv3 では、マルチキャ スト・ソースを指定して、許可されていないユーザーがマルチキャス ト・データを供給する危険性を軽減できます。

### 仕組み

アナライザーは、指定されたマルチキャスト・グループに参加して、 トラフィックをリッスンします。ソース・アドレスを指定した場合、 その IP アドレスからのトラフィックのみをリッスンします。テスト は、設定されている各ネットワーク接続で順番に実行されます。

### 結果

合否の状態については、143ページの「転送サイズ、制限時間」と「バージョン」を参照してください。

| DemoG2v6*                  | ĸ                          |     | OneTouch AT 10G |
|----------------------------|----------------------------|-----|-----------------|
|                            | 10.1.                      | 110 | .11             |
| SETUP                      | •                          |     | RESULTS         |
|                            | IPv4<br>Wired              |     |                 |
| Data Start                 | 165 ms                     |     |                 |
| Data Transfer              | 165 ms                     |     |                 |
| Total Time                 | 329 ms                     |     |                 |
| Data Bytes                 | 21 K                       |     |                 |
| Rate (bps)                 | 1.0 M                      |     |                 |
| Return Code                | 700                        |     |                 |
| IPv4 Wired:<br>IPv4 Wi-Fi: | 10.250.0.93<br>10.250.0.93 |     |                 |
| <b>√</b>                   |                            |     | TEST AGAIN      |

図 49. マルチキャスト (IGMP) テストの結果

#### 第5章:ユーザー・テスト

マルチキャスト (IGMP) テスト

**データ開始** - アナライザーが IGMP 参加メッセージを送信してから 最初のデータ・バイトを受信するまでに要した時間です。

**データ転送** - ターゲット・サーバーからのデータを受信するまでに要した時間です。

合計時間 - データ開始時間とデータ転送時間の合計です。これが開始から終了までの全テスト時間です。

データ・バイト - 転送したデータ・バイトの総数を示します。

**速度** - 送信したフレームと受信したバイト数に基づいて測定した ビット・レートです。

ソース・アドレスを指定した場合、ping テストは IGMP V3 テストと同時に実行されます。ICMP エコー応答パケットを受信する前に IGMP V3 テストが終了すると、ping テスト結果にダッシュが表示されます。ping の結果はテストの合格 / 不合格の状態に影響しません。

[リターン・コード]では、テスト終了状態またはエラー条件(発生した場合)を指定します。

画面の左下隅のアイコンは、テストの状態を示します。

○進行状況のスピナーは、テストが進行中であることを示します。

✓緑のチェック・マークは、テストに合格したことを示します。

★赤のxは、テストに合格しなかったことを示します。

テストを再実行するには、[**再テスト**]ボタン TEST AGAIN をタップします。

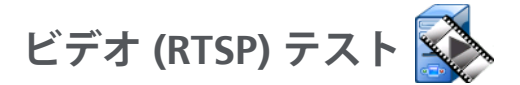

### 目的

ビデオ (RTSP) テストは、オンデマンドおよびストリーミング・メディ ア・サーバーのビデオ・コンテンツにアクセスできるかどうかを検証し ます。テストは RTSP プロトコルを使用して接続を確立し、指定した RTSP サーバーの指定したビデオ・ファイルを再生します。ターゲット・ サーバには、IPv4 アドレス、IPv6 アドレス、または名前付きサーバー を指定できます。テストは、指定されたポートを使用して、サーバー の指定されたメディア・ファイルを再生できるかどうかを検証します。

### 設定

**サーバー** - ターゲット・サーバの URL または IP アドレスを入力しま す。88 ページの「サーバ」も参照してください。

名前 - [名前] ボタンをタップして、カスタム名をテストに割り当てることができます。88ページの「名前」も参照してください。

転送サイズ、制限時間 - テストは、[転送サイズ]に指定した量の データがストリーミングされるか、[制限時間]に指定した時間に達 すると終了します。

- [制限時間]に指定した時間に達する前に、[転送サイズ]に指定した量のデータがストリーミングされた場合は、テストに合格します。
- [制限時間]に指定した時間に達する前に、[転送サイズ]に指定した量のデータがストリーミングされなかった場合、テストは不合格になります。
- [転送サイズ]を[すべて]に設定すると、テストは制限時間に達 するまで、またはストリーム全体を受信するまで実行され、テ ストに合格します。
- ストリームが中断された場合、テストは不合格になります。

ポート - RTSP 通信が確立されるポートを指定します。RTP は、データ用 にポート 1386、制御用にポート 1387 を使用して自動的に設定されます。 ファイル - 受信する (ストリーミングされる) ファイルの名前です。

### 仕組み

アナライザーは、RTSP サーバーにセッションを要求します。[ファイル] ボタンで指定したファイルがアナライザーにストリーミングされます。 ストリーミングされるデータの量が [転送サイズ] と [制限時間] に指定 した値に対してチェックされ、テストの合否が判断されます。ストリー ミングされたファイルは保存されません。

### 結果

[制限時間]に指定した時間に達する前に、[転送サイズ]に指定した量の データがストリーミングされなかった場合、テストは不合格になります。

| DemoG2v6*     |               | 3    | OneTou | ch AT 10G |
|---------------|---------------|------|--------|-----------|
|               | Video         | stre | am     |           |
| SETUP         |               |      | RESUL  | TS        |
|               | IPv4<br>Wired |      |        |           |
| DNS Lookup    | <1 ms         |      |        |           |
| TCP Connect   | <1 ms         |      |        |           |
| Data Start    | 165 ms        |      |        |           |
| Data Transfer | 165 ms        |      |        |           |
| Total Time    | 329 ms        |      |        |           |
| Data Bytes    | 21 K          |      |        |           |
| Rate (bps)    | 1.0 M         |      |        |           |
| Ping          |               |      |        |           |
| Return Code   | 200           |      |        |           |
| TDv/ Wirod    | 10 250 2 221  |      |        |           |
| <b>√</b>      |               | TEST | AGAIN  | TOOLS     |

図 50. ビデオ (RTSP) テストの結果

**DNS ルックアップ** - オプションの URL を IP アドレスに解決するまで に要した時間です。

TCP 接続 - サーバーのポートを開くまでに要した時間です。

**データ開始**-ポートが開放されてから、最初のビデオ・データを受信するまでの時間です。このことを一般的に「ザップ時間」といいます。

**データ転送** - ターゲット・サーバーからのデータを受信するまでに要した時間です。

合計時間 - ビデオ・ファイルをアナライザーへ転送するのに要した時間です。DNS ルックアップ、TCP 接続、データ開始、データ転送にかかった時間の合計です。

データ・バイト - 転送したデータ・バイトの総数を示します。

**速度** - 送信したフレームと受信したフレーム数に基づいて測定した ビット・レートです。

Ping テストは RTSP テストと同時に実行されます。ICMP エコー応 答パケットを受信する前に RTSP テストが終了すると、ping テスト 結果にダッシュが表示されます。ping の結果はテストの合格 / 不合 格の状態に影響しません。

[リターン・コード]では、テスト終了状態またはエラー条件(発生した場合)を指定します。

[リターン・コード]の下に、ターゲット・サーバーのアドレスが表示 されます。ターゲット・サーバの URL を指定した場合は、これらの アドレスは DNS サーバから提供されます。

画面の左下隅のアイコンは、テストの状態を示します。

○進行状況のスピナーは、テストが進行中であることを示します。

✓緑のチェック・マークは、テストに合格したことを示します。

★赤のxは、テストに合格しなかったことを示します。

テストを再実行するには、[**再テスト**] ボタン **TEST AGAIN** をタップします。[**ツール**] ボタン **TOOLS** をタップすると、ターゲット・サーバーまでのパス解析、ターゲット・サーバーに対するブラウザー起動、またはサーバーへの Telnet/SSH を実行できます。

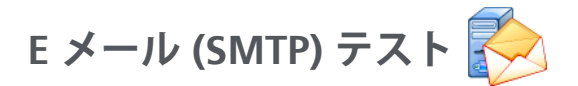

### 目的

E メール (SMTP) テストは、SMTP メール・サービスを使用して、有 線接続性に関するデジタル通知を提供します。

このテストは、ユーザーの電話にインターネットの接続性に関する完全な フィードバックを示すテキスト・メッセージを送信する、あるいは、現場で実 行されるすべてのアナライザーテストのリポジトリをテスト・スーパーバイ ザーが管理できるようにするために便利です。メッセージは、使用している アナライザーと、最も近いスイッチなどを使用した有線リンクを示します。 SMTP サーバーとしては、プライベート・サーバーや、Gmail のような誰で

も使えるフリー・メール・サービスを使用できます。SMTP サーバー名とポートについては、SMTP サービス・プロビジョニング情報を参照してください。

#### 設定

**SMTP サーバー -** E メールを処理する SMTP メール・サーバ名を入力 します。

名前 - [名前] ボタンをタップして、カスタム名をテストに割り当てることができます。88ページの「名前」も参照してください。

**制限時間 - SMTP** サーバーが、E 子メールが正常に送信されたことを 確認するまでの許容時間です。

**電子メールから - SMTP** サーバーが無効なアドレスをブロックする場合は、ここには有効なアドレスを指定する必要があります。それ以外の場合は、任意の名前を指定できます。このアドレスは、アナライザーが送信する E メールの差出人フィールドに表示されます。

**電子メールへ**-受信者のアドレスを入力します。

SMTP サーバー・ポート - 通常、非 SSL の場合はポート 25、SSL/TLS の場合はポート 587 です。

ログイン - SMTP サーバーが認証を要求する場合は、[ログイン]を [オン]に設定して、ユーザー名とパスワードを入力します。

### 仕組み

アナライザーは、有線インターフェース経由で E メールを送信する 場合、最も近いスイッチの情報を E メールの本文に追加します。ア ナライザーは SMTP サーバー名をルックアップし、サーバーに問い 合わせ、必要に応じて SSL または TLS 通信を設定し、必要に応じて 認証し、SMTP プロトコルを使用して E メールを送信します。SMTP プロトコルは、E メールが送信されたことを示す確認情報を提供し、 エラーが発生した場合はリターン・コードを提供します。[電子メー ルへ]設定に指定した E メール・アカウントの受信トレイを確認し て、テストが成功したかどうかを検証することもできます。 結果

結果は、E メールの送信に要した時間の完全な内訳を提供します。

| DemoG2v6      |               |       | OneTou | ch AT 10G |
|---------------|---------------|-------|--------|-----------|
| 🙆 En          | nail no       | otifi | cation | 1         |
| SETUP         | •             |       | RESUI  | TS        |
|               | IPv4<br>Wired |       |        |           |
| DNS Lookup    | 92 ms         |       |        |           |
| TCP Connect   | 35 ms         |       |        |           |
| Data Start    | 640 ms        |       |        |           |
| Data Transfer | 742 ms        |       |        |           |
| Total Time    | 1.5 s         |       |        |           |
| Data Bytes    | 266           |       |        |           |
| Rate (bps)    | 2.9 K         |       |        |           |
| Ping          |               |       |        |           |
| Return Code   |               |       |        |           |
| TDv/ Wirod    | 74 135 30 10  | 0     |        |           |
| ✓             |               | TEST  | AGAIN  | TOOLS     |

図 51. E メール (SMTP) テストの結果

**DNS ルックアップ -** オプションの URL を IP アドレスに解決するまで に要した時間です。

TCP 接続-サーバーのポートを開くまでに要した時間です。

**データ開始 -** ポートが開放されてから、サーバーが E メールのアップロードを許可するまでの時間です。

**データ転送-E**メールのヘッダーとペイロードをターゲット・サーバーに送信するのに要した時間です。

合計時間 - DNS ルックアップ、TCP 接続、データ開始、データ転送 にかかった時間の合計です。E メールをアナライザーから送信する のに要した時間の合計です。

データ・バイト - 転送したデータ・バイトの総数を示します。

**速度**-送信したフレームと受信したフレーム数に基づいて測定した ビット・レートです。

Ping - ping テストは SMTP テストと同時に実行されます。ICMP エ コー応答パケットを受信する前に SMTP テストが終了すると、ping テスト結果にダッシュが表示されます。ping の結果はテストの合格 / 不合格の状態に影響しません。

[**リターン・コード**]では、テスト終了状態またはエラー条件(発生した場合)を指定します。

[リターン・コード]の下に、ターゲット・サーバーのアドレスが表示 されます。ターゲット・サーバの URL を指定した場合は、これらの アドレスは DNS サーバから提供されます。

画面の左下隅のアイコンは、テストの状態を示します。

○進行状況のスピナーは、テストが進行中であることを 示します。

✔ 緑のチェック・マークは、テストに合格したことを示します。

★赤のxは、テストに合格しなかったことを示します。

テストを再実行するには、[**再テスト**]ボタン TESTAGAIN をタップします。[**ツール**]ボタン TOOLS をタップすると、ターゲット・サーバーまでのパス解析、ターゲット・サーバーに対するブラウザー起動、またはサーバーへの Telnet/SSH を実行できます。

From: OneTouch <OneTouch@company.com> To: Recipient [recipient@company.com] Subject: Wired Test Results Date: Fri, 1 Jun 2012 08:38:15 -0800

IP: 10.250.0.232 Name: Switch\_Name.eng (010.250.000.002) Model: cisco 12-34567-890 Port: GigabitEthernet0/33 Address: 10.250.000.006 Vlan: 500 (if applicable)

### 図 52. IPv4 有線接続から送信される E メール

**OneTouch AT 10G** ユーザー・マニュアル

# 第6章:プロファイル

OneTouch AT 10G アナライザーのプロファイルは名前付きの設定 で、さまざまな方法で使用してアナライザーの操作を簡単にできま す。プロファイルを使用することで、あらゆる場所またはセグメン トで予期されるネットワーク処理を含む、標準的なテスト手順を作 成できます。

プロファイルを使用して組織内で標準的な作業を作成することで、一 貫性のある完全なテスト手順を確立できるとともに、経験の少ない担 当者でも高度なネットワーク・テストを実施できるようになります。

プロファイルは、タイトル・バーのプロファイル名をタップして、す ばやく呼び出したり管理することができます。プロファイルの用途 は、以下のとおりです。

- 場所に基づいたプロファイル。構内、プライベート・イントラネット、およびパブリック・インターネットにあるサーバーの組み合わせをテストして、特定のサイトまたは支社で標準的な作業を行うことができます。
- 部門のプロファイル。マーケティング部、製造部、研究開発部 など、企業の特定の部署が必要とするネットワーク・サービスと アプリケーションを含めることができます。
- ユーザー・タイプ・プロファイル。ゲスト・ログインや予期される ネットワーク・アクセス性をテストできます。
- エンド・デバイス・エミュレーション・プロファイル。コール・マネージャーへの TCP ポート接続性をテストして、VoIP 電話をエミュレートすることができます。スタティック・アドレッシング、VLAN メンバーシップ、および MAC スプーフィングなどの追加機能を使用して、ネットワーク・エンド・ポイントをエミュレートすることもできます。
- 以下の特定のネットワーク処理を検証するためのインフラ・テ スト
  - 複数の IGMP マルチキャスト・ユーザー・テストを使用した IP 監視テスト
  - 有線ネットワークで使用できる帯域幅を検証するためのパ フォーマンス・テスト

ユーザー・テスト層をアプリケーション用に指定することで、プロ ファイルをさらにカスタマイズすることができます。層を利用する と、類似したテストをグループ化して、ネットワークの診断を選別 することができます。デフォルト名の「プライベート/イントラ ネット」および「パブリック/インターネット」は、デバイダーを タップして、アプリケーションに適した名前に変更できます。例え ば、製造施設のテストでは、層の名前を「製造現場」や「バックオ フィス」に変更して、それぞれの層に適切なテストを格納できます。 アナライザーのユーザー設定可能な要素は、メンテナンス・ツールに 関するものを除いて、すべてプロファイルに保存されます。

## プロファイル名の末尾のアスタリスク(\*)

- 現在のプロファイルを変更すると(テストを追加または変更したり、セキュリティー・キーを入力するなど)、ショートカット・バーのプロファイル名の末尾にアスタリスクが表示され、変更が保存されていないことが示されます。
- 電源を入れ直した場合も、OneTouch AT 10G アナライザーは変 更を維持し、アスタリスクは表示されたままになります。ただ し、現在のプロファイルを保存する前に別のプロファイルを読み 込んだ場合は、現在のプロファイルに加えた変更は失われます。

## [プロファイル] 画面の開き方

画面上部のショートカット・バーに表示されているプロファイル名を タップします。

または、ホーム画面の**ツール・**アイコン 🔀 をタップして、[プロ ファイル] ボタンをタップします。

## プロファイルの保存

プロファイルを保存するには、次の手順に従います。

- 1 必要に応じてアナライザーを設定します(ユーザー・テストの追加、設定の変更など)。
- 2 画面上部のショートカット・バーに表示されているプロファイル 名をタップします。

- 3 [保存]ボタンをタップします。
- 4 新規プロファイルを作成する場合は、名前を入力して[完了]ボタンをタッ プします。既存の名前を使用する場合は、[完了]ボタンをタップします。

## プロファイルの読み込み

複数のプロファイルを保存した後に、リストをスクロールしてプロファイルを選択し、プロファイル画面の[読み込み]ボタンをタップして、プロファイルを読み込むことができます。プロファイルを読み込んだ後に、オートテストを実行して、テスト結果を取得します。

## プロファイルの名前の変更またはプロファイル の削除

[プロファイル] 画面の [管理] ボタンをタップして、プロファイル の名前を変更するか、プロファイルを削除します。

## プロファイルのエクスポートとインポート

プロファイルのグループをすばやくインポートまたはエクスポート するには、FTP またはクラウド・サービスを使用するか、アナライ ザーのユーザー・ファイル・システムをネットワーク・ドライブと してマップします。

- 248 ページの「FTP クライアントを使用したリモート・ファ イル・アクセス」を参照してください。
- 263 ページの「クラウドからのリモート・アクセス」を参照 してください。
- 249 ページの「割り当て済みネットワーク・ドライブ (WebDAV)を使用したリモート・ファイル・アクセス」を参 照してください。

USB フラッシュ・ドライブを使用してプロファイルを別の OneTouch AT 10G アナライザーにエクスポートするには、次の手順に従います。 **OneTouch AT 10G** ユーザー・マニュアル

- USB フラッシュ・ドライブをアナライザーに接続します (USB フ ラッシュ・ドライブがリストに表示されるように、手順 3 で [管 理] ボタンをタップする前に USB フラッシュ・ドライブを接続す る必要があります)。
- 2 画面上部のショートカット・バーに表示されているプロファイル 名をタップします。
- 3 [管理]ボタンをタップします。
- 4 エクスポートするプロファイルを選択します。
- 5 [**エクスポート**]ボタンをタップします。

| Wired Testing OneTouch AT 10G |
|-------------------------------|
| <b>EXPORT PROFILE</b>         |
| 1                             |
| internal                      |
| sdcard                        |
| <sup>22</sup> usbstorage      |

- 6 **[usbstorage]** をタップします。
- 7 **[OK]** をタップします。
- 8 エクスポート元のアナライザーから USB フラッシュ・ドライブ を取り外します。
- 9 エクスポート先のアナライザーに USB フラッシュ・ドライブを 接続します。
- 10 エクスポート先のアナライザーで、画面上部のショートカット・ バーに表示されているプロファイル名をタップします。
- 11 [管理]ボタンをタップします。
- 12 [**インポート**] ボタンをタップします。
- 13 USB フラッシュ・ドライブ上のプロファイルに移動します。プロ ファイルをタップして、反転表示させます。

- 14 **[OK]** ボタンをタップします。プロファイルがアナライザーの / internal/Profiles ディレクトリに保存されます。
- インポートしたプロファイルを読み込むには、次の手順に従います。
- 15 戻るボタン 🚺 をタップします。
- 16 インポートしたプロファイルを選択します。
- 17 [読み込み]ボタンをタップします。

## プロファイル・ファイルの表示

保存したプロファイルを表示するには、いずれかのファイル管理方 法を使用してプロファイル・ディレクトリを開いて、プロファイルを 選択します (239 ページの「ファイルの管理」を参照してください。 )。プロファイルは拡張子が .profile のプレーン・テキスト・ファイル で、Web ブラウザーまたはテキスト・エディターで表示できます。

## プロファイルの編集

OneTouch AT 10G アナライザーを使用して、プロファイルを編集 および保存することができます。プロファイルは、テキスト・エディ ターで編集するように考慮されていません。プロファイルはチェッ クサムによって保護されているため、アナライザーの外部で編集す ると使用できなくなります。 **OneTouch AT 10G** ユーザー・マニュアル

# 第7章:有線解析

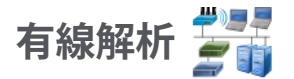

### 内容

OneTouch AT 10G アナライザーで検出される装置

- ブロードキャスト・ドメイン内のデバイス
- ブロードキャスト・ドメイン内の AP に接続された Wi-Fi デバイ ス
- DNS テストで指定されたサーバー
- ユーザー・テストで指定されたサーバー

パッシブ・ディスカバリーを行うと、上記以外のデバイスを検出できます。

アナライザーがトランク・ポートに接続されていて、VLAN 用に設定さ れていない場合は、トランク上のすべてのデバイスが検出されます。 アナライザーがトランク・ポートに接続されていて、VLAN 用に設定さ れている場合は、同じ VLAN 内のデバイスのみが検出されます。

デバイスは分類されて、[有線解析]画面に表示されます。

ホスト、アクセス・デバイス、およびサーバーのサマリー・ビューに は、ネットワーク上のデバイスの概要と、IPアドレス、MACアドレ ス、スイッチのスロットとポート、使用率、問題など、関連する詳 細情報が表示されます。

デバイスは IP アドレス、MAC アドレス、問題、使用率、またはその他の属性に従ってソートできます。

サマリー・リストのデバイスをタップすると、名前、IP アドレス、属 性(サーバー・タイプ) SNMP 情報、問題などの詳細が表示されま す。[ホスト]または[アクセス]タブに表示されるデバイスの詳細 ビューで[ツール]をタップすると、以下のことが可能になります。

#### OneTouch AT 10G

ユーザー・マニュアル

- デバイスに新しいユーザー・テストを追加する
- 開いているポートがないかデバイスをスキャンする
- デバイスにパス解析を実行する
- デバイスをターゲットに使用して Web ブラウザーを起動する
- デバイスとの Telnet/SSH セッションを開始する

### 設定

有線解析を設定するには、次の手順に従います。

- 1 ホーム画面で、ツール 🔀 をタップします。
- 2 [解析]ボタンをタップします。[解析] セットアップ画面が表示されます。

|   | Wired Testing             | OneTouch AT 10G |
|---|---------------------------|-----------------|
| < | ANALYS                    | IS              |
|   |                           |                 |
|   | SNMP v1/v2                | On Off          |
|   | Community String: ******* | >               |
|   | SNMP v3                   | On Off          |
|   | Slow Discovery            | On Off          |
|   |                           |                 |
|   |                           |                 |

図 53. [有線解析] セットアップ画面

#### SNMP

最も完全な有線解析を行うには、SNMP v1/v2 コミュニティ・ストリ ングおよび SNMP v3 証明書を設定します。デフォルトの SNMP v1/ v2 コミュニティ・ストリングは "public, private" です。

- [解析] セットアップ画面で [SNMP v1/v2] ボタンをタップして、 コミュニティ・ストリングを入力します。複数のコミュニティ・ ストリングを入力する場合は、カンマとスペースで区切ります。 例えば、「public, private」のように入力します。
- 2 入力した文字列は表示されます。35 ページの「パスワードなどの非表示文字の入力」を参照してください。
- 3 [SNMP v3] ボタンをタップして、v3 証明書を追加します。

### ディスカバリーをゆっくり

デフォルトでは、アナライザーはネットワークにプローブを送信し て、1 秒間に 100 回の送信速度でデバイスを検出します。侵入検知 システムの中には、アナライザーがこの速度でプローブを送信した 場合、アラームをトリガーして、ポートをシャットダウンするもの があります。アナライザーの検出速度を1 秒間に 14 回まで下げる には、[ディスカバリーをゆっくり]を[オン]に設定します。

### 有線解析の仕組み

銅線または光ファイバーによるイーサネット接続を確立して、オー トテストを開始すると、有線解析が開始します。

デバイスは、アクティブおよびパッシブ解析方式を使用して検出されます。

各デバイスが検出されると、すぐに分類されます。各有線デバイスは ホスト、アクセス・デバイス、またはサーバーとして分類されます。

オートテスト中に、ホーム画面に表示された、URL

(www.google.com など) で識別されるデバイスに DNS ルックアッ プが実行されます。ホーム画面上のデバイスおよびそれらの IP アド レスが有線解析の結果に含まれます。

### 結果

検出されたデバイスの数は、ホーム画面の [ 有線解析 ] アイコン 費■■

掌 💵 の下に表示されます。[WIRED 解析 ] サマリー画面を表示す るには、アイコンをタップします。

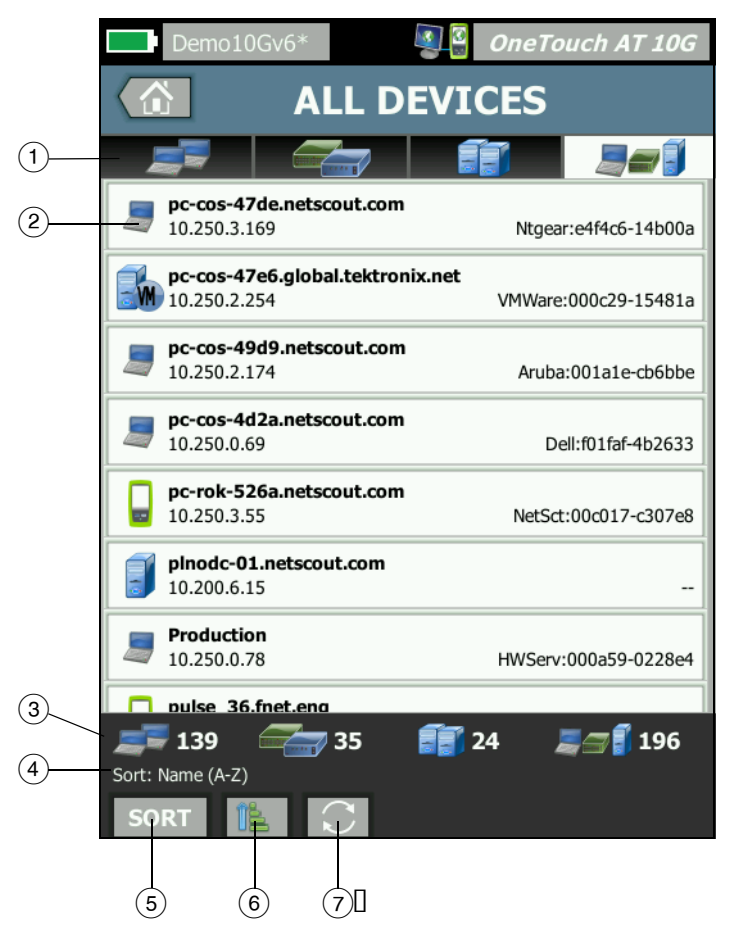

図 54. [ 有線解析 ] 画面

- [HOSTS (ホスト)]、[ACCESS DEVICES (アクセス・デバイス)]、および [SERVERS (サーバー)] タブで、有線解析の結果をフィルタリングできます。アクセス・デバイスはスイッチ、ルーターなどです。[ALL DEVICES (すべてのデバイス)] タブには、3 つのカテゴリーのいずれかに含まれるデバイスが表示されます。
- デバイスはそれぞれ1つのボタンに表示されます。ボタンの左側 にあるアイコンは、デバイスのタイプを示します。

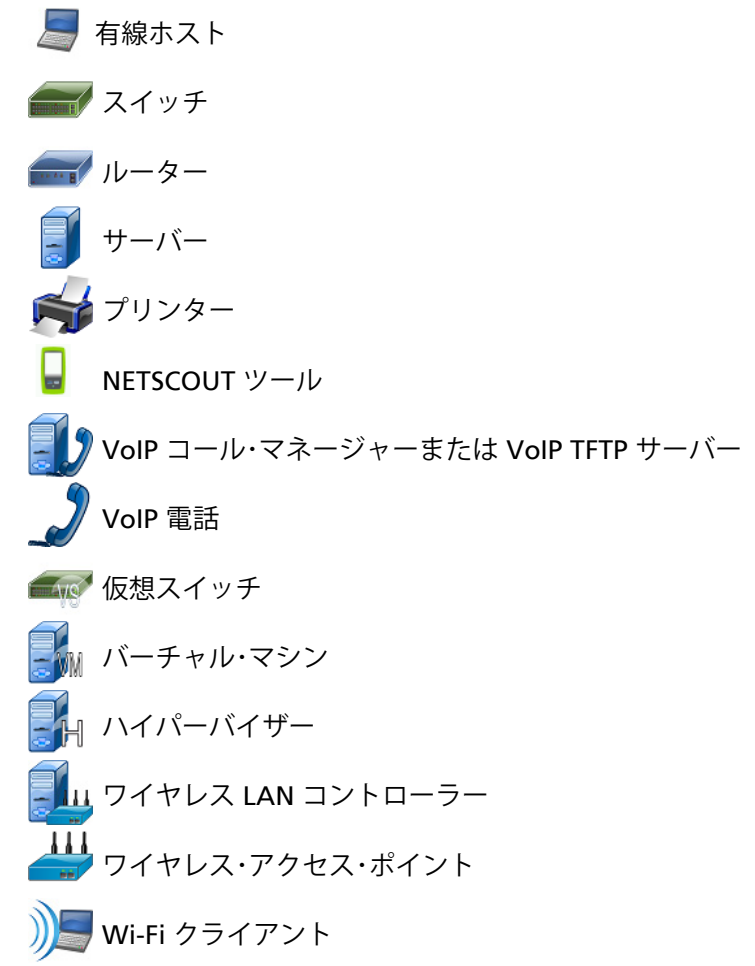

注記

Wi-Fi インフラ・デバイスは、有線ネットワーク接続 経由で検出されます。ブロードキャスト・ドメイン の Wi-Fi デバイスは、リンク層およびネットワーク 層検出技術によって検出されます。

デバイスのボタンに表示される情報は、ソート・キーに基づいて変わります。

例えば、デバイスが IP アドレスに基づいてソートされている場合 は、IP アドレスが太字で表示され、IP アドレスの下に最適な名前、 右側に MAC アドレスが表示されます。

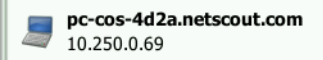

Dell:f01faf-4b2633

デバイスが 「トップ・ブロードキャスト」に基づいてソートされ ている場合は、デバイスから送信されたブロードキャストの割 合が太字で表示され、その下に最適な名前、各デバイス・ボタン の右側に製造元の MAC が表示されます。

761 Broadcasts 5% 1 fr/s

VMware:005056-98499d

ソート・キーはデバイス・ボタン上に太字で表示されます。

問題が検出された場合は、右側に警告アイコン▲が表示されます。ボタンをタップすると、詳細情報が表示されます。

- ③ ステータス・バーはすべての[有線解析]画面に表示されます。ス テータス・バーには検出されたホスト、アクセス・デバイス、およ びサーバーの数が表示されます。また、検出されたデバイスの総 数も表示されます。
- ④ 現在選択されているソート・キーが[ソート]ボタン SORT の上に 表示されます。
- ⑤ [ソート]ボタン sort をタップすると、ホスト、アクセス・デバイス、サーバー、またはすべてのデバイスのリストをソートできます。169 ページの「有線デバイスのソート」を参照してください。

- ⑥ [Sort Order (ソート順)] ボタンをタップすると、ソート結果を昇順
  順 で表示するのか、それとも降順
  (で表示するのかを決定できます。)
- ⑦ [REFRESH (更新)] ボタン をタップすると、有線解析のすべての結果がクリアされ、有線解析が再開されます。

### 有線デバイスの詳細を表示する手順

- デバイスをタップして詳細を表示します。
- デバイスを再度タップして、デバイスのサマリー・ビューに戻り ます。
- 別のデバイスをタップして詳細を表示します。一度に表示されるのは、1つのデバイスの詳細のみです。

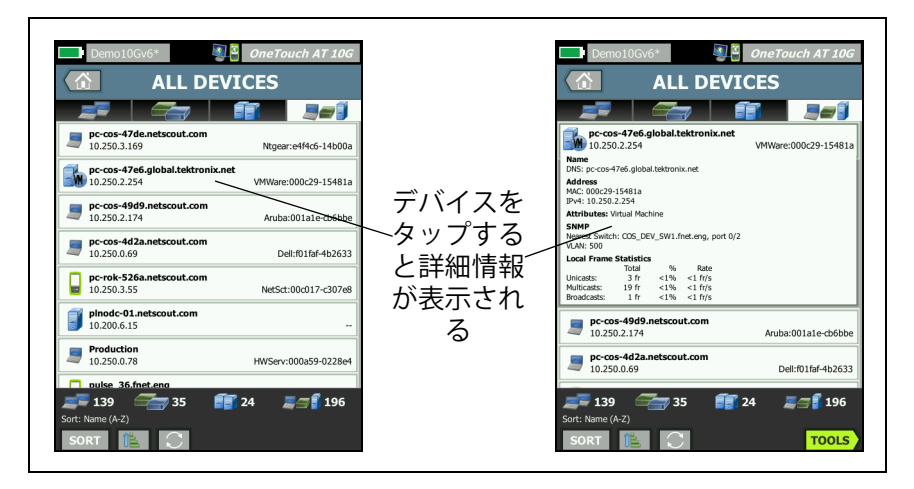

図 55. 有線デバイスの詳細の表示

### 次のセクションでは、デバイス・ボタンをタップして詳細が表示され た後のデバイス・ボタンについて説明します。

|             | <b>DemoRouter</b><br>10.250.0.1                                                                                                    | Cisco:00000c-07ac01                 |
|-------------|----------------------------------------------------------------------------------------------------|-------------------------------------|
| 1           | Name<br>DNS: DemoRouter<br>SNMP: DemoRouter<br>NetBIOS: DemoRouter                                                                 |                                     |
| 2           | Address<br>MAC: 00000c-07ac01<br>IPv4: 10.250.0.1                                                                                  |                                     |
| (3)         | Attributes: DHCP                                                                                                    |                                     |
| <u>(</u> 4) | SNMP<br>Up Time: 4 w 11 h 40 m<br>Location: COS_DEV Rack L1-R2                                                                     |                                     |
| Ē           | Local Frame Statistics                                                                                                    |                                     |
| 3           | Total      %        Unicasts:      1,977 fr      21%        Multicasts:      169 fr      2%        Broadcasts:      410 fr      8% | Rate<br>10 fr/s<br>1 fr/s<br>2 fr/s |
| 6           | Other Addresses<br>MAC: 001cb1-da2cc5 IPv4: 10.250<br>MAC: 00000c-07ac3c IPv4: 10.6.0                                              | 0.0.2<br>).1                        |

#### 図 56. 有線デバイスの詳細

- デバイスの最適な名前が太字で示されます。他のアドレス情報が ある場合は、ここに表示されます。
- ② デバイスの IP アドレス
- ③ サーバーの属性(バーチャル・マシン、ハイパーバイザー、ドメイン・ コントローラー、HTTP、SMTP、MS Exchange、Oracle など)
- ④ SNMP によって収集された情報がある場合は、ここに表示され ます。
- (5) [ローカル・フレーム統計]には、ユニキャスト、マルチキャスト、 およびブロードキャストに関する次の情報が表示されます。

[Total (合計)] - 有線デバイスから送信され、OneTouch AT で測 定されたフレームの総数。

% - 観察されたすべてのフレームのうち、有線デバイスから送信 されたものの割合

[Rate (速度)] - OneTouch で測定された有線デバイスのフレーム送信速度 (1 秒間のフレーム数)。

デバイスに関連付けられた他の IP アドレスがある場合は、すべて表示します。追加のアドレスがある場合は、画面を下にスクロールすると表示されます。

有線デバイスのソート

有線デバイスは、次のソート・キーに基づいてソートできます。

- 名前 デバイスの最適な名前に従ってアルファベット順に ソートされます。デバイスの最適な名前は、次の順番で優先 されます。
  - DNS 名
  - NetBIOS 名
  - SNMP名
  - IPv4 アドレス
  - IPv6 アドレス
  - MAC アドレス
- IPv4 アドレス 数値順にソート
- IPv6 アドレス 数値順にソート
- MAC 製造元 先頭の 3 つのオクテット (製造元の OUI (Organizationally Unique Identifier)) は製造元の名前で置き 換えられます。結果はアルファベット順にソートされます。
- MAC アドレス 数値順にソート
- 問題 デバイスは、そのデバイスに対して検出された問題の 数に従ってソートされます。
- デバイス・タイプ 次の順番でデバイスがソートされます。
  - バーチャル・マシン
  - ハイパーバイザー
  - サーバー
  - VoIP TFTP サーバー
  - VoIP 電話
  - VoIP コール・マネージャー
  - ワイヤレス LAN コントローラー
  - NETSCOUT ツール

- プリンター - スイッチ - ルーター - クライアント
- ドメイン Windows NetBIOS ドメイン名に基づいてアル ファベット順にソートされます。
- トップ・ユニキャスト 送信されたユニキャスト・フレーム数 に基づいて数字順にソートされます。
- トップ・マルチキャスト 送信されたマルチキャスト・フレーム数に基づいて数値順にソートされます。
- トップ・ブロードキャスト 送信されたブロードキャスト・フレーム数に基づいて数値順にソートされます。
- スイッチ名/スロット/ポート-スイッチの最適な名前、スロット、ポートに基づいてアルファベット順にソートされます。
- VLAN VLAN 番号に基づいて数字順にソートされます。

ユーザー・テスト対象サーバーの検索

検出されたすべてのデバイスにリバース DNS ルックアップが実行さ れます。

ユーザー・テストをセットアップするときに、www.google.com な どの URL (Web サイトの一般的な名前) を入力してユーザー・テスト のターゲットを指定できます。

ユーザー・テストを実行すると、DNS ルックアップが実行されて、 ターゲットの IP アドレスが解決されます。この IP アドレスは有線 解析結果の [ホスト]タブ (および [すべて]タブ)に表示されます。

アナライザーは解決された IP アドレスに対してリバース DNS ルッ クアップを実行します。生成された名前は、ユーザー・テストのセッ トアップで入力した URL と異なる場合があります。これは、複数の DNS 名を持つエンティティがあるためです。例えば、リバース DNS ルックアップによって、google.com でなく、dfw06s03-inf18.1e100.net などの名前が生成されることがあります。 有線解析の結果内にユーザー・テストのターゲット・サーバーがある か検索するには、次の手順に従って、IPアドレスを基準とした検索 を有線解析の結果内で行う必要があります。

- 1 オートテストが実行されていることを確認します。
- ホーム画面で、ユーザー・テストのアイコンをタップします。
  ユーザー・テストの[結果]タブが表示されます。
- 3 画面の下方にスクロールして、ユーザー・テストのターゲット・ サーバーの IP アドレスを表示します。
- 4 有線解析結果に戻り、IPアドレスを基準としてソートし、ユー ザー・テストのターゲット・サーバーを検索します。
- 5 ユーザー・テストが正常に完了しない場合は、有線解析結果に ターゲット・サーバーが表示されないことがあります。

## 有線解析ツール

### テストの追加

テストの追加機能を使用すると、現在選択されているデバイスをテストのターゲットに使用するユーザー・テスト (ping、TCP、HTTP など)を簡単に追加できます。テストの追加機能を使用するには、次の手順に従います。

- 1 オートテストを実行します。 🛛 🕊 🚚 🚚
- 2 ホーム画面で、[有線解析]アイコン 🍧 i をタップします。
- 3 デバイスのボタンをタップして、拡張します。
- 4 有線解析の[ツール]ボタン [10015] をタップします。
- 5 [**テストの追加**]ボタンをタップします。
- 6 追加するテストのタイプを選択します。
  - テストのセットアップ画面が表示されます。
  - テストの[セットアップ]画面に有線デバイスの IP アドレス および名前が自動的に入力されます。
  - ホーム画面にテストのアイコンが追加されました。

#### OneTouch AT 10G

ユーザー・マニュアル

- 7 必要に応じて、テストのセットアップにその他の変更を行います。
- 8 [**再テスト**] ボタン TESTAGAIN をタップしてテストを直ちに実行す るか、フロント・パネルにある Home (ホーム)キーを押して オートテストを実行し、設定されたテストをすべて実行します。

### ポート・スキャン

ポート・スキャン機能を行うと、一般に使用される多数のオープン・ ポートがターゲット・デバイス上でスキャンされます。結果は[有線 解析]画面の各デバイスのボタンに表示されます。ポート・スキャン 結果が表示されるように、デバイスのボタンを拡張する必要があり ます。ポート・スキャン機能を使用するには、次の手順に従います。

- 1 オートテストを実行します。 🛛 🕊 🚚 🚚
- 2 ホーム画面で、[有線解析]アイコン 🍧 ij をタップします。
- 3 デバイスのボタンをタップして、拡張します。
- 4 有線解析の [ツール] ボタン [10015] をタップします。
- 5 [ポート・スキャン]ボタンをタップします。アナライザーによって、ターゲット・デバイス上のオープン・ポートがスキャンされます。結果は、拡張されたデバイス・ボタンに表示されます。

| ポート・スキャ<br>ン   | Sr-co<br>122.<br>Name<br>DNS: sr-cos | <b>5-us-1.n</b><br>122.126.1 | etscout     | .com    | Cisco:00562b-69ad7b |
|----------------|--------------------------------------|------------------------------|-------------|---------|---------------------|
| 結果             | SNMP: sr-co                          | s-us-1.nets                  | cout.com    |         |                     |
| (開いている<br>ポート) | Address<br>MAC: 00562<br>IPv4: 122.1 | b-69ad7b<br>22.126.1         |             |         |                     |
|                | Ports: 22(s                          | sh), 23(teln                 | iet), 80(hi | ttp)    |                     |
|                | Local Fram                           | e Statistic                  | s           |         |                     |
|                |                                      | Total                        | %           | Rate    |                     |
|                | Unicasts:                            | 949 fr                       | 16%         | <1 fr/s |                     |
|                | Multicasts:                          | 0 fr                         |             |         |                     |
|                | Broadcasts:                          | 9,395 fr                     | 34%         | 5 fr/s  |                     |
|                | Other Add                            | 00000                        |             |         |                     |

図 57. ポート・スキャンの結果

オートテストによる有線解析結果のクリア

オートテストを実行すると、有線解析の結果がクリアされ、有線解 析が再開されます。

#### パス解析

パス解析では、中間ルーターやスイッチなど、OneTouch AT 10G アナライザーとターゲット・デバイス間の接続ポイントがトレースさ れます。パス解析を使用すると、インターフェースの過負荷、デバ イス・リソースの過負荷、インターフェース・エラーなどの問題を識 別できます。

パス解析ではレイヤー 3 測定とレイヤー 2 測定を組み合わせて行い ます。レイヤ 3 測定では、従来のレイヤ 3 IP (UDP、ICMP、または TCP) トレースルートを測定して、レイヤ 2 スイッチを通るパスを表 示します。すべてのスイッチを検出するために SNMP クエリーが使 用されます。測定が完了すると、最終デバイスまでのホップ数が表 示されます。報告できる最大ホップ数は 30 です。

有線デバイス・ディスカバリー画面からのパス解析の実行

- SNMP 対応デバイスの詳細を取得するには、テスト対象のネットワークに SNMP コミュニティ・ストリングまたは証明書を設定します。163 ページの「SNMP」を参照してください。
- 2 オートテストを実行します。 🛛 🕊 🚚 🥊
- 3 ホーム画面で、[有線解析]アイコン 🍧 💵 をタップします。
- 4 オプション: [HOSTS (ホスト)]、[ACCESS DEVICES (アクセス・ デバイス)]、または [SERVERS (サーバー)] タブをタップして、 表示を絞り込みます。
- 5 デバイスのボタンをタップして拡張し、詳細を表示します。有線 解析の[ツール]ボタン 10013 が画面の右下隅に表示されます。

6 有線解析の[ツール]ボタン **TOOLS** をタップします。有線解析の[ ツール]メニューが表示されます。

| Demo10Gv6* OneTouch AT 10G |
|----------------------------|
| NETGEAR GS110TP            |
| Add Test                   |
| Port Scan                  |
| Path Analysis              |
| MultiPort Stats            |
| Browse                     |
| TELNET/SSH                 |
|                            |
|                            |
|                            |
|                            |

図 58. 有線解析の [ツール] メニュー

7 [パス解析]ボタンをタップします。

OneTouch AT 10G アナライザーによってターゲット・デバイスにレ イヤー 2 パス解析およびレイヤー 3 パス解析が実行され、結果が表 示されます。

各デバイスとパスがボタンに表示されます。

- ホップが完了するたびに、結果画面が更新されます。
- アナライザーはリストの先頭デバイスです。
- 各デバイスの最適な名前がボタン上部に表示され、その下に IP アドレスが表示されます。最適な名前の説明は、169 ページに 記載されています。
- ボタンの右側に、問い合わせられた各デバイスの応答時間が表示されます。
- 応答を取得するために、各デバイスには問い合わせが3回まで 行われます。問い合わせられたデバイスが応答しない場合は、 ボタンの右側にダッシュ(--)が表示されます。
- エラーが発生した場合は、警告を示す黄色の三角形がボタンの 右側に表示されます。ボタンをタップすると、エラーのタイプ が表示されます。
- ターゲットまでの最終ホップが解決されるか、テストに失敗した場合は、テストが終了します。テスト中にリンクが切断された場合は、テストに失敗します。

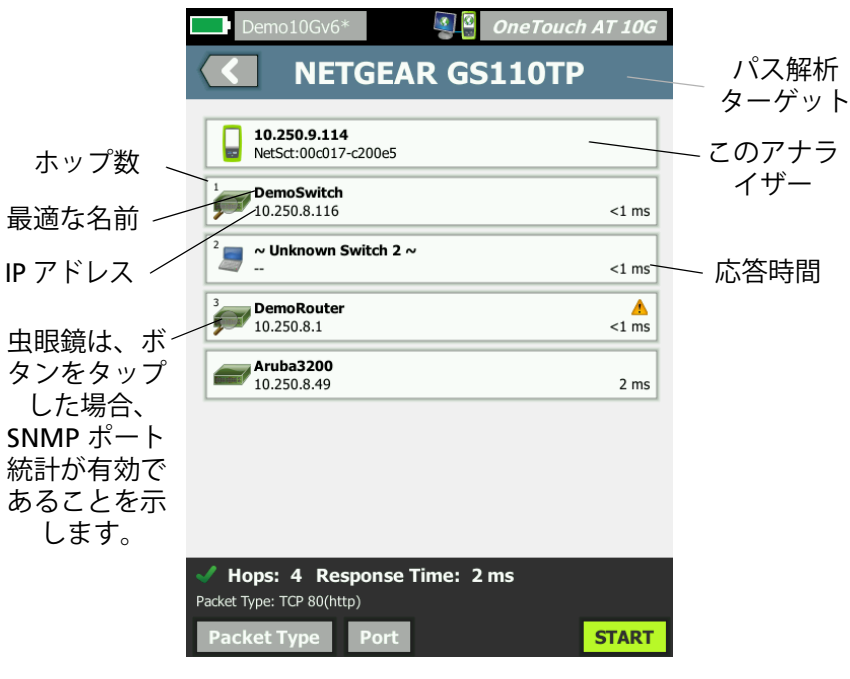

図 59. パス解析の結果

画面の下部に、次に示す情報が表示されます。

- 進行状況のスピナー○は、テストが進行中であることを示します。緑のチェック・マーク ✓は、テストに合格したことを示します。赤のXマーク ¥は、テストに失敗したことを示します。
- 宛先に達するまでに経由するホップ数
- リストに表示されている最終ホップの応答時間
- パス解析に使用されるパケットのタイプ
- パス解析が完了するか、停止した場合に表示される[パケット・タイプ]ボタン

このボタンをタップすると、パス解析に使用されるプロトコ ルが変更されます。使用可能なプロトコルは UDP、TCP、お よび ICMP です。デフォルト・プロトコルは UDP です。TCP を使用している場合、デフォルト・ポートは 80 です。

TCP プロトコルではパケット解析に TCP SYN パケットが使用され、通常は最適な結果が得られます。

8 デバイスのボタンをタップすると、詳細情報が表示されます。 SNMP対応デバイスの場合は、使用率やエラー数などの詳細が 表示されます。

| Demo10G                                                                          | v6*                                                                   | OneTouch           | AT 10G                    |
|----------------------------------------------------------------------------------|-----------------------------------------------------------------------|--------------------|---------------------------|
|                                                                                  | ETGEAR GS                                                             | 6110TP             |                           |
| 10.250.0.10                                                                      | 5                                                                     |                    | <1 ms                     |
| <sup>2</sup> DemoRout<br>10.250.0.1<br>Name: DemoRouter<br>Description: Cisco Id | <b>ter</b><br>DS Software, C3750 Software                             | e (C3750-IPSERVIC  | ▲<br><1 ms<br>ESK9-M), V€ |
| Location: COS_DEV<br>Contact: JERRY_H<br>Up Time: 4 w 11 h                       | Rack L1-R2<br>40 m                                                    |                    |                           |
| In: GigabitEthern<br>Slot: 2/0/42<br>VLAN: 500<br>Speed: 1 Gb                    | et2/0/42 (Gi2/0/42)<br>1<br>Utilization in 94%<br>Utilization out 40% | 10 100 Max<br>100% | Total                     |
| Duplex: Full<br>Hosts: 4                                                         | Discards 7,591<br>Errors 0                                            | 7.6 K              | 43.1 K fr<br>0 fr         |
| Out: GigabitEther<br>Slot: 1/0/2<br>VLAN: 500                                    | net1/0/2 (Gi1/0/2)<br>1<br>Utilization in 76%                         | 10 100 Max         | Total                     |
| Speed: 1 Gb<br>Duplex: Full<br>Hosts: 8                                          | Utilization out 38%<br>Discards 7,519<br>Errors 0                     | 100%<br>7.5 K<br>0 | 41.1 K fr<br>0 fr         |
| <b>ubuntu16</b> 10.250.0.93                                                      | -server.fnet.eng                                                      |                    | 1 ms                      |
| ✓ Hops: 3 R                                                                      | esponse Time: 1                                                       | ms                 |                           |
| Packet Type: TCP 80                                                              | (http)                                                                | TOOLO              | CTART                     |
| Packet Type                                                                      | Port                                                                  | TOOLS              | START                     |

図 60. パス解析 - 詳細な結果

[開始]ボタン **START** をタップすると、結果がクリアされ、パス 解析が再実行されます。

# マルチポート統計

OneTouch AT 10G アナライザーのマルチポート統計機能を使用すると、ポートごとに使用率、破棄数、エラー数など、デバイスの健全性に関する情報が表示されます。

最も近いスイッチから情報を収集する場合は、Link Level Discovery Protocol (LLDP)、Cisco Discovery Protocol (CDP)、Extreme Discovery Protocol (EDP)、Foundry Discovery Protocol (FDP)、およ び SNMP が使用されます。その他のすべてのデバイスから情報を取 得する場合は、SNMP によるアクセスが必要です。163 ページの 「SNMP」を参照してください。

マルチポート統計の表示方法

次の3つの方法のいずれかを使用すると、デバイスのポートの統計 を表示できます。

有線解析を使用したマルチポート統計 有線解析については、161 ページ以降に記載されています。

- 1 ホーム画面で、[有線解析]アイコン をタップします。🝧 ij
- 2 [有線解析]画面で、デバイスのボタンをタップして拡張します。
- 3 [ツール] ボタン **TOOLS** をタップします。

SNMP を使用してデバイスにアクセスするようにアナライザー が設定されていて、マルチポート統計が有効な場合は、[マルチ ポート統計]ボタン が[ツール]メニューに表示されます(以下 を参照)。

| Demo10Gv6* OneTouch AT 10G |
|----------------------------|
| <b>NETGEAR GS110TP</b>     |
| Add Test                   |
| Port Scan                  |
| Path Analysis              |
| MultiPort Stats            |
| Browse                     |
| TELNET/SSH                 |
|                            |

# 図 61. 有線解析の [ ツール ] メニューの [ マルチポート統計 ] ボタン

4 [マルチポート統計]ボタンをタップして、デバイスのポート統計 を表示します。

ホーム画面を使用したマルチポート統計

- ホーム画面で、最も近いスイッチのアイコン ― またはゲート ウェイのアイコン ― をタップします。
- [ツール]ボタン <sup>10015</sup> をタップすると、デバイスで使用できる ツールが表示されます。[マルチポート統計]ボタンが表示され ている場合は、デバイス上に SNMP が設定されていて、マルチ ポート統計を表示できます。
- 3 [マルチポート統計]ボタンを選択します。

ユーザー・マニュアル

パス解析を使用したマルチポート統計

パス解析については、173ページ以降に記載されています。

- 1 パス解析の結果画面で、デバイスのボタンをタップして拡張し、 詳細を表示します。
- 2 画面の下部にある [ツール]ボタン 1005 をタップします。デバイスに対してマルチポート統計が有効な場合は、[マルチポート統計]ボタンが表示されます。

| Demo10Gv6* OneTouch AT 10G |
|----------------------------|
| C DemoSwitch               |
| Add Test                   |
| MultiPort Stats            |
| Browse                     |
| TELNET/SSH                 |
|                            |

図 62. パス解析の [ ツール ] メニューの [ マルチポート統計 ] ボタン

3 [マルチポート統計]ボタンをタップして、デバイスのポート統計 を表示します。

[マルチポート統計] ボタンが表示されている場合は、デバイス上 に SNMP が設定されていて、マルチポート統計を表示できます。

#### マルチポート統計のサマリー画面

 [マルチポート統計]ボタンをタップすると、アナライザーに よってデバイスから情報が収集され、サマリー画面に表示され ます。

| Demo10Gv6* Semondary OneTop                                                       | uch AT 10G      |
|-----------------------------------------------------------------------------------|-----------------|
| C DemoSwitch                                                                      |                 |
| 4 K Discards, 100% Utilization<br>Slot 1/0/2 1 Gb Full VLAN: 500                  | A<br>Devices: 8 |
| 3.2 K Discards, 100% Utilization<br>Slot 1/0/11 1 Gb Full VLAN: 1,196,500,504,508 | A<br>Devices: 7 |
| Slot 2/0/42 1 Gb Full VLAN: 500                                                   | Devices: 4      |
| Slot 0/0/0 1 Gb VLAN: 196,500,510,520,530,                                        | Devices: 0      |
|                                                                                   | Devices: 20     |
|                                                                                   | Devices: 20     |
|                                                                                   | Devices: 8      |
| Ports IIn: 54 Down: 51                                                            | Dovices: 1      |
| Sort: Most Problems                                                               |                 |

#### 図 63. マルチポート統計のサマリー画面

表示されるのは起動(リンク)しているポートのみです。リストは リアルタイムに更新されます。デフォルトでは、ポートは最大使用 率を基準としてソートされます。

上部の画面には、問題のタイプを基準としてソートされたポートが 示されています。リストの上部には、最も重大な問題のタイプが表 示されます。

ソート・キーを変更するには[ソート]ボタンを使用します。デバイ ス・ボタンの一番上の行は、ソート・キーに基づいて変わります。

### OneTouch AT 10G

ユーザー・マニュアル

[ソート]ボタンをタップすると、ポートが次の基準に従って表示されます。

- スロット番号、ポート番号
- 速度
- デュプレックス・モード
- 問題(問題の重大度)
- 使用率入力/出力
- 使用率入力
- 使用率出力
- VLAN 番号
- デバイス数(接続されたホストの数)

[Sort Order ( ソート順 )] ボタンを使用して、結果を昇順 💽 または 降順 📝 でソートします。

[REFRESH (更新)] ボタン 💽 をタップすると、結果がクリアされ、 マルチポート解析が再開されます。

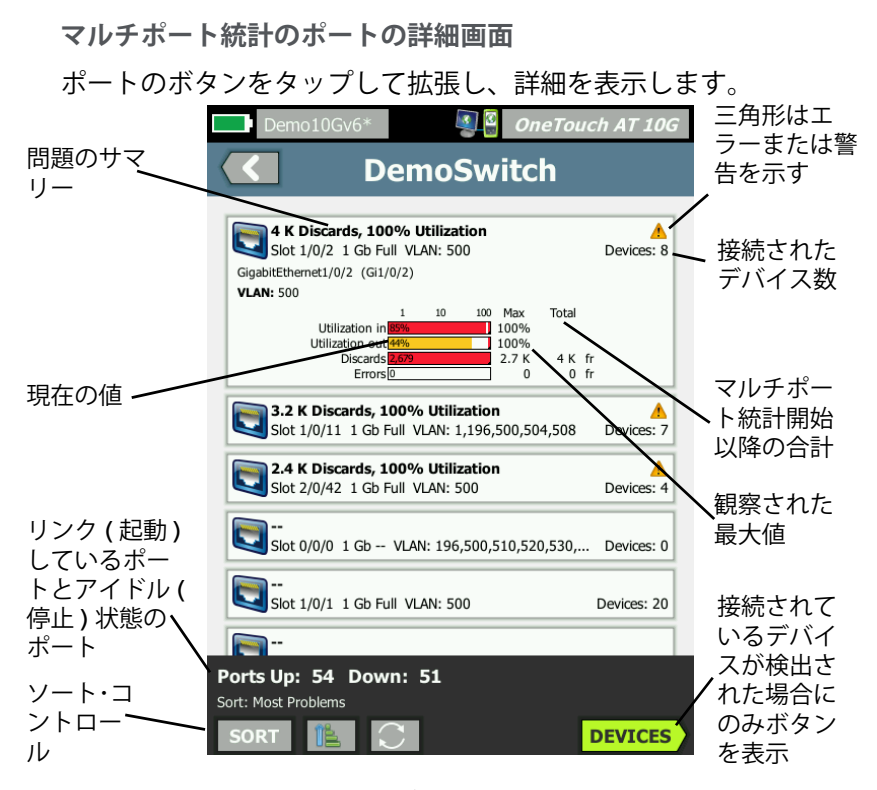

図 64. マルチポート統計の詳細画面

警告を示す三角形 ▲ - 使用率 ( 入力または出力 ) が 70% 以上の場 合、または破棄やエラーが発生した場合は、警告を示す三角形が表 示されます。

しきい値 - 使用率が 40% になると使用率を示すバーおよび行が黄色 に変わり、70% になると赤に変わります。破棄やエラーを示すバーおよび行は、常に赤で表示されます。

[デバイス]ボタン-このボタンは、選択したポートで接続されたデバイスが検出された場合のみ表示されます。このボタンを選択すると、接続されたすべてのデバイスのリストが表示されます。

ポートの詳細画面に表示されたマルチポート統計デバイス

[デバイス] ボタンを選択すると、現在のポートに接続されているす べてのデバイスのリストが表示されます。SNMP 対応デバイスを選 択すると、画面の左下に [10015] [ツール] ボタンが表示されます。[ ツール] ボタンを選択すると、使用可能なツールのリストが表示さ れます。

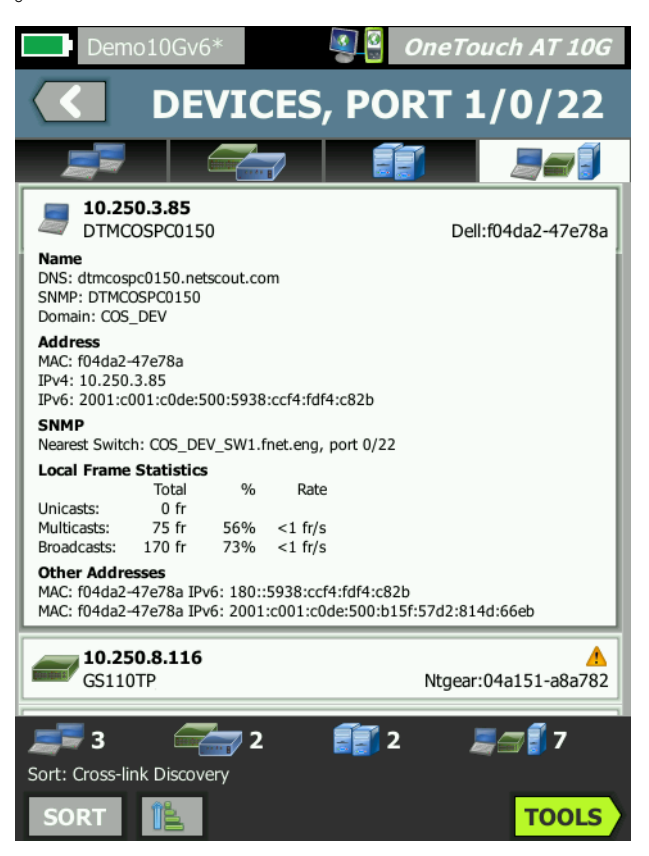

図 65. マルチポート - ポート上のデバイスの詳細画面

# Web ブラウザー

[参照] ボタンをタップすると、ブラウザーが起動し、選択したデバ イスがターゲット・サーバーになります。202 ページの「ブラウ ザー」を参照してください。

# Telnet/SSH[TelnetSSH]

**[Telnet/SSH]** ボタンをタップすると、Telnet/SSH セッションが開始 し、選択したデバイスがターゲット・サーバーになります。204 ペー ジの「Telnet/SSH[TelnetSSH]」を参照してください。 OneTouch AT 10G ユーザー・マニュアル

# 第8章:ツール

ホーム画面のツール・アイコン 🌠 をタップして、[ツール]画面にアクセスします。

|   | BASIC                 | <b>I</b>  | OneTouch AT | 10G |
|---|-----------------------|-----------|-------------|-----|
| < | <u>а</u> т            | OOLS      |             |     |
|   | Setup Wizard          |           |             | >   |
|   | Test Settings         |           |             |     |
|   | Wired                 |           |             | >   |
|   | Analysis              |           |             | >   |
|   | Link-Live Cloud Tools |           |             |     |
|   | Claim Unit: Not Clain | ned       |             | >   |
|   | Cloud Proxy: Off      |           |             | >   |
|   | Port: Auto Port Deteo | tion      |             | >   |
|   | Upload AutoTest Res   | ults: Off |             | >   |
|   | Deviadie AutoTest     |           |             |     |
|   |                       |           |             |     |

図 66. [Tools ( ツール )] 画面

# テストの設定

[ツール]画面で、次のテストの設定を行えます。次のページを参照 してください。

188 ページの「有線」

163 ページの「SNMP」

163 ページの「ディスカバリーをゆっくり」. このセクションでは、 次のことについても説明します。

190 ページの「アナライザーの MAC アドレスの表示または変更」

## 有線

ホーム画面で[**ツール**] 🔀 をタップし、[有線] ボタンをタップし て有線の設定にアクセスします。

速度、デュプレックス

リンク速度とデュプレックス・モードを選択します。多くの場合、[自動] (自動ネゴシエーション)を使用することをお勧めします。ただし、必要に応 じて、[速度]および[デュプレックス]の設定を指定することもできます。

802.1X

**[802.1X]** ボタンをタップして、[セキュリティ]画面を開きます。 **[有効]**を[**オン**]に設定して、802.1X 認証を有効にします。

EAP - 認証サーバーに適切な EAP タイプを選択します。

選択した EAP タイプに対して、必要に応じて、[User ( ユーザー )] 名 ( ログイン名 ) と [Password ( パスワード )] を入力します。

[Alternate ID (代替 ID)] - プライベート接続を確立する際に、特定の EAP 方式で代替 ID を使用して、空または匿名 ID をプレーン・テキス トで送信することができます。プライバシーが確立されると、アナラ イザーは実際の ID ([User (ユーザー)] および [Password (パスワード )] ボタンを使用して指定)をセキュア・トンネルで送信します。代替 ID は Microsoft Windows Identity Privacy と類似のものです。

代替 ID は、異なる領域にある認証サーバーにルーティングする際にも使用できます。この場合、代替 ID は

anonymous@MyCompany.com または /MyCompany/anonymous の形式になります。

[Certificate ( 証明書 )] - TLS EAP タイプには、認証に証明書が必要 です。証明書は、OneTouch アナライザーの /internal/Certificates ディレクトリに読み込む必要があります。

ユーザー認証証明書をインポートするには

- 1 必要な証明書が保存された SD カードまたは USB ドライブを OneTouch の正しいポートに挿入します。
- [Certificate: (証明書:)] ボタン、MANAGE (管理)ボタンの順に タップして、[MANAGE CERTIFICATES (証明書の管理)] 画面を 開きます。
- [IMPORT (インポート)] をタップし、[IMPORT CERTIFICATE (証 明書のインポート)] 画面を開きます。
- 4 証明書を保存するストレージの場所を選択します。
- 5 証明書ファイルを選択して、[OK] をタップします。

ファイルのインポートとエクスポートの詳細については、239 ページの「ファイルの管理」を参照してください。

アドレス

[アドレス] 画面の IPv6 オプションは、ユーザー・テストの [結果] 画面に IPv6 列を表示するかどうかを決定します。有線 IPv4 テスト の結果は常に表示されます。有線 IPv6 の結果は、IPv6 が以下で説明 しているように有効になっている場合に表示されます。下記の IPv4、IPv6、および MAC のアドレス・オプションは、有線インター フェースに適用されます。

**IPv4 -** アナライザーの有線 IPv4 アドレスは常に有効になります。ア ナライザーをスタティック IP アドレスで設定する場合、または DHCP を選択する場合は、IPv4 アドレス・ボタンをタップします。 ネットワークに適切な設定を選択します。

IPv6 - アナライザーの IPv6 アドレスを有効にすると、オートテスト を実行したときにアナライザーはリンクを確立して IPv6 アドレスを 取得し、IPv6の結果がユーザー・テストのすべての[結果]画面に含まれるようになります。

**ユーザー MAC**-テスト中のネットワークにアクセス管理リスト (ACL) がある場合は、アナライザーのネットワーク・ポートの MAC アドレスを変更して、許可されている MAC と一致させることがで きます。ネットワーク上に現在存在しないデバイスの MAC アドレ スを選択します。

有線インターフェースでの IPv6 の有効化

有線インターフェースで IPv6 アドレス機能を有効にするには、次の 手順に従います。

- 1 ホーム画面で、**ツール 🎇** をタップします。
- 2 [テスト設定]セクションで[有線]ボタンをタップします。
- 3 [**アドレス**] ボタンをタップします。
- 4 IPv6 の [オン] ボタンをタップします。

アナライザーの MAC アドレスの表示または変更

ネットワークが MAC アドレス・リストを使用する場合、アナライザー の MAC アドレスを表示して、それをアクセス・リストに追加する必要 があります。[アドレス] 画面の下部に MAC が表示されます。

リモート表示またはリモート・ファイル・アクセスのために OneTouch AT 10G アナライザーに接続するには、管理ポートの IP アドレスを知っている必要があります。

イーサネット MAC アドレス

テスト中のネットワークのポートの MAC アドレスを閲覧、変更するには、次の手順に従います。

- 1 ホーム画面で、【ツール】アイコン 🌠 をタップします。
- 2 **[有線]**ボタンをタップします。
- 3 **[アドレス]**ボタンをタップします。
- 4 [**ユーザー MAC]の[オン**]ボタンをタップします。

5 **[ユーザー MAC アドレス]** ボタンをタップし、目的のアドレスを 入力します。

管理ポートの MAC アドレス

管理ポートの MAC アドレスは表示できますが、変更できません。

管理ポートの MAC アドレスを表示するには、次の手順に従います。

- 1 ホーム画面で、**ツール 🔀** をタップします。
- 2 下方にスクロールし、[メンテナンス・ツール]セクションの[管 理ポート]ボタンをタップします。

Wi-Fi アダプター管理ポート MAC アドレス

Wi-Fi アダプターの MAC アドレスを表示または変更するには、次の 手順に従います。

- 1 ホーム画面で、ツール 🔀 をタップします。
- 2 下方にスクロールし、[メンテナンス・ツール]セクションの[管 理ポート]ボタンをタップします。
- 3 [アクティブ・ポート]を[Wi-Fi]に切り替えます。
- 4 サポートされている Wi-Fi アダプターを挿入します。 画面のス テータス行に、MAC アドレスが表示されます。

VLAN

アナライザーを VLAN のメンバーにするには、次の手順に従います。

- 1 ホーム画面で、ツール 🌠 をタップします。
- 2 [有線]ボタンをタップします。
- 3 [VLAN] ボタンをタップします。
- 4 [タグ]を[オン]に設定します。
- 5 [ID] ボタンをタップして、VLAN ID を入力します。
- 6 【**優先度**】ボタンをタップして、優先度を選択します。これにより、 アナライザーが送信するすべてのパケットのヘッダーの優先度 フィールドが設定されます。受信パケットには何も影響しません。

**OneTouch AT 10G** ユーザー・マニュアル

Rx フレームを待機

デフォルトでは、アナライザーをスイッチ・ポートに接続すると、ア ナライザーはテスト実行前にポートが転送状態になっていることを 確認しようとします。リンクを確立した直後にスイッチ・ポートが転 送状態になっていることが判明している場合は、[**Rx フレームを待機** ]を[**オフ**]に設定します。

[Rx フレームを待機] 設定を変更するには、次の手順に従います。

- 1 ホーム画面で、ツール 🔀 をタップします。
- 2 **[有線]**ボタンをタップします。
- 3 [Rx フレームを待機] ボタンをタップします。
- 4 [オン]または[オフ]を選択します。

### 解析

**163 ページの**「SNMP」および **163 ページの**「ディスカバリーを ゆっくり」を参照してください。

# Link-Live クラウド・ツール

Link-Live クラウド・ツールは、Link-Live クラウド・サービスを対 話的に操作するために使用します。

### 装置の要求:

Link-Live クラウドでテスト結果を表示する前に、OneTouch AT ア ナライザーを*要求*する必要があります。詳細については、「装置の要 求」(259 ページ以降)を参照してください。

# クラウド・プロキシ:

デフォルトでは、この設定はオフになっています。有効にすると、 追加入力オプション ([Proxy Address ( プロキシ・アドレス )]、 [Proxy Type ( プロキシの種類 )]、[Proxy Port ( プロキシ・ポート )]) が表示されます。

# ポート :

デフォルトでは、OneTouch は適切なポートを自動的に検出し使用 します。必要に応じて、管理ポートまたは有線ポートを指定してク ラウド・サービスと通信し、テストの結果やレポートをアップロー ドできます。

#### 注記:

Link-Live クラウド・サービスにユニットを要求したり、 スクリーンショットをアップロードしたりするには、管 理ポートへの有効な接続が必要です。テストの結果とレ ポートは、利用可能なポートを介してアップロードされ ます。

# オートテスト結果のアップロード

OneTouch からオートテスト結果を Link-live クラウド・サービスに アップロードしたくない場合は、この設定をオフにしてください。

# 定期オートテスト

アナライザーが定期オートテスト・モードになっているときは、 OneTouch は指定された間隔でオートテストを実施してテスト結果 を Link-Live に送信するので、経時的に結果を確認できます。定期 オートテストを実行する前には必ず OneTouch AT 装置を要求し、 OneTouch AT のテスト結果が Link-Live クラウドに送信されるよう に定期オートテストを設定する必要があります。

定期的なオートテストを有効にするには、以下の手順に従います。

- 1 ホーム画面で **[TOOLS ( ツール )]** 🔀 を選択します。
- [Link-Live Cloud Tools (Link-live クラウド・ツール)] で、 [Periodic AutoTest (定期オートテスト)] を選択します。
- 3 以下を設定します。

Duration (継続時間)-試験結果がLink-Live クラウドに送信され る時間です。時間は、無制限、2分、5分、10分、30分、1時 間、2時間、3時間、4時間、5時間、6時間、8時間、12時間、 1日、2日、3日、4日、5日、1週間または2週間に設定できま す。 **OneTouch AT 10G** ユーザー・マニュアル

> **Interval (間隔)** - 選択した継続時間中に、テスト結果を Link-Live クラウドに送信する間隔です。

**Comment (コメント)** - このエントリは Link-Live クラウド・ サービスでは、定期オートテスト結果の下に表示されます。こ の機能は、定期オートテスト・セッションの注釈に使用します。

Backlight Timeout (バックライト・タイムアウト) - この機能 で、定期オートテスト実行中に OneTouch 画面のバックライト を点灯しておく時間を制御します。

# クラウド・リモート:

装置の要求を Link-Live クラウドからリモートでアクセスできるよう にする場合、このオプションを有効にします。263 ページを参照し てください。

# 装置名:

Link-Live クラウドで作業する際に装置が容易に識別できるように、 OneTouch AT に名前を付けることができます。262 ページを参照し てください。

# テスト・ツール

[ツール]画面に次のテスト・ツールが用意されています。

### キャプチャ

**229 ページの**「パケットのキャプチャ」を参照してください。

# iPerf テスト

iPerf テストは、UDP または TCP の容量とスループットを 測定するために使用される標準化されたネットワーク・ パフォーマンス・ツールです。OneTouchは、NETSCOUT Test Accessory エンドポイントを使用して、または PC や その他のデバイスにインストールしている iPerf3 ソフト ウェアをエンドポイントとして使用し、iPerf テストを実 行することができます。

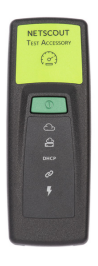

OneTouch は、Link-Live Cloud サービス上の OneTouch ユニットと 同じ組織に要求されるエンドポイントのテスト・アクセサリーを自 動的に検出し、エンドポイントとして使用することができます。詳 細については、257 ページの「Link-Live クラウド・サービス」およ びテスト・アクセサリー・ユーザー・ガイドを参照してください。

PC または他のデバイスにインストールされている iPerf サーバーを エンドポイントとして使用するには、iPerf バージョン 3.0 以上が必 要です。この URL からダウンロードできます: https://iperf.fr

IPerf パフォーマンス・テストを実行するには、OneTouch 10G をア クティブな有線ネットワークに接続する必要があります。

IPerf テストを設定するには

- 1 ホーム画面で、[TOOLS (ツール)] 🔀 をタップします。
- [Testing Tools (テスト・ツール)] セクションで、[iPerf Test (iPerf テスト)] ボタンをタップします。

[iPerf Test (iPerf テスト)] 画面が表示されます。

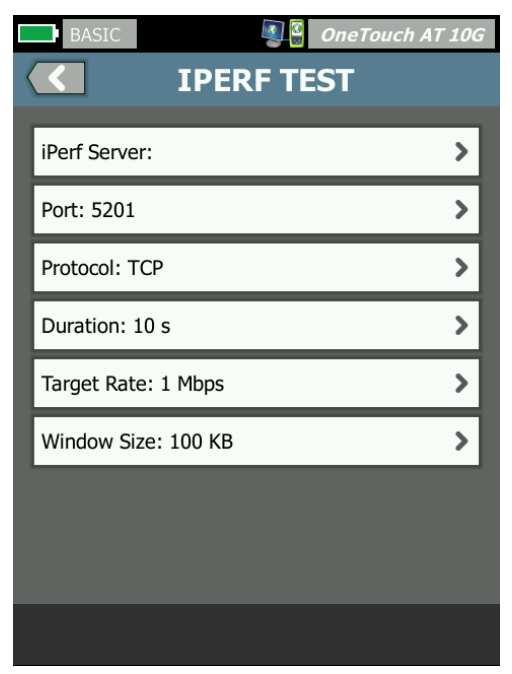

図 67. IPerf テストのセットアップ画面

3 **[iPerf Test (iPerf テスト)]** ボタンをタッチして、[iPerf Server (iPerf サーバー)] 画面を開きます。

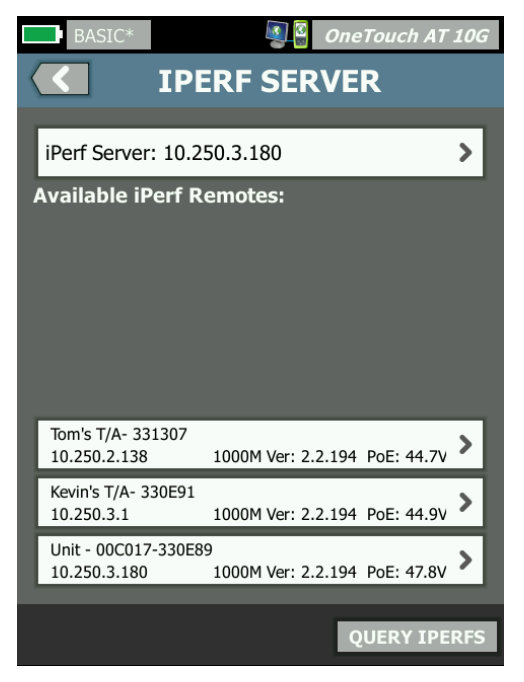

図 68. IPerf サーバー画面

- 4 IPerf サーバーは、別のデバイスにインストールされているテスト・アクセサリーまたは iPerf ソフトウェアのいずれかになります。次のいずれかの方法を使用して、適切な iPerf テスト・エンドポイントを選択します。
  - [IPERF SERVER (IPERF サーバー)] 画面の [iPerf Server: (iPerf サーバー:)] をタッチし、仮想キーボードを使用して、iPerf サーバーの IPv4 アドレスまたは URL を手動で入力します。 [DONE (完了)] をタップして、入力を保存します。

#### **OneTouch AT 10G** ユーザー・マニュアル

 Link-Live に要求する場合は、OneTouch により自動的に同じ組織内で要求されたテスト・アクセサリーが Link-Live に照会され、[Available iPerf Remotes (利用可能な iPerf リモート)] リストに表示されます。[QUERY IPERFS (IPERFS の照会)] ボタンをタッチして、Link-Live にテスト・アクセサリーを 再照会します。検出されたテスト・アクセサリーをリストから選択して、iPerf サーバーとして使用します。

注記:

OneTouch で iPerf テスト用のテスト・アクセサリーを 検出できるようにするには、OneTouch と同じ組織に要 求される NETSCOUT Test Accessory が必要です。

また、OneTouch は、管理ポートを介してネットワーク に接続して、Link-Live に照会を行う必要があります。

選択すると、iPerf サーバー・ソフトウェアまたはテスト・アク セサリーのアドレスが、iPerFFスト画面の上部に表示されます。

5 必要に応じて [Port (ポート)] をタップして、デフォルトの 5201 以外のポート番号を入力します。

注記: OneTouch でデフォルトのポート番号を変更した場合 は、iPerf サーバーの設定でもポート番号が一致するよ うに変更を行う必要があります。

6 テストする [Protocol (プロトコル)] として [TCP] または [UDP] を 選択します。

テスト・パラメーターのオプションは、選択したプロトコルに よって異なります。図 67 には TCP のパラメーターを示します。 図 69 には UDP のテスト・パラメーターを示します。

| Protocol: UDP       | > |
|---------------------|---|
| Duration: 10 s      | > |
| Target Rate: 1 Mbps | > |
| Loss Limit: 1%      | > |
| Jitter: 50 ms       | > |

図 69. UDP プロトコルのパラメーター

7 テストの目的に合わせて iPerf テストの [Duration (継続時間)]、 [Target Rate (ターゲット・レート)]、[Window Size (ウィンド ウ・サイズ)]、[Loss Limit (損失限界)]、[Jitter (ジッター)] を調 整します。

iPerf テストを実行するには

テストを開始するには、iPerf テスト画面の下部にある [START (開始)] ボタンをタップします。iPerf テストが開始され、有線の結果画面 が表示されます。

IPerf テストの結果を表示するには

結果画面のヘッダーに、選択した iPerf サーバーの IP アドレスが表示されます。

特定のテストの結果は、テストするプロトコル (TCP または UDP) に 応じて異なります。

画面の左下隅のアイコンは、テストの状態を示します。

○進行状況のスピナーは、テストが進行中であることを示します。

✔緑のチェック・マークは、テストに合格したことを示します。

其赤のxは、テストに失敗したことを示します。

エラーメッセージは、テストの失敗の理由を示しています。

TCP プロトコルのテストの結果

|              | OneTouch AT 10G                                                                                                    |  |
|--------------|----------------------------------------------------------------------------------------------------|--|
| 10.250.3.192 |                                                                                                    |  |
|              |                                                                                                    |  |
| Upstream     | Downstream                                                                                                    |  |
| 10 s         | 10 s                                                                                                    |  |
| 1.00 M       | 1.00 M                                                                                                    |  |
| 304.00 M     | 401.00 M                                                                                                    |  |
| 562          | 35                                                                                                    |  |
| 2 ms         |                                                                                                    |  |
|              | (),250,3,1<br>(),250,3,1<br>(),05<br>(),00<br>(),00<br>() |  |

図 70. IPerf TCP テストの結果

Duration (継続時間) はテストが実行される時間です。

TCP プロトコルの Target Rate (bps) (ターゲットレート(bps)) は、テ ストの合格/不合格のしきい値で、iPerf テスト・セットアップ画面 で設定された値です。

Throughput (bps) (スループット (bps)) は、送信したフレームと実際 に受信したフレームに基づいて測定したビット・レートです。

Retries (リトライ) (TCP プロトコルのみ) は、再送信された TCP セ グメントの数です。

Ping は、iPerf サーバーからの Ping 応答時間を表示します。

注記:

テストの Ping 部分が失敗した場合、 iPerf テスト全体が 失敗します。

テストを再実行するには、[TEST AGAIN (再テスト)] ボタンをタップ します。 UDP プロトコルの結果

| BASIC*            | OneTouch AT 10G |            |
|-------------------|-----------------|------------|
| <b>&lt;</b> 10    | 0.250.3.192     |            |
|                   |                 |            |
|                   | Upstream        | Downstream |
| Duration          | 10 s            | 10 s       |
| Target Rate (bps) | 1.00 M          | 1.00 M     |
| Throughput (bps)  | 1.00 M          | 1.00 M     |
| Frames Sent       | 862             | 862        |
| Frames Recvd      | 862             | 862        |
| Frames Lost       | 0               | 0          |
| Jitter            | 417.00 us       | 21.00 us   |
| Ping              | 2 ms            |            |
|                   |                 |            |
|                   |                 |            |
| <b>、</b>          |                 | TEST AGAIN |

図 71. IPerf UDP テストの結果

Duration (継続時間) はテストが実行される時間です。

Target Rate (bps) (ターゲット・レート (bps)) は、iPerf テスト・セットアップ画面で要求されたビット・レートです。

Throughput (bps) (スループット (bps)) は、送信したフレームと実際 に受信したフレームに基づいて測定したビット・レートです。

Frames Sent (送信したフレーム) - ソースによって送信されたフレーム数です。

Frames Recvd (受信したフレーム) は、送信先によって実際に受信されたフレーム数です。

Frames Lost (フレーム損失) - 送信したフレーム数から受信したフレーム数を引いた値です。

**OneTouch AT 10G** ユーザー・マニュアル

Jitter (ジッター) - 平均フレーム遅延変動です。

Ping は、iPerf サーバーからの Ping 応答時間を表示します。

テストを再実行するには、[TEST AGAIN (再テスト)] ボタンをタップ します。

# パフォーマンス・ピア

このツールは、実施中の有線パフォーマンス・テストに2つのデバイス(ソース OneTouch AT 10G と、ピアまたはリフレクターのいずれか)が必要な場合に使用します。このツールは、このデバイスを ピアに指定するときに使用します。

詳細は、**107 ページの**「1G 有線パフォーマンス・テスト (RFC 2544)」 および **124 ページの**「10G 有線パフォーマンス・テスト (Y 1564)」 を参照してください。

## ブラウザー

OneTouch AT 10G アナライザーの Web ブラウザーと SSH により、 スイッチのプロビジョニングの検証と変更、Web 上の技術情報への アクセス、ヘルプ・デスク・ポータルでのトラブル・チケットの完了な どのタスクを実行できます。Web ブラウザーまたは SSH クライア ントにアクセスするには、次の手順に従います。

- ネットワークへの有線 Ethernet 接続を確立します。ネットワーク・テスト・ポート (RJ-45 またはファイバー) あるいは管理ポートを使用できます。
- 2 ホーム画面で、ツール 🔀 をタップします。
- 3 [**テスト・ツール**] セクションで [**ブラウザー**]をタップします。
- 4 **[Web サーバー]** ボタンを使用して、ターゲット・サーバを指定 します。
- 5 ブラウザー接続に使用するポートを選択します。
- 6 [モバイル]を[オン]に設定して、モバイル・デバイスを使用していることを Web サーバーに通知します。可能な場合は、モバイル・デバイスの小さい画面用に構成されたコンテンツが届きます。

- 7 【**プロキシ**】ボタンを使用して、接続の確立時に経由するサーバー を指定します。
- 8 [ランチ]ボタンをタップして、ブラウザーを起動します。

ディスプレイ上をスワイプして、Web ページをパンします。

テキスト入力領域をタップして、タッチスクリーン・キーボードを表示します。

### 注記 ブラウザーは、Flash または Java をサポートしてい ません。

ホーム画面からのテスト対象の参照

ブラウザーは DNS、Ping、TCP、HTTP、FTP、RTSP、SMTP テストの[セットアップ]または[結果]画面から起動できます。ブラウ ザーを起動すると、設定されたサーバーとの Web 接続をテストで きるようになります。

- 1 ホーム画面で、各テストのアイコンをタップします。
- 2 有線解析の[ツール]ボタン 10015 をタップします。
- 3 画面下部にある [参照] ボタンをタップします。この操作を行う と、[参照] 画面が開き、[Web サーバー] フィールドにデータ が読み込まれます。
- 4 [**ランチ**]ボタンをタップします。

**OneTouch AT 10G** ユーザー・マニュアル

# Telnet/SSH[TelnetSSH]

- ネットワークへの有線 Ethernet 接続を確立します。ネットワーク・テスト・ポート (RJ-45 またはファイバー) あるいは管理ポートを使用できます。
- 2 ホーム画面で、ツール 🔀 をタップします。
- 3 [テスト・ツール] セクションで、[Telnet/SSH] をタップします。
- 4 [TELNET/SSH サーバー] ボタンをタップして、ターゲットを指定 します。
- 5 telnet または SSH セッションに使用するポートを選択します。
- 6 [プロトコル] ボタンで、[Telnet] または [SSH] を選択します。
- 7 [SSH] を選択した場合は、ユーザー名およびパスワードを入力し ます。
- 8 [**ランチ**] ボタンをタップして、セッションを開始します。 アナラ イザーが Telnet または SSH セッションを開始します。
- オンスクリーン・キーボードを使用して、コマンドを入力します。

セッションを終了するには、戻るボタン 🚺 をタップします。

# フラッシュ・ポート

フラッシュ・ポートは、銅線またはファイバー・ケーブルが接続され ているスイッチのポートを見つけるためのツールです。アクティブ にすると、アナライザーはリンクとリンク解除を繰り返し、スイッ チのリンク・インジケーターが点滅するようになります。

- 1 ホーム画面で、ツール 🔀 をタップします。
- 2 [テスト・ツール]セクションで、下方にスクロールして、[**フラ**ッ **シュ・ポート]**をタップします。
- 3 [速度]ボタンをタップします。

- 4 アナライザーがポートにリンク/リンク解除する速度を 選択します。
- 5 スイッチのリンク・インジケーターを確認します。選択した速度 (1 秒、2 秒、または 3 秒)で点滅しているポートを見つけます。
- 6 [停止]ボタンをタップして、テストを終了します。

# FiberInspector

オプションの DI-1000 ビデオ・プローブは、アナライザーの USB A ポートに接続して使用します。このプローブを使用すると、光ファ イバー・ネットワークのパフォーマンスを低下させたり障害を引き起 こしたりする可能性のある、ファイバー・コネクター端面の汚れや傷 などの損傷を目で見て確認できます。

- 1 FiberInspector をアナライザーの USB A コネクターに接続します。
- 2 ホーム画面で、ツール 🔀 をタップします。

3 [テスト・ツール] セクションで、下方にスクロールして、 [FiberInspector/WebCam] をタップします。カメラからの画像が アナライザーの画面に表示されます。

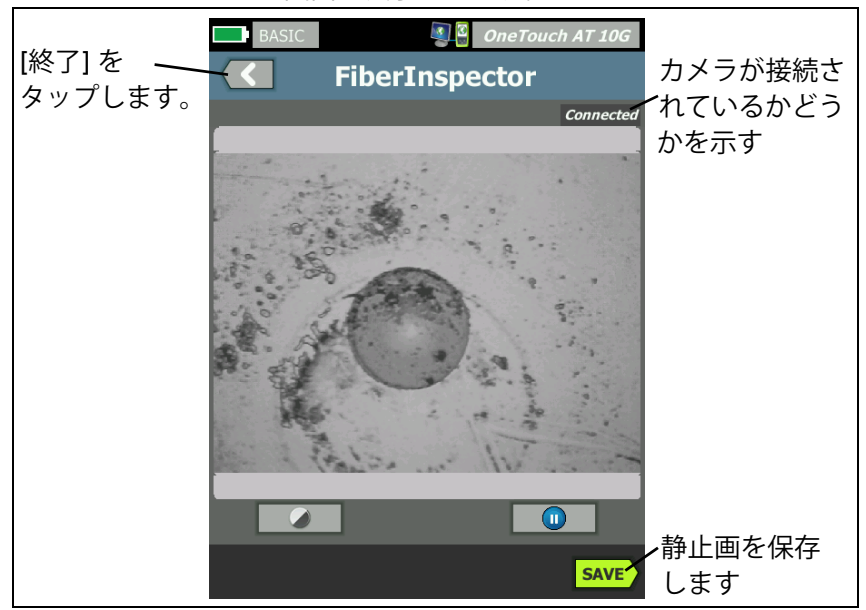

図 72. 端面の FiberInspector 画像

4 焦点を調整するには、プローブのノブを時計回りまたは反時計 回りに回します。

> 注記 DI-1000 プローブをアナライザーで使用している場 合、プローブのボタンは機能しません。

5 【保存】ボタンをタップして、画面を画像として保存します。画 面に表示されている画像が一時停止します(静止画になります)。画像は、.PNG 形式で /internal/screens ディレクトリに保存 されます。

# スケールの使用

- スケールを表示するには、
  をタップし、続けて [スケールの表示]をタップします。
- 2 コアの画像をドラッグして、画面の中央に表示します。
- 3 ファイバー・コアの測定リングのサイズを変更するには、[次のス ケール]をタップします。

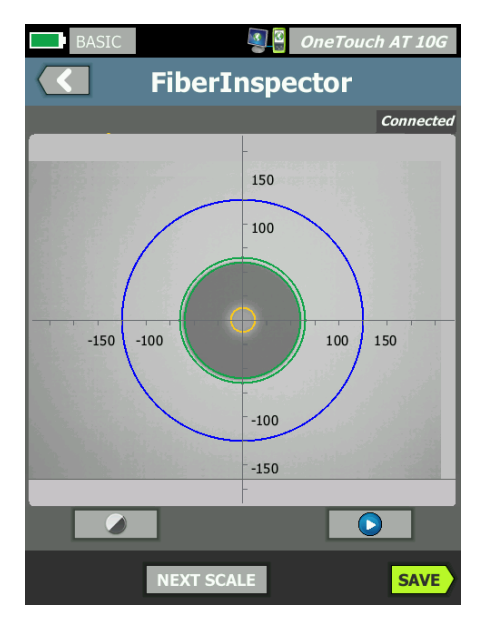

図 73. FiberInspector の画像と測定値スケール (図は 50 μm コアのファイバー)

注記

測定値の軸とコアのスケールのボタンを表示した り、画面の表示倍率を変更したりする場合には、最 初に • をタップして画面を静止画モードに切り替 える必要があります。 光ファイバーのコアとクラッドのサイズの測定には、円、水平、 垂直のスケールを使用できます。また、端面の粒子、引っかき 傷、その他の損傷のサイズを測定することもできます。

- 外側の青のリング: 250 µm のクラッド
- 中間の緑のリング: 120 µm と 130 µm
- 内側の黄色のリング: 25 µm と 62.5 µm (サイズを変更する には [次のスケール]をタップ)

画像の明るさまたはコントラストを調整するには、 ◆ をタップ し、続けてコントロール上のバーを動かします。コントロール を非表示にするには、 ◆ をもう一度タップします。

タッチスクリーンのジェスチャー

ズーム・アウトするには、ピンチアウト・ジェスチャーを使用し ます。

ズーム・インするには、ピンチイン・ジェスチャーを使用します。

画像を任意の方向にドラッグして、移動します。

画像を画面の中央に表示して、ズーム・レベルを 100 % に戻すに は、ダブルタップ・ジェスチャーを使用します。

# WebCam とリモート・ビュー

ネットワーク技術者は、WebCam をアナライザーに接続して、他の 技術者とライブ画像を共有できます。

技術者は、遠隔地にいる技術者と会話しながら、配線クローゼット 内のネットワーク・コンポーネントのライブ映像を共有できます。

- 1 WebCam をアナライザーの USB A コネクターに接続します。
- 2 ホーム画面で、ツール 🔀 をタップします。
- 3 [テスト・ツール] セクションで、下方にスクロールして、 [FiberInspector/WebCam] をタップします。カメラからの画像が アナライザーの画面に表示されます。

- 4 遠隔地の技術者に、Web ブラウザーを使ってアナライザーへの リモート接続を確立するように通知します (245 ページを参照)。 遠隔地の技術者のブラウザーに、アナライザーのブラウザー制 御用ホーム画面が表示されます。
- 5 遠隔地の技術者に、[Remote Control] を選択するよう指示します。 WebCam の画像が、遠隔地の技術者のブラウザーに表示されます。

# リンクの検証

このツールを使用すると、リンク速度が接続ポートで使用できるか をすばやく確認できます。

実行するには、SFP または RJ-45 ポートで OneTouch AT をスイッ チ・ポートに接続し、[Testing Tools ( **テスト・ツール** )] の下の [Link Validation ( **リンクの検証** )] ボタンをタップし、結果が表示されるの を待ちます。

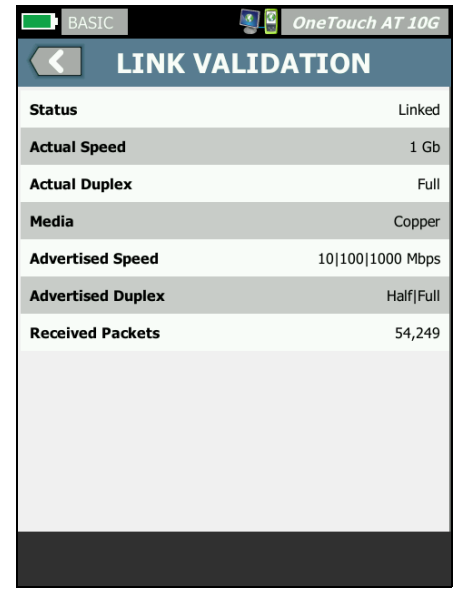

図 74. [Link Validation (リンクの検証)] 画面

[Status (ステータス)] は、OneTouch のリンク状態を示します。

[Actual Speed (実際の速度)]は、アナライザーのネットワークとの 接続時にネゴシエーションされた速度です。

[Actual Duplex (実際のデュプレックス)] は、リンクの確立時にネゴ シエーションされたデュプレックスです。

[Media (メディア)] は、リンクで使用されているケーブルのタイプです。

[Advertised Speed (通知された速度)] は、アナライザーの接続先 ポートによってオファーされた速度 (複数の場合あり)を示します。

[Advertised Duplex (通知されたデュプレックス)] は、ポートのデュ プレックス機能です。

**[Received Packets ( 受信パケット )]** は、OneTouch がリンクで受信 したパケットの数です。
## ファイル・ツール

[ツール]画面に次のファイル・ツールが用意されています。

#### プロファイル

第6章:「プロファイル」(155ページ以降)を参照してください。

### レポート[れぽーと]

OneTouch アナライザーで特定のレポート・オプションを指定する と、包括的な PDF および / または (Excel へのエクスポート用) XML 形式のレポートを作成できます。PDF へのエクスポート時に使用で きる各レポートのオプション:[ツール設定]、[オートテスト]、お よび [ 有線解析]。レポートを XML で保存したときのみ、使用でき るすべての詳細情報が含まれます。

OneTouch AT 10G アナライザーの電源を最初に投入にした場合、 選択できるレポート・オプションは [ツール設定] と [オートテスト] の 2 つのみです。保存したレポートにオートテスト・データを追加す るには、まずオートテストを実行する必要があります。

注記

[ツール] 画面の [ レポート ] オプションにアクセス する以外に、OneTouch 画面の右上隅にある OneTouch AT 10G ショートカット・ボタンをタップ して、利用可能なレポート・オプションにアクセス することもできます。 ユーザー・マニュアル

レポート・オプションの取得

レポートでオートテストおよび有線解析のデータを取得するには、 オートテストを最初に実行します。

> 注記 [レポートの保存]オプション・リストに[有線解析] オプションを表示するには、OneTouch AT 10G ア ナライザーを有線ネットワークに接続する必要があ りま<u>す。</u>

| BASIC*                         | Touch AT 10G |
|--------------------------------|--------------|
| SAVE REPORT                    | г            |
| File: rpt-170213162102         | >            |
| Format: PDF                    | >            |
| Upload Report To Link-Live.com | On Off       |
| Section Content                |              |
| AutoTest (All)                 | >            |
| Wired Analysis (All)           | >            |
| Tools Settings                 |              |
|                                |              |
|                                |              |
|                                | SAVE         |

図 75. 使用可能なレポート・オプション

レポートの保存

OneTouch AT 10G アナライザー・レポートを保存するには、次の手順に従います。

- 1 ホーム画面で、ツール 🔀 をタップします。
- 2 下方にスクロールし、[ファイル・ツール]セクションの[レポート]をタップします。

3 [保存]ボタンをタップします。

| BASIC* OneTouch AT 10G                |
|---------------------------------------|
| SAVE REPORT                           |
| File: rpt-170213162102                |
| Format: PDF                           |
| Upload Report To Link-Live.com On Off |
| Section Content                       |
| AutoTest (All)                        |
| Wired Analysis (All)                  |
| ✓ Tools Settings                      |
|                                       |
|                                       |
| SAVE                                  |

図 76. [レポートの保存]画面 — 利用可能なレポート・オプション

- 4 必要に応じてファイル名を変更する場合は、[ファイル:]ボタン をタップしてから、[**完了**]ボタンをタップします。
- 5 必要に応じてレポート出力形式を変更する場合は、[フォーマット:]ボタンをタップします。レポートは、PDF、Excel ファイル・エクスポート用の XML、または両方の形式で出力できます。

注記

レポート・コンテンツ・オプションは、PDF 形式で保 存する場合にのみ使用できます。XML レポートに は、利用可能な詳細がすべて含まれます。

チェックボックスを使用して、レポートに含めるレポート・オプションを選択します。

**オートテスト**および**有線解析**では、どの概要と詳細をレポートに含めるかをユーザーが決定できます。

|      | Demo10Gv6 OneTouch AT 10G                           |
|------|-----------------------------------------------------|
|      | AUTOTEST                                            |
| Sect | ion Content                                         |
| -    | Summary Of All Tests                                |
| -    | Network Infrastructure Tests                        |
| -    | Ping (ICMP)                                         |
| -    | Connect (TCP)                                       |
| -    | Web (HTTP)                                          |
| -    | File (FTP)                                          |
|      | 1G Wired Performance (RFC 2544)                     |
| SEL  | 10G Wired Performance (Y 1564)<br>ECT ALL CLEAR ALL |

図 77. オートテスト用レポート・コンテンツ・オプション

7 [戻る]ボタン C をタップして、[レポートの保存] 画面に戻り ます。 8 **[有線解析]**ボタンをタップして、レポートに使用する有線解析コ ンテンツを選択します。

|                                   | Demo10Gv6 OneTouch AT 10G |
|-----------------------------------|---------------------------|
| $\langle \langle \langle \rangle$ | WIRED ANALYSIS            |
| Sectio                            | on Content                |
| -                                 | Summary                   |
| ✓                                 | All Details               |
|                                   | Host Details              |
| -                                 | Access Details            |
| -                                 | Server Details            |
| -                                 | Path Analysis             |
|                                   |                           |
|                                   |                           |
| SELE                              | CT ALL CLEAR ALL          |

#### 図 78. 有線解析用レポート・コンテンツ・オプション

レポートのパス解析データを取得するには、[有線解析]画面を 使用してパス解析を実行します。次に、[レポートの保存]画面 の[**有線解析]**ボタンをタップし、[パス解析]チェックボックス をオンにして、保存します。

- 9 [戻る]ボタン 【 をタップして、[レポートの保存] 画面に戻ります。
- [保存]ボタンをタップします。レポートは選択した形式で、ア ナライザーの /internal/Reports ディレクトリに保存されます。
   第 10 章:「ファイルの管理」(239 ページ以降)の説明に従って、 保存済みのファイルにアクセスすることができます。
- 11 [**表示**]をタップして、保存済みのレポートを OneTouch アナラ イザーに表示します。239 ページも参照してください。

#### 画面

スクリーン・ショットの保存

アナライザーのディスプレイのスクリーン・ショットを撮ることができます。

1 画面の右上隅の [OneTouch AT 10G] をタップします。

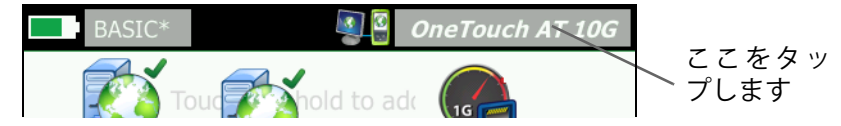

- 2 [画面の保存]をタップします。[画面のファイル名]画面が表示されます。
- 3 画面をキャプチャした日時が含まれた画面名が名前フィールドに入 力されます。必要に応じてオンスクリーン・キーボードを使用して、 デフォルトの名前を編集したり、新しい名前を入力できます。
- 4 画面のファイル名の指定が完了したら、[**完了**]ボタンをタップ します。画面が保存されます。

スクリーン・ショットのインポート、エクスポート、名前の変更、削除 [画面]ツールを使用して、以前に保存した画面を表示できます。また、 [画面の管理]ツールを使用して以前に保存した画面を管理できます。

- 1 ホーム画面で、**ツール 🔀** をタップします。
- 2 下方にスクロールし、[ファイル・ツール] セクションの [画面] を タップします。[画面] ツールが表示されます。
- 3 画面ファイルをタップし、[表示]ボタンをタップして、アナラ イザーで表示します。
- 4 画面をインポート、エクスポート、削除、または名前を変更するには、[管理]ボタンをタップして、管理する画面ファイルをタップします。
- 5 管理ボタン ([削除]、[名前の変更]、[エクスポート]、[インポート]) をタップして、操作を完了します。[エクスポート]または [インポート]を使用した場合は、表示されたディレクトリ構造 をタップして移動できます。

## メンテナンス・ツール

#### バージョン情報

ソフトウェアおよびハードウェアのバージョン情報を表示するには、次の手 順に従います。

- 1 ホーム画面で、ツール 🔀 をタップします。
- 2 下方にスクロールし、[メンテナンス・ツール]セクションの [バージョン情報]をタップします。モジュールおよびプラット フォームのシリアル番号、バージョン番号、およびハードウェ ア・リビジョンが表示されます。

#### 管理ポート

OneTouch AT 10G 管理ポートは、有線または Wi-Fi に設定できます。有線 設定とは、アナライザーの左側面にある RJ-45 Ethernet ポートが管理ポー トになることを指します。Wi-Fi 設定とは、デバイスの右側にあるアナライ ザーの USB ポートに接続されているオプションの Wi-Fi アダプターを使用 することを指します。アダプターは NETSCOUT から別途注文することがで きます。

有線の管理ポートがデフォルトの管理ポートです。ネットワークに接続されている場合は自動的にリンクします。管理ポートのリンクを作成するためにオートテストを実行する必要はありません。ただし、管理ポートの設定を変更した場合は、[接続]ボタンをタップしてそれらの変更を有効にする必要があります。

デフォルトでは Wi-Fi 管理ポートが無効になっているため、使用前に管理 ポートの設定画面で設定する必要があります。

Wi-Fi 管理ポートを設定するには、次の手順に従います。

- Wi-Fi 管理ポート・アダプターを OneTouch AT の USB ポートに 挿入します。
- 2 ホーム画面で、**ツール 🔀** をタップします。

**OneTouch AT 10G** ユーザー・マニュアル

> 3 下方にスクロールし、[メンテナンス・ツール] セクションの[管 理ポート]をタップします。[管理ポート]画面が表示されます。

| Demo10Gv6                                                                                                    | OneTouch AT 10G |
|----------------------------------------------------------------------------------------------------|-----------------|
|                                                                                                    | T PORT          |
| User/Password                                                                                                    | On Off          |
| Active Port                                                                                                    | Wired Wi-Fi     |
| Wired: DHCP                                                                                                    | >               |
| Wi-Fi: DHCP, No SSID                                                                                                    | >               |
| Wired Port: Linked<br>IPv4: 129.196.196.178<br>Subnet Mask: 255.255.254.0<br>Gateway: 129.196.196.1<br>DNS1: 10.200.72.19<br>DNS2: 10.200.72.20 |                 |
| MAC: NetSct:00c017-23514                                                                                                    | 7 CONNECT       |

図 79. 有線でリンクされた [Management Port (管理ポート)] 画面

- 4 [**アクティブ・ポート**] ボタンの [Wi-Fi] をタップします。
- 5 [Wi-Fi] ボタンをタップします。
- 6 [**アドレス**] ボタンをタップしてから、[DHCP] または [**スタ ティック**] をタップします。

[スタティック]を選択すると、追加の選択項目 (IP、サブネット・マスク、ゲートウェイ、DNS1、および DNS2) が表示されます。 スタティック IP アドレスおよびサブネット・マスクを指定する必要があります。

- 7 [SSID] ボタンをタップします。
- 8 使用可能な SSID のリストから、[SSID] をタップします。
- 9 **[セキュリティ]**ボタンをタップします。[セキュリティー]画面 が表示されます。

- 10 現在の設定を変更する場合は、[**タイプ**]ボタンをタップします。 セキュリティー・タイプを変更すると、追加の選択項目が使用可 能になります。追加の選択項目は、選択した認証タイプによっ て異なります。
- 11 認証タイプを変更した結果として利用可能になった、新しい選 択項目をそれぞれタップして、要求された情報を提供します。
- 12 戻るボタン 12 戻るボタン 12 戻るボタン 12 戻るボタン 13 をタップすると、最初の [管理ポート] 画面に戻ります。
- 13 新しい設定を有効にするには [接続] ボタン **CONNECT** をタップ します。

管理ポートの選択項目

**ユーザー / パスワード -** デフォルトでは、このオプションは [オフ] になっています。[オン]にすると、[ユーザー]ボタンおよび [パ スワード]ボタンが表示されます。

**ユーザー** - 管理ポートにユーザー名を割り当てます。

パスワード - 管理ポートにパスワードを割り当てます。

**アクティブ・ポート** - 有線または Wi-Fi を選択します。デフォルトで は [ 有線 ] になっています。[ 有線 ] を選択した場合は、ネットワー ク・ケーブルを RJ-45 管理ポートに接続する必要があります。[Wi-Fi] を選択した場合は、オプションの Wi-Fi 管理ポート・アダプターを OneTouch USB ポートに接続する必要があります。

**有線 - DHCP** アドレス指定またはスタティック IP アドレス指定を選択します。

Wi-Fi - DHCP アドレス指定またはスタティック IP アドレス指定の選 択、SSID の選択、および認証オプションの選択が行えます。オプ ションの Wi-Fi 管理ポート・アダプターを OneTouch の USB ポート に接続します。 リモート・アクセスのためのログイン証明書の設定

管理ポートを介してリモート・アクセスするためのユーザー名および パスワードを設定するには、次の手順に従います。

- 1 ホーム画面で、ツール 🔀 をタップします。
- 2 下方にスクロールし、[メンテナンス・ツール]の[管理ポート]ボ タンをタップします。
- 3 [User/Password (ユーザー/パスワード)] ボタンで、[オン] をタッ プします。このアクションを実行すると、画面に [ユーザー] お よび [パスワード] ボタンが表示されます。
- 4 [ユーザー]ボタンをタップして、ユーザー名を入力します。
- 5 [パスワード]ボタンをタップして、パスワードを入力します。
- 6 アクティブ・ポート (有線または Wi-Fi)を選択します。有線ポートを選択した場合は、ケーブルが有線管理ポートに接続されていること、Wi-Fiを選択した場合は Wi-Fi 管理ポート・アダプターが USB ポートに接続されていることを確認します。

Wi-Fi を選択する場合は、設定が必要になります。上記手順の指示に従って設定してください。

7 新しい設定を有効にするには**[接続]**ボタン **CONNECT** をタップ します。 アドレス制御 (DHCP またはスタティック)

アドレス制御は、[DHCP] または [スタティック] に設定できます。[DHCP] に設定した場合、アナライザーは DHCP サーバーから IP アドレス、サブ ネット・マスクなどを取得します。

アナライザーが DHCP 経由で IP アドレスを取得し、その後アドレスの制御を [スタティック]に変更した場合、現在設定されている IP アドレスやサブネット・マスクなどは変更するまでそのままの状態に保たれます。

IP アドレスは常に同じであるため、OneTouch アナライザーにスタティック IP アドレスを設定することで、リモートからアナライザーに簡単に接続 できるようになります。これは、アナライザーが手元になく、[管理ポート] 画面を確認できない場合に便利です。

ネットワーク管理者がアナライザーの IP アドレスを予約しておく必要がある 場合、アナライザーの MAC アドレスを管理者に提供する必要があります。 190 ページの「アナライザーの MAC アドレスの表示または変更」を参照し てください。

アナライザーの管理ポートを使用して、次のことを実行できます。

- Web ブラウザーを使用してアナライザーをリモート表示および 制御する
- Web ブラウザーまたは FTP を使用して、アナライザーのユー ザー・ファイル・システムにアクセスする
- 組み込みの telnet および SSH ツールを使用して、スイッチのプロビジョニングを検証および変更する
- 組み込みの Web ブラウザーを使用して、Web 上の技術情報に アクセスする

## バッテリーの状態

この画面は、バッテリーの状態を示します。

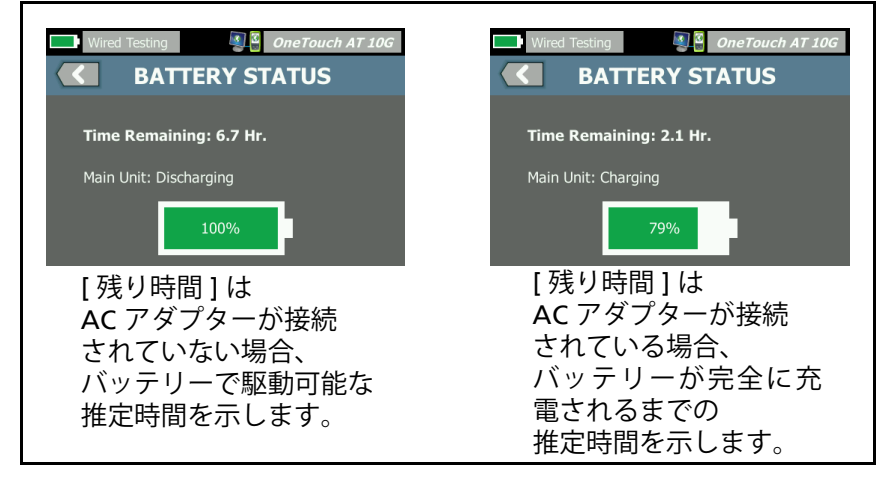

図 80. [バッテリーの状態] 画面

### 表示言語

19ページの「言語の設定」を参照してください。

#### 日付 / 時間

**39 ページの**「日付 / 時間」を参照してください。

#### 番号

40ページの「数字の表示形式」を参照してください。

### 長さ

40 ページの「長さの単位」を参照してください。

### タイムアウトの時間

**40 ページの**「タイムアウトの時間 (電源オフおよびバックライト)」 を参照してください。 ビープ音

システム起動時、ボタン操作時、システム停止時のビープ音を有効または 無効にすることができます。

- 1 ホーム画面で、ツール 🔀 をタップします。
- 2 下方にスクロールし、[メンテナンス・ツール] セクションを表示 します。
- 3 **[ビープ音]**パネルで、**[オン]**または**[オフ]**をタップします。

### ディスプレイ

- 1 ホーム画面で、ツール 🔀 をタップします。
- 2 下方にスクロールし、[メンテナンス・ツール]セクションの[ ディスプレイ]をタップします。
- 3 黄色のバーを動かして、目的の明るさを選択します。
- 4 [完了]ボタンをタップします。

#### 注記

ディスプレイの明るさを明るくすると消費電力が多 くなるため、アナライザーをバッテリーで駆動して いる場合は稼働時間が短くなります。

#### ソフトウェアのアップデート

#### 注記:

ソフトウェアの更新中に電源が失われて問題が発生する のを防止するためにも、ACアダプターを使用してアナ ライザーに電源を供給してください。

USB ドライブまたは SD カードを使用してソフトウェアをアッ プデートする方法

ソフトウェアを更新するには、新しいソフトウェア・イメージ・ ファイルを www.enterprise.netscout.com. からダウンロードしま す。USB フラッシュ・ドライブまたは SD カードから、新しいソフ トウェア・イメージ・ファイルをインストールできます。

1 ホーム画面で、[TOOLS (ツール)] 🔀 をタップします。

**OneTouch AT 10G** ユーザー・マニュアル

- 下方にスクロールし、[Maintenance Tools (メンテナンス・ツール)] セクションの [Software Update (ソフトウェアの更新)] をタッ プします。
- 3 新しいソフトウェア・イメージ (.img) ファイルを保存したディ レクトリに移動して、ファイルを選択します。
- 4 [OK] ボタンを選択します。
- 5 [YES (はい)]を選択して新しいファイルをインストールします。

新しいファイルがインストールされて、アナライザーが再起動しま す。この処理には、数分かかります。

Link-Live クラウド・サービスを利用したソフトウェアの更新

OneTouch バージョン 6.5.1 以降からは、OneTouch の要求をしてい る場合は、Link-Live からアップデートをダウンロードすることがで きます。(257 ページの「Link-Live クラウド・サービス」も参照して ください)。メジャー・リリースをダウンロードするには、ゴール ド・サポートが必要です。

- 1 ホーム画面で、[TOOLS (ツール)] 🔀 をタップします。
- 下方にスクロールし、[Maintenance Tools (メンテナンス・ツール)] セクションの [Software Update (ソフトウェアの更新)] をタッ プします。
- 3 [Update Software (ソフトウェアの更新)] 画面で [CHECK UPDATE (アップデートの確認)] ボタンをタッチします。更新ファーム ウェアのバージョンが利用可能になると、ポップアップ・ダイ アログ・ボックスで通知が表示されます。
- 4 [YES (はい)] をタッチして、ファームウェアをダウンロードしま す。
- 5 オプションが表示されたときに [YES (はい)] または [NO (いい え)] を選択して、更新ファイルの保存場所を選択します。[YES ( はい)] をタッチすると、.img ファイルは選択された場所にダウ ンロードされます。
- 6 新しいソフトウェアのイメージ・ファイルを保存したディレク トリに移動して、ファイルを選択します。

- [OK] ボタンを選択して、新しいファームウェアをインストール します。
- 8 [OK] をもう一度選択して確認します。

新しいファイルがインストールされて、アナライザーが再起動しま す。この処理には、数分かかります。

#### オプション

一部のオプションが無効の状態で OneTouch AT 10G アナライザーを購入した場合は、後からそれらのオプションを購入して有効にすることができます。 新しいオプションを有効にするには、オプションのプロダクト・ キーを入力します。

- 1 ホーム画面で、ツール 🔀 をタップします。
- 2 下方にスクロールし、[メンテナンス・ツール]セクションを表示 します。
- 3 [オプション]をタップします。
- 4 プロダクト・キーを入力します。アナライザーの電源を入れ直して、 アナライザーを再起動するように求められることがあります。

オプションを購入するには、NETSCOUT にお問い合わせください。 連絡先については、18 ページを参照してください。

#### ログのエクスポート

テクニカル・アシスタンス・センターに問い合わせる必要がある場合、アナ ライザーのログ・ファイルを顧客サービス担当者に送信するように求められ ることがあります。

- 1 ホーム画面で、ツール 🔀 をタップします。
- 2 下方にスクロールし、[メンテナンス・ツール]セクションを表示 します。
- 3 [**ログのエクスポート**]をタップします。
- 4 アナライザーに SD カードが挿入されていることを確認します。
- 5 [OK] をタップして、ログ・ファイルを SD カードにエクスポート します。

### 工場出荷時のデフォルト

工場出荷時のデフォルト設定を復元してすべてのユーザー・データを 消去するには、この機能を使用します。

[クイック]または[完全]の2つのオプションから選択できます。 いずれのオプションも、工場出荷時のデフォルト設定を復元し、 ユーザー・データを消去しますが、違いがあります。

[完全]オプションでは、データのリカバリーを防止するために、内部の永続メモリーを書き換えます。このオプションは、セキュリティが重要で、すべてのユーザー・データを安全に消去する必要がある場合に使用します。この手順を完了するには、30分かかることがあります。

[クイック]オプションは完全性が低く、通常は 2 分以内に完了します。

SD カードに保存されたデータは、いずれのオプションでも消去され ません。

進行中の復元プロセスは中断されないことに注意してください。

ユーザー・データ・アイテムには、以下が含まれます。

- プロファイル
- 認証証明書
- テスト結果
- 画面キャプチャ
- レポート[れぽーと]

工場出荷時のデフォルト・アイテムには、以下が含まれます。

- 数字の表示形式
- 長さの単位
- バックライト
- 電源切断タイムアウト期間

工場出荷時のデフォルト設定を復元するには、次の手順に従います。

- 1 アナライザーに AC アダプターを接続します。
- 2 ホーム画面で、ツール 🔀 をタップします。
- 3 下方にスクロールし、[メンテナンス・ツール] セクションの [**工場出荷時のデフォルト**]をタップします。
- 4 [クイック]または[完全]ボタンをタップします。

OneTouch AT 10G ユーザー・マニュアル

# 第9章:パケットのキャプチャ

パケット・キャプチャとは、ネットワーク・トラフィックをパケットの形式で記録するプロセスです。

パケット・キャプチャと解析機能を使用して、次のことを行えます。

- ネットワークの問題の解析
- クライアント/サーバー通信のデバッグ
- アプリケーションとコンテンツの追跡
- ユーザーが管理ポリシーに従っていることの確認
- ネットワーク・セキュリティーの検証

OneTouch AT 10G アナライザーは、ネットワーク・トラフィックを ユーザーの確認なしにモニターできます。この機能をスタンドアロ ン・キャプチャといいます。アナライザーには、オートテスト中に自 分自身に送受信されるすべてのトラフィックを記録する機能もあり ます。この機能を AutoTest キャプチャといいます。

アナライザーは、キャプチャされたパケットを SD カード上の .cap ファイルに保存します。ファイルは pcap 形式で保存されます。

保存されたキャプチャ・ファイルはフルーク・ネットワークスの ClearSight アナライザー・ソフトウェア、またはその他のパケット・ キャプチャ・アナライザー・ソフトウェアで解析できます。

## 一般情報

### パケット・キャプチャ・フィルターの使用

キャプチャ・フィルタを使用すると、対象となる問題に関連したパ ケットのみをキャプチャして、解析することができます。

例えば、次のように入力します:

- IP アドレスとポート番号に基づいて特定のアプリケーションに 関係するパケットのみをキャプチャする有線パケット・キャプ チャ・フィルタを作成できます。
- 特定のサーバーまたはクライアントとの間で送受信されるパ ケットのみをキャプチャする有線パケット・キャプチャ・フィル ターを作成できます。

### フィルタで実行される論理 AND 演算

複数のフィルタを設定した場合、選択したフィルタを使用して論理 AND 演算が実行されます。

例えば、IP アドレス・フィルタとして 10.250.0.70、ポート・フィルタ として 80 を入力した場合、ポート 80 との間で、かつ 10.250.0.70 との間で送受信されるパケットのみがキャプチャされます。図 81 を 参照してください。

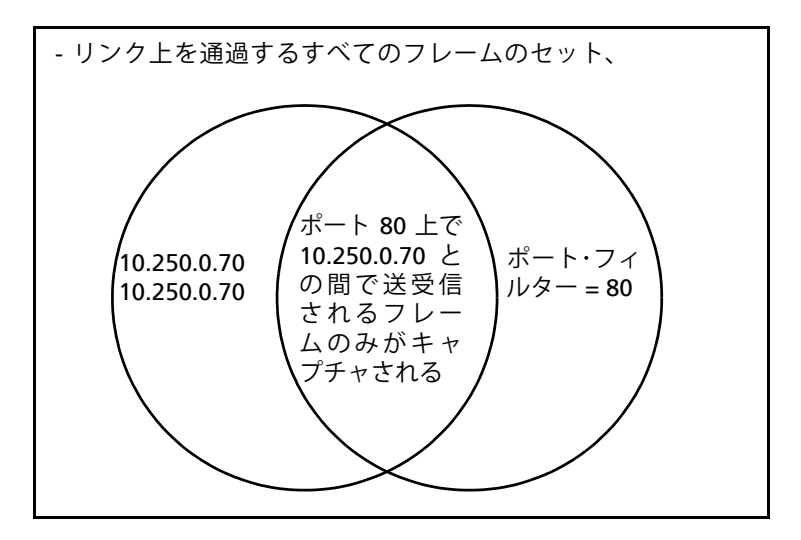

図 81. キャプチャのフィルタ - 論理 AND 演算

### パケット・キャプチャの速度と損失フレーム

注記

フレームは実際にはカプセル化されたパケットです が、ここでは「パケット」と「フレーム」という語 句を同じ意味で使用しています。

キャプチャのパフォーマンスは、信号のフレーム・サイズとバースト 特性、および SD カードの書き込み速度によって決まります。フィ ルタまたはスライス・サイズ・コントロールを使用して、パケットが 損失する可能性を低減できます。

### SD カード

最高のパフォーマンスを得るには、付属の SD カードを使用してく ださい。他の SD カードを使用すると、書き込み速度が低下し、パ ケット損失が発生する可能性が高まります。

# パケット・キャプチャの接続

OneTouch AT 10G はシングルエンド・パケット・キャプチャに対応 し、アナライザーはテスト・ポートで検出するトラフィックをキャプ チャします。シングルエンド・パケット・キャプチャを実行する場合 は、通常、アナライザーをスキャン・ポート、ミラー・ポート、また はタップに接続します。

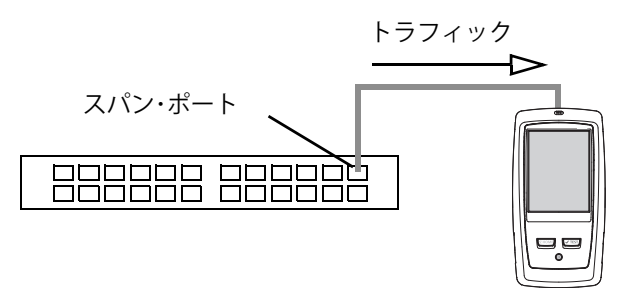

図 82. シングルエンド・パケット・キャプチャ

デバイスまたはネットワーク

パケット・キャプチャの構成と実行

- 1 ホーム画面で、ツール 🔀 をタップします。
- 2 [テスト・ツール]セクションで、[キャプチャ]をタップします。
   [キャプチャ]画面が表示されます。

| Demo10Gv6 OneTouc        | ch AT 10G |
|--------------------------|-----------|
| CAPTURE                  |           |
| Standalone Capture       |           |
| Filter: None             | >         |
| File Size Limit: 2 GB    | >         |
| Frame Slice Size: 1518 B | >         |
| AutoTest Capture         |           |
| Enable                   | n Off     |
|                          |           |
|                          |           |
|                          |           |
|                          |           |
| CAPTURE FILES START      | CAPTURE   |

図 83. 有線 [キャプチャ] 画面

3 【**フィルター**】をタップして、フィルター値を設定します。次の 設定を使用できます。

MAC - ホストの MAC アドレスを入力すると、ホストの MAC アドレスを発信元または送信先として含むパケットのみがキャプチャされます。

**VLAN - VLAN** 番号を入力すると、指定した VLAN 用にタグ付け されたトラフィックのみがキャプチャされます。 IP - ホストの IP アドレスを入力すると、ホストとの間で送受信されるトラフィックのみがキャプチャされます。IPv4 アドレスのみを指定できます。

ポート - ポート番号を指定すると、指定した UDP または TCP ポートとの間で送受信されるトラフィックのみがキャプチャさ れます。例えば、HTTP トラフィックのみをキャプチャするに は、ポート 80 を指定します。

上記条件の否定:フィルターの選択内容の逆の結果を得るには、 [オン]をタップします。複数のフィルタを選択した場合に、[ 上記条件の否定]機能を使用して、組み合わされたフィルタ結果 の逆の結果を得ることができます。例えば、ポート 80 上で 10.250.0.70 との間で送受信されるトラフィックをキャプチャす るフィルタを設定して[上記条件の否定]を選択すると、ポート 80 上で 10.250.0.70 との間で送受信されるトラフィック以外の すべてのトラフィックがキャプチャされます。

IPv6 - [オン]をタップすると、IPv6 トラフィックでフィルタします。上記の IP アドレス・フィールドに IP アドレスを指定している場合は、このパラメータをオンにしないでください。

4 [ファイル・サイズ制限] と [フレーム・スライス・サイズ] を設定し、 キャプチャされるデータの量を制限または制御します。

ファイル・サイズ制限 - アナライザーは、各キャプチャ・ファイル に最大 2 GB のトラフィックを保存できます。必要に応じてファ イル・サイズを小さくすることもできます。選択したファイル・ サイズに達すると、キャプチャが停止します。

フレーム・スライス・サイズ - [フレーム・スライス・サイズ]は、 各パケットからキャプチャする量を制限します。[64 B]を選択し た場合、各パケットの最初の 64 バイトがキャプチャされます。 これは、パケット・ヘッダーを確認する必要があるが、すべての ペイロード・データを確認する必要がない場合に便利です。スラ イス・サイズを使用すると、キャプチャされるデータ量も制御で きるため、損失フレームが発生する可能性を低減できます。

5 [オートテスト・キャプチャ]を有効にして、オートテストの実行 時にアナライザーで自動的にトラフィックをキャプチャします。

パケット・キャプチャの開始

## パケット・キャプチャの開始

パケット・キャプチャを開始するには、次の手順に従います。

1 [キャプチャ]画面で、[キャプチャの開始]ボタンをタップしま す。[キャプチャ・ファイル名]画面が表示されます。

デフォルトでは、キャプチャ・ファイル名の形式は、次のようになっています。

- cap-<日付 >< 時刻 >.pcap(有線キャプチャ・ファイル)
- 2 必要に応じて、キーボードを使用してキャプチャ・ファイル名を 変更できます。.cap 拡張子は変更できません。
- 3 [完了]ボタンをタップします。ファイルのキャプチャが開始されます。

有線パケット・キャプチャが進行すると、接続されたテスト・ポートのユニ キャスト、ブロードキャスト、マルチキャスト、エラー・フレーム、キャ プチャされたフレームの総数、および損失パケット数が表示されます。

|       | Demo10Gv6*                           | OneTouch AT 10G         |                    |
|-------|--------------------------------------|-------------------------|--------------------|
|       | CAP                                  | TURE                    |                    |
|       |                                      | FRAMES                  |                    |
|       | Unicast                              | 7                       |                    |
|       | Broadcast                            | 465                     |                    |
|       | Multicast                            | 559                     |                    |
|       | Error                                | 1                       |                    |
|       | Captured                             | 1,027                   |                    |
|       | Dropped                              |                         |                    |
|       |                                      |                         | ファイル・サ             |
| ファイル名 | <b>FILE</b><br>cap-141217163027.pcap | <b>SIZE</b><br>100.9 KB | _ イズはリア<br>_ ルタイムで |
| 空き容量を | SD CARD<br><del>55</del> 1.1 MB free | e of 966.7 MB           | 更新される              |
| ケーター  | PoE Power:                           |                         |                    |
|       | •**•<br>• •<br>• •                   | STOP CAPTURE            |                    |

図 84. 有線キャプチャの結果

[SD カード] インジケーター・バーから、SD メモリー・カードの空き 容量が目で見てすぐにわかります。

## パケット・キャプチャの停止

次のいずれかの条件が満たされる場合は、キャプチャが終了します。

- 最大ファイル・サイズ ([制限] で設定) に達した場合
- メモリーカードがいっぱいになった場合
- [キャプチャの停止]ボタンをタップした場合

注記

[キャプチャの開始] ボタンが再度表示されるまで、 OneTouch アナライザーから SD カードを取り外さ ないでください。[キャプチャの開始] ボタンが再度 表示されるまで待たずに SD カードを取り外すと、 SD カードのデータが失われたり、破損したりする ことがあります。

## AutoTest キャプチャ

OneTouch AT 10G アナライザーは、オートテスト中にアナライ ザーが送受信するトラフィックをキャプチャできます。キャプチャ・ ファイルを調べると、詳細なトラブルシューティング情報を取得で きます。

オートテスト・キャプチャが有効な場合、オートテストを実行するたびに、アナライザーが送受信する有線トラフィックをキャプチャします。キャプチャしたデータを保存しないと、次にオートテストを実行したときにデータが上書きされます。

### AutoTest キャプチャを有効化または無効化する手順

- 1 ホーム画面の [ツール] アイコン 🎇 をタップします。
- 2 **[キャプチャ]**ボタンをタップします。
- [AutoTest キャプチャ] セクションで、[有効]を[オン]に設定します。

設定がプロファイルに保存されます。

#### オートテスト・キャプチャを保存する手順

- 1 オートテストを実行します。
- 2 オートテストが完了したら、ホーム画面の右上隅にある OneTouch AT 10G ボタン OneTouch AT 10G ボタン
- 3 [AutoTest キャプチャの保存] ボタンをタップします。

注記

このボタンが表示されるのは、AutoTest キャプ チャが有効で、オートテストが完了している場合の みです。[キャプチャ] 画面の [ ツール ] XX メ ニューにも同じボタンが表示されています。

[キャプチャ・ファイル名]画面が表示されます。

デフォルトでは、キャプチャ・ファイル名の形式は、次のようになっ ています。

pcap-<日付 >< 時刻 >.pcap

必要に応じて、キーボードを使用してキャプチャ・ファイル名を変更できます。.pcap 拡張子は変更できません。

4 [完了] ボタンをタップします。AutoTest キャプチャ・ファイルが SD カードに保存されます。

オートテスト・キャプチャ・ファイルのサイズは、32 MB に制限され ています。

ユーザー・テストによって大量のネットワーク・トラフィックが生成 される場合に、AutoTest キャプチャを実行すると、ユーザー・テス トのパフォーマンスが低下することがあります。

最後のユーザー・テストが完了するとオートテストは終了し、それから 有線解析が開始します。

## キャプチャ・ファイルの管理

キャプチャした情報は、SD カード上に .cap ファイルとして保存さ れます。キャプチャしたファイルのリストを表示するには、次の手 順に従います。

1 キャプチャを停止した後に、戻るボタン 🚺 をタップします。

2 [キャプチャ・ファイル]ボタン CAPTURE FILES をタップします。

キャプチャ・ファイルのリストが表示されます。画面下部のボタンを 使用して、キャプチャ・ファイルを削除したり、名前を変更したりす ることができます。

キャプチャ・ファイルを PC へ移動またはコピーするには、SD カードを取り外して、PC に挿入します。または、239 ページの「ファイルの管理」を参照してください。

## キャプチャ・ファイルの解析

フルーク・ネットワークスの ClearSight アナライザー・ソフトウェア またはその他のプロトコル解析ソフトウェアを使用して、キャプ チャしたパケットを PC で解析できます。

# 第10章:ファイルの管理

次の種類のファイルを変更できます。

- プロファイル
- レポート[れぽーと]
- 画面
- 証明書
- パケット・キャプチャ

プロファイル、レポート、および画面は、内蔵のファイル・マネー ジャを使用して管理できます。ファイル管理操作には、ファイルの 読み込み、表示、インポート、エクスポート、名前の変更、削除が あります。

証明書は、有線 802.1X 設定ダイアログを使用して読み込むことが できます。188 ページを参照してください。

パケット・キャプチャは、キャプチャ・ツールを使用して管理でき ます。238 ページを参照してください。

## 組み込みのファイル・マネージャの使用

組み込みのファイル・マネージャを使用してファイルを管理するに は、次の手順に従います。

- 1 ホーム画面で、ツール 🔀 をタップします。
- 2 [ファイル・ツール]セクションまで下方にスクロールします。

| Demo10Gv6*          | 0neTouch AT 10G |
|---------------------|-----------------|
|                     | TOOLS           |
| File Tools          |                 |
| Profiles            | >               |
| Reports             | >               |
| Screens             | >               |
| Maintenance Tools   |                 |
| Version Information | in 🔉            |

**OneTouch AT 10G** ユーザー・マニュアル

> 3 管理するファイルの種類に応じて、[プロファイル]、[レポート]、 または[画面]をタップします。対応するファイル・マネージャの画面が表示されます。次の図は、ファイル・マネージャの 4 つの各画面を示しています。

| Demo10Gv6*     | OneTouch AT 10G         |                      |                       |
|----------------|-------------------------|----------------------|-----------------------|
| PROF           | ILES                    |                      |                       |
| BASIC          |                         |                      |                       |
| Demo10Gv6      | Demo10Gv6*              | OneTouch AT 100      | 6                     |
| My Profile     | REI                     | PORTS                |                       |
| Wired Testing  | Baseline Network Pe     | erformance           |                       |
|                | rpt-170214134349        | Demo10Gv6*           | 0neTouch AT 10G       |
|                | West Campus 02-14       | < so                 | CREENS                |
|                |                         | Network Overload.    | png                   |
|                |                         | reg error message.pn | ıg                    |
| 16.06.00       |                         | scrn-170206125825.p  | ung                   |
| MANAGE SAVE AS |                         | scrn-170214134404.p  | ung                   |
|                |                         | scrn-170214134409.p  | ung                   |
|                | 29.84 KB<br>MANAGE VIEW |                      |                       |
|                |                         | 33.75 КВ             | 02/14/2017 1:44:54 pm |
|                |                         | MANAGE               | VIEW                  |

#### 図 85. ファイル・マネージャの3つの画面

次のセクションでは、1 つ以上のファイル・マネージャ画面で使用 できるボタンについて説明します。

保存

[保存]ボタンを使用すると、現在のプロファイルまたはレポートが保存されます。

組み込みのファイル・マネージャの使用

[保存]ボタンをタップすると、[名前を付けて保存]画面が表示されます。

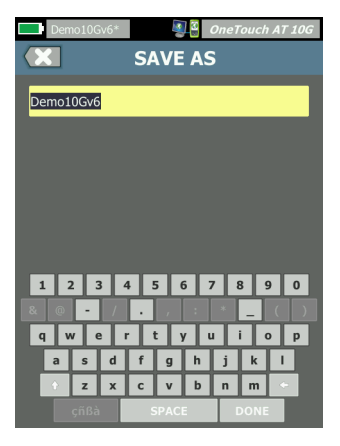

#### 図 86. [名前を付けて保存]画面

[完了]ボタンをタップすると、推奨されるファイル名でファイルを保存できます。キーボードを使用して名前を変更することもできます。

表示

[レポート]および[画面]ファイル·マネージャ画面では、[表示] ボタンを使用できます。

読み込み

[読み込み]ボタンはプロファイル・ファイル・マネージャで使用できます。

[読み込み]ボタンをタップすると、現在のプロファイルが読み込ん だプロファイルに置き換えられます。[読み込み]ボタンをタップす る前に、現在のプロファイルを保存するようにしてください。

[読み込み]ボタンを使用すると、ハイライト表示されたプロファイ ルが使用されます。読み込んだプロファイルは、同じ名前や別の名前 を使用して変更したり保存し直したりすることができます。プロファ イルを変更すると、ショートカット・バーに表示されるプロファイル 名の後にアスタリスクが表示されます。30 ページの「ショートカッ ト・バー」および「プロファイル名」を参照してください。

241

ユーザー・マニュアル

#### 管理

アナライザーの内蔵メモリーには、プロファイル、レポート、および画面それぞれのディレクトリがあります。プロファイル、レポート、画面の各ディレクトリ内のファイルを管理するには、[管理]ボタンをタップします。次に、管理するファイルをタップします。

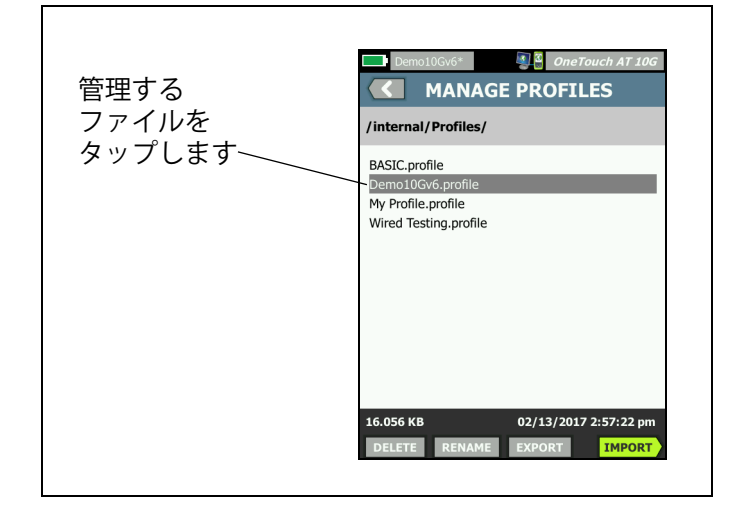

図 87. [プロファイルの管理]画面

#### 削除

[**削除**]では、ファイルがリストとメモリーから完全に削除されま す。[**削除**]ボタンを有効にするには、[**管理**]ボタンをタップし、 リストからファイルを選択します。

#### 名前の変更

[名前の変更]では、プロファイル、レポート、または画面の名前を 変更できます。[名前の変更]ボタンを有効にするには、[管理]ボタ ンをタップし、リストからファイルを選択します。

組み込みのファイル・マネージャでは、ファイルの拡張子を変更する ことはできません。例えば、「LabNetwork.profile」という名前の ファイルの拡張子「.profile」は、名前を変更しても残ります。ファイ ルの拡張子は、どのファイル管理ツールでも変更しないでください。

#### 第 10 章 : ファイルの管理

組み込みのファイル・マネージャの使用

エクスポート

[エクスポート]では、ファイルのコピーを内蔵メモリー、SD カード、または USB フラッシュ・ドライブに保存できます。[エクスポート]ボタンをタップすると、ナビゲート可能なファイル・ツリーが表示されます。

| Wired Testing OneTouch AT 10G C EXPORT PROFILE           | Demo10GV6* Demo20GV6 OneTouch AT 10G<br>EXPORT PROFILE<br>/internal     |
|----------------------------------------------------------|-------------------------------------------------------------------------|
| ■internal<br>■ sdard<br>■ usbstorage<br>タップしてフォ<br>ルダを開く | Ads<br>Certificates タップして<br>Profiles<br>Reports 1つ上のレベ<br>Screens ルに移動 |
| Exporting Wired Testing.profile                          | Exporting Demo10Gv6.profile                                             |

図 88. ファイル・マネージャ - エクスポート・ファイル・ツリー

目的の場所に移動し、[OK] ボタンをタップすると、ファイルのコ ピーが保存されます。

インポート

プロファイル、レポート、または画面をインポートするには、次の 手順に従います。

- インポートするファイルを SD カードまたは USB フラッシュ・ ドライブに格納します。
- アナライザーに SD カードを挿入するか、フラッシュ・ドライブ を接続します。
- 3 ファイル・マネージャで、[管理]ボタンをタップします。
- 4 [**インポート**] ボタンをタップします。
- 5 インポートするファイルに移動し、タップします。

ユーザー・マニュアル

6 **[OK]** ボタンをタップします。

ファイルがインポートされます。

ファイルに正しい拡張子が付いていないと、ファイル・マネージャ にファイルが表示されないので注意してください。 ファイル・リストに表示するには、それぞれの拡張子(プロファイル は「.profile」、

レポートは「.pdf」、

画面は「.png」)が付いている必要があります。その他の種類の ファイルもインポートできますが、ファイル・マネージャのリストに は表示されません。

## リモート・ユーザー・インターフェースとファイ ル・アクセス

管理ポートに接続すると、アナライザーにリモート・アクセスできます。

OneTouch アナライザーのユーザー・インターフェースは、VNC ク ライアント接続経由および「Link-Live **クラウド・サービス」**でリ モート制御できます。

注記:

*Link-Live で OneTouch にアクセスする方法、およびリ モートで制御する方法の詳細については、第 12 章:* 「*Link-Live クラウド・サービス」*(257 ページ以降)を参 照してください。

ファイル・システムにリモート・アクセスするには、Link-Live、 FTP、web・ブラウザ、またはマッピングしたネットワーク・ドライ ブ (WebDAV) 経由で接続します。

リモート・アクセスのセキュリティーをセットアップするには、 OneTouch アナライザーの管理ポートを設定します。

#### 第10章:ファイルの管理

リモート・ユーザー・インターフェースとファイル・アクセス

### ユーザー・インターフェースのリモート・コントロール

VNC クライアントを使用した接続

VNC クライアントを使用してアナライザーに接続するには、次の手順に従います。

- 1 管理ポートの IP アドレスを取得します (217 ページを参照)。
- アナライザーの管理ポート IP アドレスを VNC クライアントに 指定します。
- 3 VNC クライアントを使用して接続します。
- 4 必要に応じて、ユーザーとパスワードのフィールドにアナライ ザーのリモート・アクセス用ユーザー名およびパスワードを入力 します。220ページの「リモート・アクセスのためのログイン証 明書の設定」を参照してください。

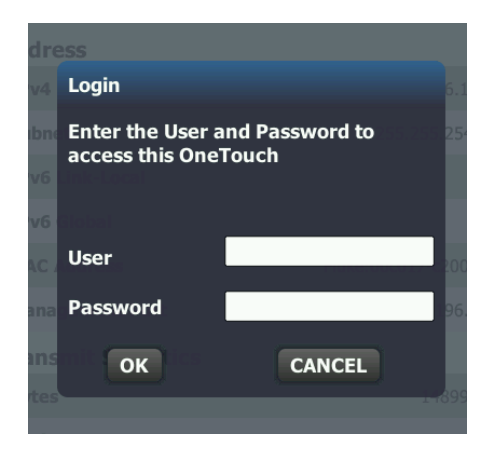

図 89. ブラウザー・リモート・アクセスのログイン証明

**OneTouch AT 10G** ユーザー・マニュアル

> 5 項目を選択するには、ポインティング・デバイス(マウス、タッ チ・スクリーンなど)を使用してユーザー・インターフェースを 操作します。

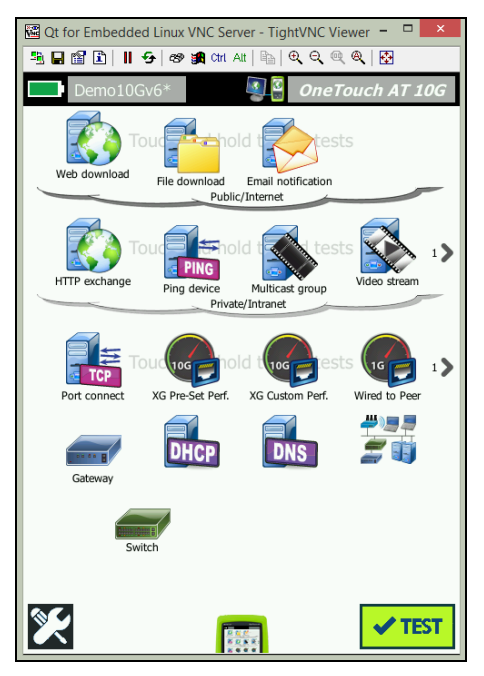

図 90. OneTouch ホーム画面へのリモート・アクセス

Link-Live クラウド・サービスを使用したリモート制御

263 ページの「クラウドからのリモート・アクセス」 を参照してく ださい。

### リモート・ファイル・アクセス

アナライザー上のファイルには、FTP、Link-Live、wevb・ブラウザ、 またはWebDAVでマッピングしたネットワーク・ドライブを使用し てリモート・アクセスできます。
#### 第10章:ファイルの管理

リモート・ユーザー・インターフェースとファイル・アクセス

Web ブラウザーを使用したリモート・ファイル・アクセス

OneTouch アナライザーのユーザー・ファイル・システムに Web ブラ ウザーでアクセスするには:

- 1 管理ポートの IP アドレスを取得します (217 ページを参照)。
- 2 Web ブラウザーを開きます。
- 3 OneTouch アナライザーの管理ポート IP アドレスを Web ブラウ ザーのフィールドに入力します。
- 4 必要に応じて、[user (ユーザー)] と [password (パスワード)]の フィールドに OneTouch アナライザーのリモート・アクセス用 ユーザー名およびパスワードを入力します。関連項目: 220 ペー ジの「リモート・アクセスのためのログイン証明書の設定」。

|                | 종 OneTouch AT 10G<br>슈HOME | ) |
|----------------|----------------------------|---|
| Remote Control | >                          |   |
| Files          | >                          |   |
| NPT Reflector  | >                          |   |
|                |                            |   |

図 91. OneTouch Web サーバー・ホーム

5 [Files (ファイル)] ボタンを選択します。

> 6 項目を選択するには、ポインティング・デバイス (マウス、タッ チ・スクリーンなど)を使用してユーザー・インターフェースを操 作します。

|                                                                                         | SILES                                                                                                    | ch AT 10G                                 |
|-----------------------------------------------------------------------------------------|----------------------------------------------------------------------------------------------------|-------------------------------------------|
| Name<br>Parent Directory<br>Acls/<br>Certificates/<br>Profiles/<br>Reports/<br>Screens/ | Last modified<br>13-Feb-2017 14:26<br>01-Jan-2013 02:37<br>13-Feb-2017 14:57<br>14-Feb-2017 13:44<br>14-Feb-2017 13:44 | <u>Size</u><br>-<br>-<br>-<br>-<br>-<br>- |

図 92. OneTouch のリモート・ファイル・アクセス

7 アイテムをダウンロードするには、アイテム名を右クリックして、[Save [target/link/image] as...(ターゲット/リンク/画像に名前を付けて保存...)]を選択します。

注記: ファイルの削除、名前の変更、移動、アップロードは Web ブラウザーではできません。

**FTP クライアントを使用したリモート・ファイル・アクセス** アナライザーのユーザー・ファイル・システムに FTP クライアントで 接続するには、次の手順に従います。

- 1 管理ポートの IP アドレスを取得します (217 ページを参照)。
- 2 アナライザーの管理ポート IP アドレスを FTP クライアントに指 定します。
- 3 ユーザー名とパスワードによるセキュリティーが有効の場合で も、ユーザー名には必ず Anonymous を使用してください。
- 4 ユーザー名とパスワードによるセキュリティーが有効の場合は、 そのパスワードをここで入力します。それ以外の場合、パス ワードは空欄にします。
- 5 接続されると、FTP クライアントでアナライザーのファイルを ブラウズできるようになります。

#### 第10章:ファイルの管理

リモート・ユーザー・インターフェースとファイル・アクセス

割り当て済みネットワーク・ドライブ (WebDAV) を使用したリモー ト・ファイル・アクセス

OneTouch AT 10G では、ユーザー・ファイル・システムをネットワー ク・ドライブとして Windows エクスプローラーに統合できます。

次の手順は、アナライザーのユーザー・ファイル・システムを Windows コンピューターからマップする方法について説明します。

- 1 管理ポートの IP アドレスを取得します (217 ページを参照)。
- 2 [スタート] ボタン (Windows) をクリックするか、エクスプロー ラーを開きます。
- 3 [Computer (コンピューター)] または [This PC ( この PC)] を右ク リックします。
- 4 [ネットワーク ドライブの割り当て ...]を選択します。
- 5 [ネットワーク ドライブの割り当て]ダイアログで、利用可能な ドライブ文字を選択します。
- 6 アナライザーのパスを入力します。例えば、 http://10.250.50.4/files などです。アドレスの末尾に /files を忘 れずに付加してください。
- 7 アナライザーの管理ポートでユーザーとパスワードの認証が有効になっている場合は、ユーザー名とパスワードの指定を求められることがあります。関連項目:「リモート・アクセスのためのログイン証明書の設定」(220 ページ以降)

コンピューターとアナライザー間にプロキシ・サーバーがないと、ネット ワーク・ドライブの使用時に遅延が発生する場合があります。Microsoft 社では、この問題と解決策に関する文書を次の URL で公開しています。 http://support.microsoft.com/kb/2445570

## リモート・アクセスに関するその他の情報

リモート・ユーザーの接続解除

アナライザーに Web ブラウザーまたは VNC クライアント経由で接 続しているリモート・コントロール・ユーザーの接続を、リモート・ア クセス・アイコン **W** を選択して解除できます。

1 アナライザーでリモート・アクセス・アイコン 💵 をタップします。

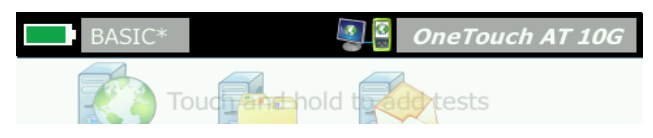

- 図 93. ショートカット・バーに表示されているリモート・アクセス・アイコ ン
  - 2 [接続解除]ボタンを選択します。

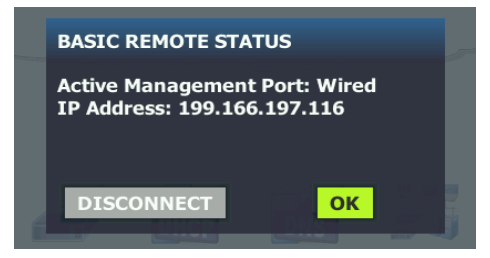

図 94. [ 管理ポート・ステータス ] ダイアログ - リモート・コントロールの接 続解除

3 リモート・ユーザーの IP アドレスが [接続解除] ボタンと同じダ イアログ・ボックスに表示されます。

OneTouch AT 10G のリモート・コントロールに関する注記

- 上下のスクロールには、上 / 下矢印キーまたは PgUp/PgDn キーを使用します。
- 項目を選択するには、ポインティング・デバイス(マウス、タッ チ・スクリーンなど)を使用します。

 接続中に別のユーザーがアナライザーに接続すると、リモート・ セッションが終了します。アナライザーは、リモート・ユーザー の同時セッションをサポートしていません。

# SD カード

SD カードを使用してファイルを管理するには、アナライザーにカー ドを挿入します。25 ページの「SD カード・スロット」を参照してく ださい。アナライザーは、外部メディアの FAT および FAT32 ファ イル・システムをサポートしています。

## USB フラッシュ・ドライブ

USB フラッシュ・ドライブを使用してファイルを管理するには、アナ ライザーにドライブを接続します。24 ページの「USB A コネク ター」を参照してください。アナライザーは、外部メディアの FAT および FAT32 ファイル・システムをサポートしています。

# 第 11 章:保守

保守

## ▲ 警告 ▲

火災、感電、人身事故、本器への損傷を避けるため、 次のことを厳守してください。

- ユーザーが交換可能な部品はバッテリーだけです。
   バッテリーを交換する以外には、ケースを開けないでください。
- 必ず NETSCOUT 指定の交換部品を使用してください。
- 必ず NETSCOUT 認定のサービス・センターを使用してください。

アナライザーのクリーニング

タッチスクリーンをクリーニングするには、アナライザーの電源を オフにし、アルコールまたは中性洗剤で湿らせた糸くずの出ない柔 らかい布で拭きます。

ケースをクリーニングするには、水または中性洗剤で湿らせた糸く ずの出ない柔らかい布で拭きます。

## <u> 注</u>意

タッチスクリーンの損傷を避けるため、研磨剤は使 用しないでください。

ケースへの損傷を避けるため、溶剤や研磨剤は使用 しないでください。 OneTouch AT 10G

ユーザー・マニュアル

# バッテリーの寿命を延ばすためのヒント

バッテリーの寿命を延ばして、交換が必要になるまで正常に動作さ せるには、次のことに従ってください。

- 頻繁にバッテリーを充電してください。バッテリーを完全放電 させないでください。
- バッテリーを高温の環境に放置しないでください。
- バッテリーを保管する前に、バッテリー残量が約 50 % になる まで充電してください。

## アナライザーの保管

- アナライザーまたは予備バッテリーを長期間保管する場合は、 バッテリー残量が約 50 % になるまで充電してください。バッ テリーの放電率は、1 ヶ月あたり 5 ~ 10 % です。バッテリーを 4 ヶ月ごとに確認し、必要に応じて充電します。
- アナライザーにバッテリーを装着した状態で保管してください。 バッテリーを24時間以上取り外した状態にすると、アナライ ザーに正しい日時が保持されなくなることがあります。
- 保管温度については、265 ページの「環境および規制仕様」を 参照してください。

## バッテリーの取り外しと取り付け

- 1 アナライザーの電源をオフにします。
- 2 AC アダプターを外します。
- 3 図 95 に示すようにバッテリーを交換します。

必ず NETSCOUT バッテリー・モデル 1T-BATTERY を使用してください。

#### 注記

バッテリーを取り外して、AC アダプターを接続し なかった場合、少なくとも 24 時間の間は現在の日 時が保持されます。

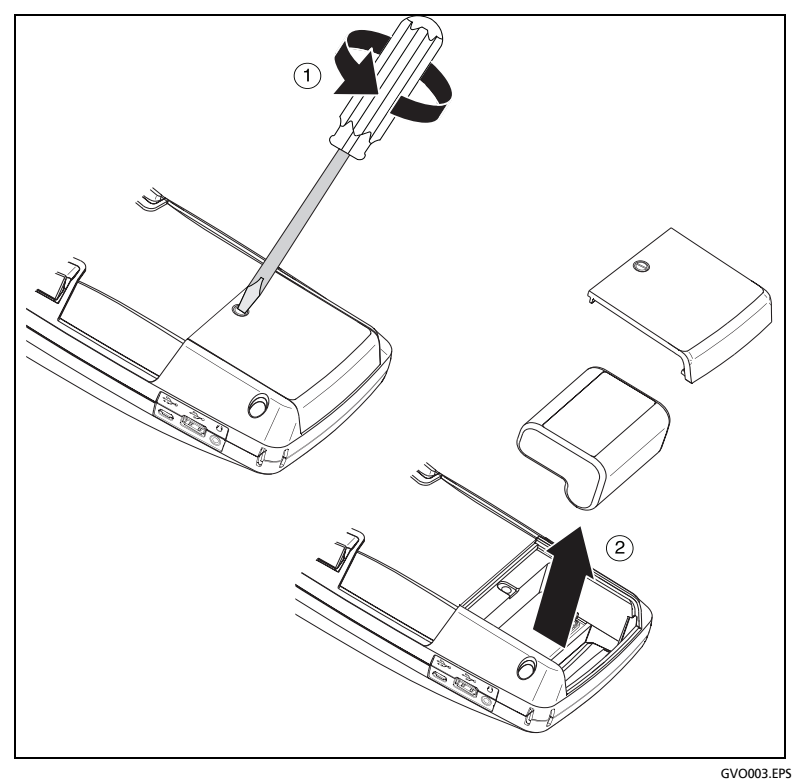

図 95. バッテリーの取り外しと取り付け

# 第 12 章 :Link-Live クラウド・サービス

## 概要

OneTouch AT 10G により、テスト結果を Link-Live.com クラウド・サービス・アカウントに送信し、それらの 結果を Web に接続できるデバイスから表示、構成、管理できます。 結果の表示と分析に加えて、クラウド・サービスを通じて OneTouch AT 10G アナライザーにリモートでアクセスし、 OneTouch がテスト 結果のレポートを自動的に Link-Live にアップロードするように設定 し、レポートを Link-Live で保管、取得することも可能です。

#### Link-Live クラウド・サービスのサポート・ページ

Link-Live クラウド・サービスを使用して OneTouch AT 10G のテスト 結果やレポートを管理する方法の詳細については、 https://app.link-live.com/support にアクセスするか、 Link-Live.com で ? [Support (サポート)] > ? [Questions ( 質問 )] の順 にクリックして確認してください。

#### OneTouch AT 10G

ユーザー・マニュアル

#### クラウドのインフラとユーザー・テスト

次のテストの結果の傾向はクラウドから管理できます。 インフラ・テスト

- 最も近いスイッチ
- ゲートウェイ
- DHCP
- DNS

ユーザー・テスト

- Ping (ICMP)
- Connect (TCP)
- ウェブ (HTTP)
- ファイル (FTP)
- 1G 有線パフォーマンス (RFC 2544)
- ビデオ (RTSP)
- 電子メール (SMTP)

# クラウド・サービスのセットアップとアクセス

次の手順を実行すると、Link-Live クラウド・サービスを設定し、利 用を開始できます。

- 1 Link-Live.com アカウントを作成、またはサインインします。
- 2 装置を要求します。
- Link-Live に結果を送信するために [Upload AutoTest (オートテ ストのアップロード)] を有効にします。
- 4 OneTouch アナライザーに一意の名前を作成します。
- 5 Link-Live.com に進みテスト結果を管理します。

OneTouch のホーム画面からセットアップを開始するには、 [TOOLS (ツール)] ごをタップし [Link-Live Cloud Tools (Link-Live クラウド・ ツール)] まで下にスクロールします。

#### **第 12 章 : Link-Live クラウド・サービス** クラウド・サービスのヤットアップとアクヤス

#### Link-Live.com アカウントの作成

Link-Live.com アカウントを作成するには、以下の手順に従います。

- 1 https://app.link-live.com/signup に移動します。
- Web ページで適切な情報を入力し、[CREATE ACCOUNT (アカウントの作成)] をクリックします。

#### 装置の要求

アナライザーへの要求プロセスには、ユニットと Link-Live クラウド Web サイトの両方が含まれます。ユニットの要求にはユーザ・アカ ウントが必要です。

注記

要求された装置には、現在アクティブな組織が関連付け られます。組織の詳細については、Link-Live.com サポ ート・ページを参照してください。

装置を要求するには、次の手順に従います。

- Link-Live.com で、左側のサイドバーから [Units (装置)] ページ に移動します。
- ページの右下にある [Claim Unit (装置の要求)] ボタンをクリックします。
- お使いのデバイス (OneTouch) を選択して、Link-Live Web サイトで表示される手順に従います。

**OneTouch** アナライザーが正常に要求されると、**Link-Live.com** に要 求が正常に完了した旨を伝えるメッセージが表示され、装置の要求ス テータスが **[Claimed (要求済み)]** に更新されるはずです。

#### 定期オートテストのセットアップ

アナライザーが定期オートテスト・モードになっているときは、 OneTouch アナライザーは指定された間隔でオートテストを実施して テスト結果を Link-Live に送信するので、経時的に結果を確認できま す。定期オートテストは、ネットワーク・パフォーマンスのベースラ イン設定または断続的な問題のトラブルシューティング時に非常に有 効です。 定期オートテストを設定するには、装置を要求しておく必要がありま す。このプロセスを有効にするには、装置をネットワークに接続する 必要があります。結果は、ネットワーク・テスト・ポートまたは管理 ポート経由で送信できます。

定期的なオートテストを有効にするには、以下の手順に従います。

- 1 ホーム画面で **[TOOLS ( ツール )]** 🔀 を選択します。
- [Link-Live Cloud Tools (Link-live クラウド・ツール)] で、 [Periodic AutoTest (定期オートテスト)] を選択します。

注記 [Periodic AutoTest ( 定期オートテスト )] 画面をすばや く開くには、装置のホーム画面で [Test ( テスト )] ボタ ンにタッチしたままホールドします。

3 以下を設定します。

**Duration (継続時間)**- 試験結果が Link-Live クラウドに送信され る時間です。時間は、無制限、2分、5分、10分、30分、1 時間、2時間、3時間、4時間、5時間、6時間、8時間、12 時間、1日、2日、3日、4日、5日、1週間または2週間に 設定できます。

Interval (間隔)-選択した継続時間中に、テスト結果を Link-Live クラウドに送信する間隔です。

**Comment (コメント)**- このエントリは Link-Live クラウド・サ ービスでは、定期オートテスト結果の下に表示されます。この 機能は、定期オートテスト・セッションの注釈に使用します。

Backlight Timeout (バックライト・タイムアウト) - この機能で、定期オートテスト実行中に OneTouch 画面のバックライトを 点灯しておく時間を制御します。

このオプションはデフォルトで表示されます。5、10、または 15分後に自動的にバックライトをオフにするように設定するこ とで、画面の持続時間を延ばすことができます。バックライト がオフのときに、画面をタップすると表示が戻ります。

#### 第12章: Link-Live クラウド・サービス クラウド・サービスのセットアップとアクセス

4 [Launch ( ランチ )] ボタンをタップします。

半透明の [PERIODIC AUTOTEST STATUS ( 定期オートテスト・ス テータス )] 画面が装置の

ホーム画面に表示され、 IP アドレスが表示されている場合は、 定期オートテストのセットアップは成功しています。

| PERIODIC AUTOTEST STATUS                                                                            |
|----------------------------------------------------------------------------------------------------|
| Destination: Link-Live.com<br>Unit: TW OneTouch<br>Port: Wired Port<br>IP: 169.166.167.43           |
| Successful Results: 0<br>Buffered Results: 3 of 30<br>Skipped Results: 0<br>Unsuccessful Results: 0 |
| Remaining Duration: 23 h 59 m 🚜 🗖                                                                   |
| Next Run: 9 m 38 s                                                                                  |
| 129.196.196.1 10.200.72.12 10.200.72.19 5 Devices                                                   |
| Sx Stop Periodic AutoTest                                                                           |
|                                                                                                    |

#### 図 96. 定期オートテスト・ステータス画面

定期オートテスト・ステータス画面

[Periodic AutoTest Status (定期オートテスト・ステータス)] 画面 (図 96) には次の情報が表示されます。

**Destination (接続先):** オートテストの結果が送信される **Web** 上の場 所が表示されます。

Unit (装置): 装置名が表示されます。

Port (ポート): クラウドに結果を送信するために定期オートテスト で使用されるポートです。ネットワーク・テスト・ポート、 RJ-45 管理ポート、またはオプションの Wi-Fi 管理ポートです。

IP: 現在使用している定期オートテストポートの IP アドレスです。

Successful Result (成功結果): オートテストの合否に関係なく、オートテストの完了後に Link-Live.com に対して正常に実行された回数。

SkippedResults (スキップされた結果): 間隔に割り当てられた期間内 にオートテストが完了しなかった場合、この実行はスキップされま す。たとえば、割り当てられた間隔が1分間であるにもかかわらず 、オートテストが完了するまで3分かかっている場合(テストの再 試行、ポートの問題など、さまざまな理由による)、割り当てられ た間隔は短すぎるため、この実行はスキップされます。

**Unsuccessful Result (失敗結果):** オートテストの合否に関係なく、オートテストの完了後に Link-Live.com に対して正常に実行されなかった回数。

**Remaining Duration (残り期間):** 指定された定期オートテスト期間の 残りの期間。 **[Tools (ツール)] > [Link-Live Cloud Tools (Link-Live ク ラウド・ツール)] > [Periodic AutoTest (定期オートテスト)]** で **OneTouch AT 10G** に割り当てられた継続時間を確認してください。

**Next Run (次の実行):** 次のオートテストの実行が開始するまでの期間。 **[Tools ( ツール )] > [Periodic AutoTest ( 定期オートテスト )]** で装置に割り当てられた間隔を参照してください。

#### OneTouch AT 10G の名前指定

デフォルトのアナライザー名はシリアル番号です。 OneTouch AT 10G の名前をなじみがある名前やわかりやすい名前に変更することを お勧めします。

注記 OneTouch AT 10G 装置を Link-Live クラウド・サービ スに要求すると、 Link-Live に入力された名前が OneTouch に再割り当てされます。 装置でアナライザー名を変更するには、以下の手順に従います。

- 1 アナライザーのホーム画面で、**[TOOLS (ツール)] ※**をタップします。
- [Link-Live Cloud Tools (Link-Live クラウド・ツール)] セクション で [Unit Name (装置名)] をタップします。
- 3 OneTouch AT 10G のわかりやすい名前を入力します。
- 4 完了したら、 [DONE (完了)] をタップします。

# クラウドからのリモート・アクセス

要求された OneTouch AT 10G アナライザーにリモートに接続して、 アナライザーを制御したり、 Link-Live.com にあるユーザー・ファイ ルを表示したりできます。

要求された装置はユーザーの組織の一部であるか、またはユーザーが メンバーとなっている組織に属している必要があります。

#### 装置にリモート・アクセスするための準備

Link-Live クラウドからアナライザーにアクセスするには、装置上で [Cloud Remote ( クラウド・リモート )] オプションを有効にする必要 があります。

注記

装置上でクラウドからのリモート・アクセスが有効になっていない場 合も、管理ポート・アドレスを介してブラウザー(クラウド・アカウ ントの外部)からアクセスすることができます。 クラウドからのリモート・アクセスを有効にするには、次の手順に従 います。

- 1 アナライザーのホーム画面で、**[TOOLS (ツール)] ※をタップします**。
- [Cloud Tools (クラウド・ツール)] セクションで [Cloud Remote ( クラウド・リモート)] ボタンにタッチして、 [CLOUD REMOTE ( クラウド・リモート)] 画面を開きます。
- 3 トグルを [On (オン)] に切り替えて、 OneTouch へのリモート・ アクセスを有効にします。

**クラウド・リモート・アイコン** 
の
「
」
が画面上部にある装置上に表示されます。

# 第 13 章:仕様

## 環境および規制仕様

| 作動温度 <sup>1</sup>                                                                                             | 0 °C ~ 50 °C                                                                        |
|----------------------------------------------------------------------------------------------------|-------------------------------------------------------------------------------------|
| 保管温度 2                                                                                                    | -40 °C ~ 71 °C                                                                      |
| 動作相対湿度 (% RH 結露なし)                                                                                            | 5 % ~ 45 % (0 °C ~ 50 °C)<br>5 % ~ 75 % (0 °C ~ 40 °C)<br>5 % ~ 95 % (0 °C ~ 30 °C) |
| 衝撃および振動                                                                                                    | MIL-PRF-28800F のクラス 3 機器の必要条件<br>に適合                                                |
| 安全規格                                                                                                    | CAN/CSA-C22.2 No.61010-1-04                                                         |
|                                                                                                    | IEC 61010-1: カテゴリーなし、汚染度 2                                                          |
| 作動高度                                                                                                    | 4,000 m                                                                             |
|                                                                                                    | 3,200 m (AC アダプター使用時 )                                                              |
| 保管高度                                                                                                    | 12,000 m                                                                            |
| 汚染度                                                                                                    | 2                                                                                   |
| EMC                                                                                                    | EN 61326-1: 持ち運び可能                                                                  |
| <ol> <li>バッテリーの温度が 0 ℃ ~ 40 ℃ 内でないと充電できません。</li> <li>バッテリーを、-20 ℃ 未満または 50 ℃ 超の温度環境に 1 週間以上放置しないでく</li> </ol> |                                                                                     |

ださい。このような状況では、バッテリーの容量が低下することがあります。

## ケーブル

| ケーブルのタイプ  | 100 Ω 非シールド・ツイスト・ペア (UTP) LAN ケーブル。           |
|-----------|-----------------------------------------------|
|           | 100 Ω シールドまたは被覆ツイスト・ペア (SeTP) LAN<br>ケーブル。    |
|           | TIA カテゴリー 3、4、5、5e、6。ISO クラス C、D、E、F。         |
| ケーブル長さの測定 | 測定可能なケーブルの長さは 1 ~ 200 m。                      |
|           | 精度 : ± 10 m                                   |
|           | 長さの測定は、CAT 5e ケーブルの NVP ( 伝播の公称速<br>度 ) に基づく。 |

## ネットワーク・ポート

| ネットワーク<br>留析    | RJ-45 10/100/1000GBASE-T Ethernet x 1                                             |
|-----------------|-----------------------------------------------------------------------------------|
| ポート             | 1000Base-X (SFP) と 10GBase-SR/LR (SFP+) をサ<br>ポートする SFP/SFP+ ファイバー (Ethernet) x 1 |
| 電話回線への接続未<br>対応 | OneTouch AT 10G アナライザーは、電話回線への接続<br>用に設計されていません。                                  |
|                 | OneTouch AT 10G アナライザーは、ISDN 回線への接<br>続用に設計されていません。                               |
|                 | 規制機関互換のコンピューター・ネットワーク・モデム・<br>デバイスを経由する場合を除き、電話回線または ISDN<br>回線には接続しないでください。      |

## サポートしているネットワーク標準規格

| IEEE 100BASE-T  | 使用している RFC および標準 MIB: 1213、1231、1239、 |
|-----------------|---------------------------------------|
| IEEE 1000BASE-I | 1285、1493、1512、1513、1643、1757、1759、   |
| IEEE 1000BASE-X | 2021、2108、2115、2127、2233、2495、2515、   |
| IEEE 10GBASE-T  | 2558、2618、2737、2790、2819、3592、3895、   |
| IEEE 10GBASE-LR | 3896、4188、4502。                       |
| IEEE 10GBASE-SR |                                       |

### SFP+ アダプター

OneTouch AT 10G アナライザーは、1000Base-X (SFP) と 10GBase-SR/LR (SFP+) をサポート

#### 電源

| AC アダプター  | 入力 : 100 ~ 240 VAC、50 ~ 60 Hz、1.0 A                 |
|-----------|-----------------------------------------------------|
|           | 出力 : +15 Vdc、2.0 A                                  |
| バッテリーの種類  | リチウム・イオン・バッテリー・パック、 <b>7.2</b> V                    |
| バッテリー稼働時間 | 約3~4時間。稼働時間は用途によって異なります。                            |
| 充電時間      | 電源を切った状態で 10 % から 90 % まで充電するまで<br>にかかる時間はおよそ 4 時間。 |

## 認定および適合

| CE                      | Conformite Europeene。欧州連合および EFTA (European Free<br>Trade Association: 欧州自由貿易連合 ) の要件に準拠。 |                        |
|-------------------------|-------------------------------------------------------------------------------------------|------------------------|
|                         | Canadian Standards Associ                                                                 | ation により承認済みです。       |
| Ø                       | 本器は、オーストラリアの規                                                                             | 見格に適合しています。            |
| 関連する韓国の EMC 規格に準拠しています。 |                                                                                           |                        |
|                         |                                                                                           |                        |
| <b>雨</b> 动海,            | 今州「辞国山で使用すて担合」                                                                            | 本製品は産業用 (クラス A) 電磁機器の要 |

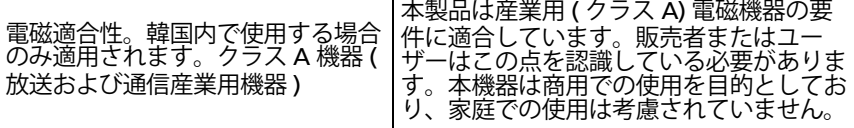

### メモリー

| 内蔵メモリー              | OneTouch AT 10G アナライザーは、システムとユーザー・<br>ファイル間で共有される 2 GB の内蔵メモリーを装備してい<br>ます。組み込みのファイル・マネージャを使用して、ファイ<br>ルをインポートおよびエクスポート可能。          |
|---------------------|----------------------------------------------------------------------------------------------------|
| SD カード<br>[SD かーど ] | 付属の SD カードを使用すると、パケット・キャプチャの機<br>能が最適化されます。他のタイプの SD カードを使用する<br>と、パフォーマンスが低下することがあります。<br>FAT および FAT32 ファイル・システムをサポートします。         |
| USB 2.0 ポート         | OneTouch AT 10G アナライザーは、USB フラッシュ・ドラ<br>イブなどの USB 大容量記憶装置で使用するための USB 2.0<br>タイプ A ポートを装備しています。<br>FAT および FAT32 ファイル・システムをサポートします。 |

### ヘッドセット・ジャック

3.5 mm、4 コンダクター・ジャック

### 寸法

モジュールとバッテリーを装着した状態:

26.2 cm x 13.5 cm x 7.3 cm

#### 重量

モジュールとバッテリーを装着した状態: 1.6 kg

## ディスプレイ

14.5 cm、480 x 640 ピクセルの LCD ディスプレイ (投影型静電容量 式タッチスクリーンを装備)

#### 規制情報

本機器は、電磁波を生成、使用、および放射します。マニュアルに 従って設置または使用しないと、無線通信に干渉を引き起こす場合 があります。本機器は、FCC 規則の 15-J 項に準じるクラス A 新デジ タル・デバイスの規格に対してテストされ、適合することが証明され ています。これはすなわち、業務環境で使用した場合に、このよう な干渉に対して妥当な保護を提供するよう設計されているというこ とです。住居環境において本機器を使用すると干渉を引き起こす可 能性があります。この場合は、自費で干渉を修正する対策を採る必 要が生じます。

#### 韓国向けステートメント

| 당해 무선설비는 전파혼신 가능성이 있으므로<br>인명안전과 관련된 서비스는 할수 없음       |                                                                                                    |  |
|-------------------------------------------------------|----------------------------------------------------------------------------------------------------|--|
| (本機器は人命の安全に関連するサービスに使用しないでください。<br>無線干渉が発生する可能性があります) |                                                                                                    |  |
| A급 기기<br>(업무용 방송통신기자재)                                | 이 기기는 업무용(A급) 전자파적합기기로서 판<br>매자 또는 사용자는 이 점을 주의하시기 바라<br>며, 가정외의 지역에서 사용하는 것을 목적으로<br>합니다.                        |  |
| ( クラス A 機器<br>( 放送および通信産業用<br>機器 ))                   | 本製品は産業用 (クラス A) 電磁機器の要件に適<br>合しています。販売者またはユーザーはこの点を<br>認識している必要があります。本機器は商用での<br>使用を目的としており、家庭での使用は考慮され<br>ていません。 |  |

一注記—